# 

### **Installation Guide**

### CAT® MULTI-STATION CONTROL SYSTEM

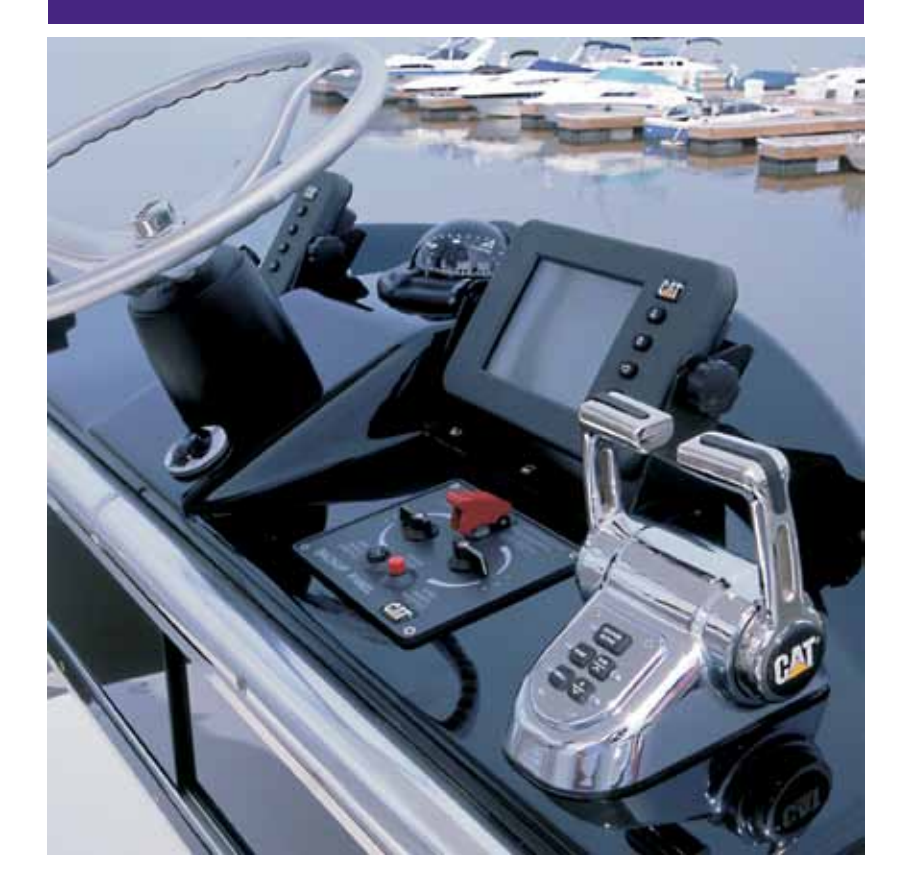

#### TABLE OF CONTENTS

| TABLE OF CONTENTS | MSCS Overview2-3             |
|-------------------|------------------------------|
|                   | J1939 CAN Network            |
|                   | Powertrain Control Processor |
|                   | Integrated Control Head      |
|                   | Control Station Processor    |
|                   | Slim Line Control Head       |
|                   | Side Mount Control Head      |
|                   | Button Panel                 |
|                   | Wing Station                 |
|                   | Backup Panel                 |
|                   | Marine Junction Box          |
|                   | Electronic Troll Processor   |
|                   | Marine Power Displays        |
|                   | Appendix                     |
|                   | Parts List                   |
|                   | Notes                        |

Contained in this document are installation instructions, required parts, wiring schematics, and pin out information for the Multi-Station Control System components.

#### **MSCS OVERVIEW**

The Multi Station Control System (MSCS) is available in two versions. The full version MSCS and reduced component version MSCS II. This document covers the installation of both versions with most examples being of MSCS. MSCS II has the same functionality as MSCS with these exceptions:

- 1. No backup panel capability
- 5. Smaller diameter cabling
- 2. No Marine Junction Box (MJB)
- 6. Installer must provide power, ground, and keyswitch
- 3. Two control station limit
- distribution to the 70-pin customer connection and PCP
- 4. Three display station limit

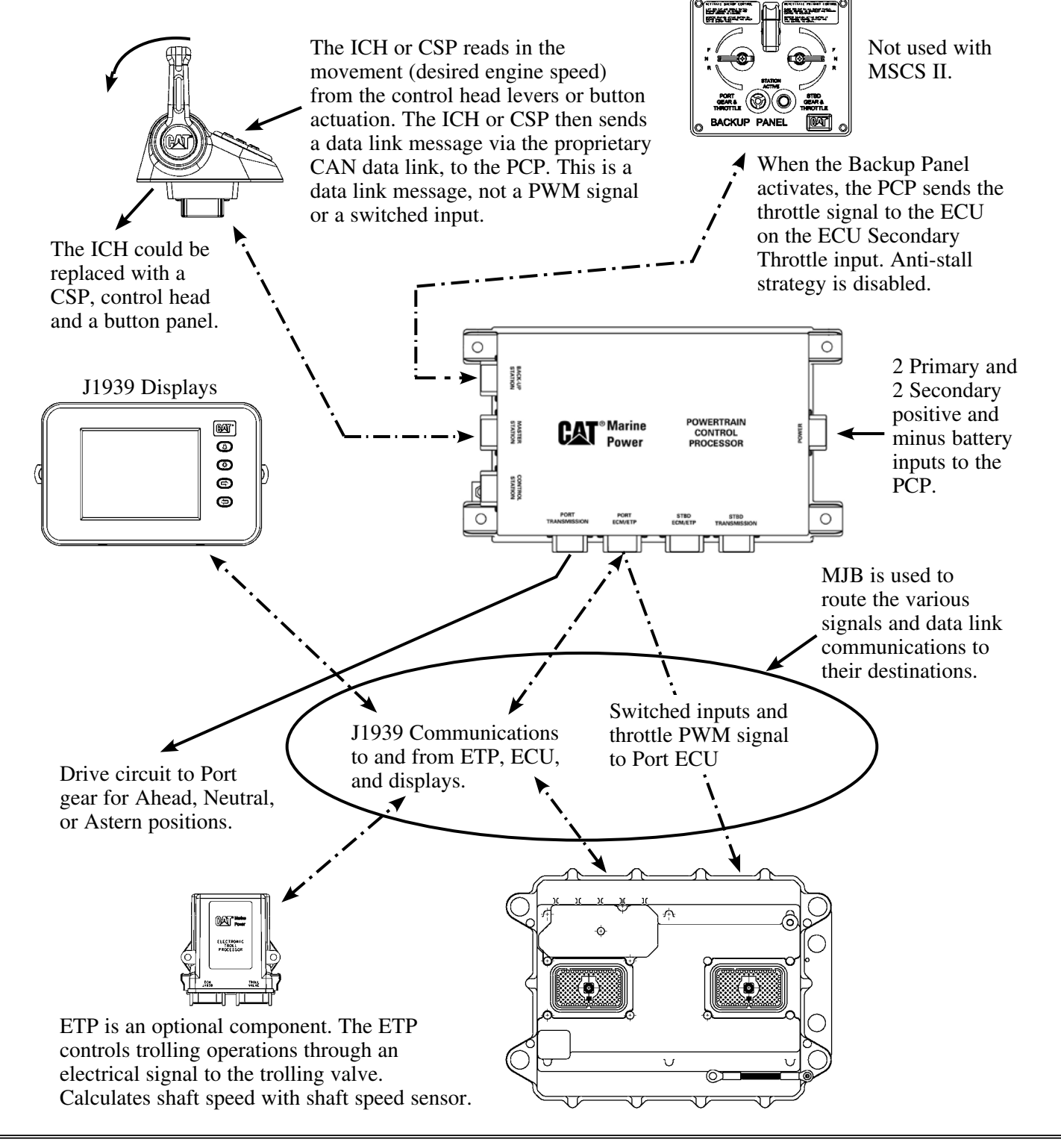

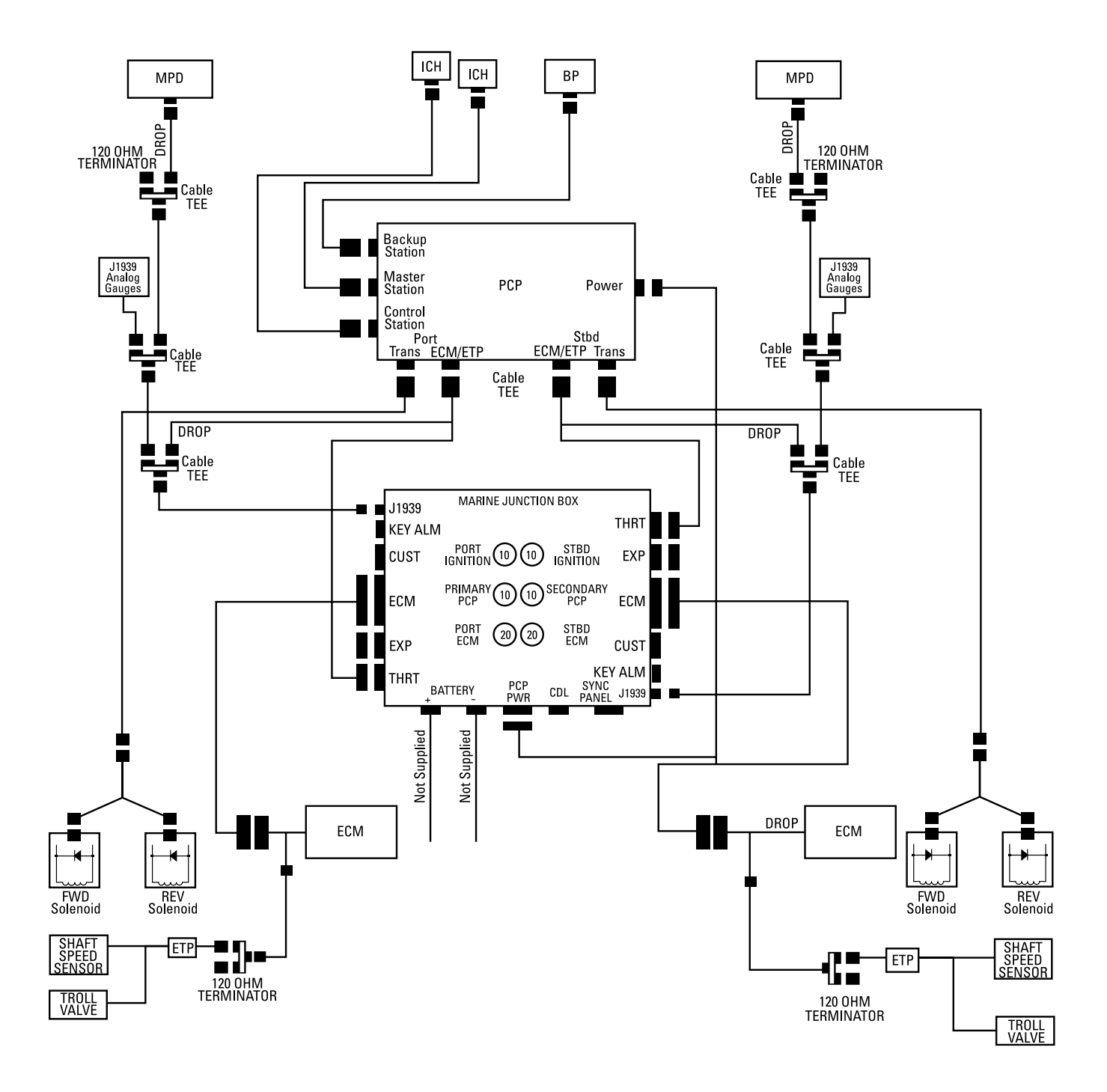

A J1939 CAN network is required for each engine to operate the MSCS. These J1939 CAN networks must conform to the J1939-71 standard for installation and topology. Improper installation can cause intermittent or complete failure of the MSCS. See typical J1939 CAN network layouts.

The J1939 CAN networks must be installed in a trunk configuration of 40 meters or less with 120 ohm terminating resistor installed at the far ends. Drops off of this trunk must be 1 meter or less.

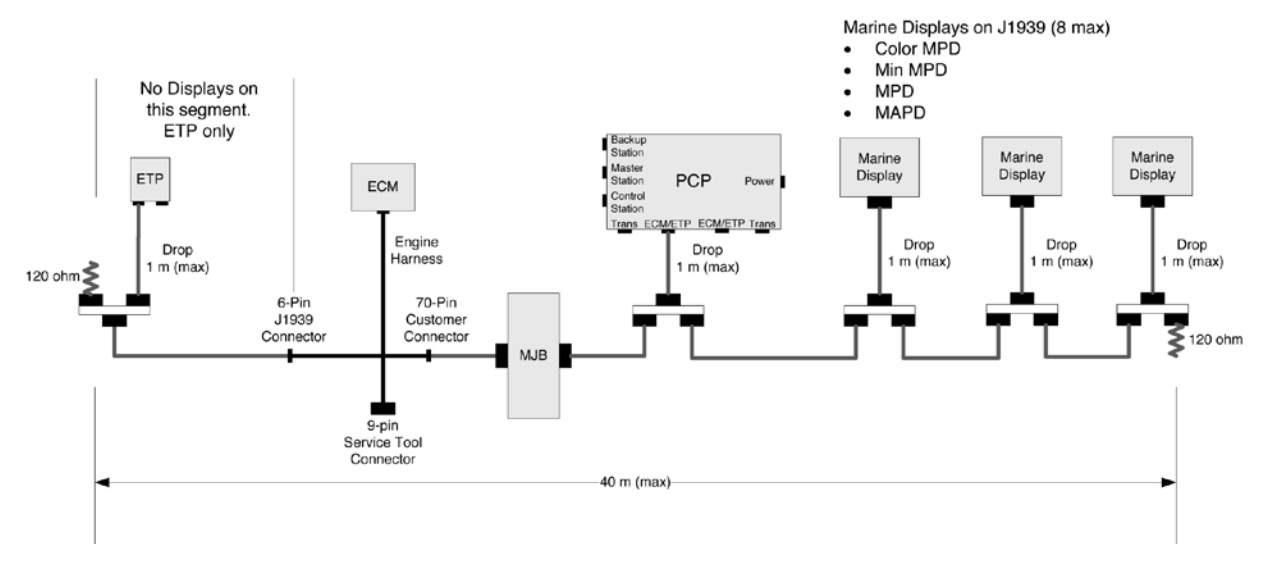

#### **TYPICAL MSCS J1939 NETWORK (WITH TROLL)**

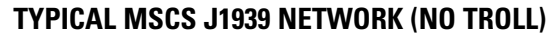

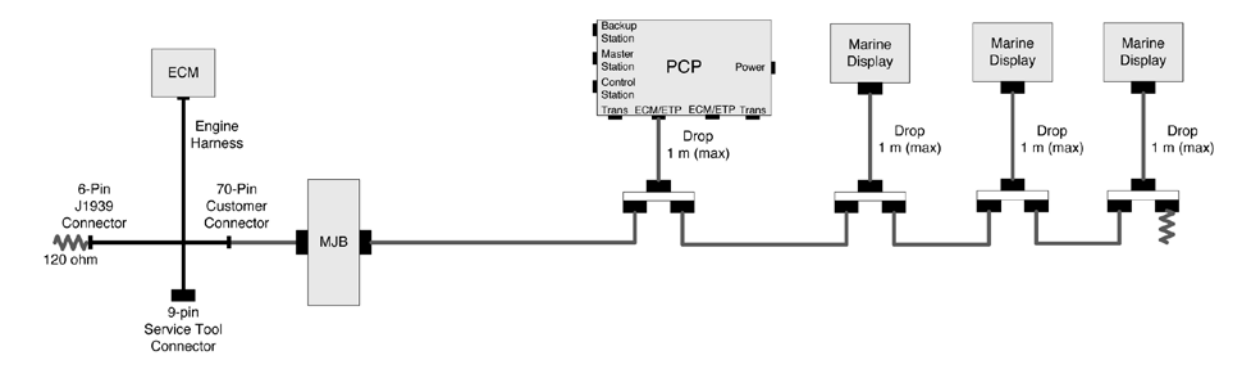

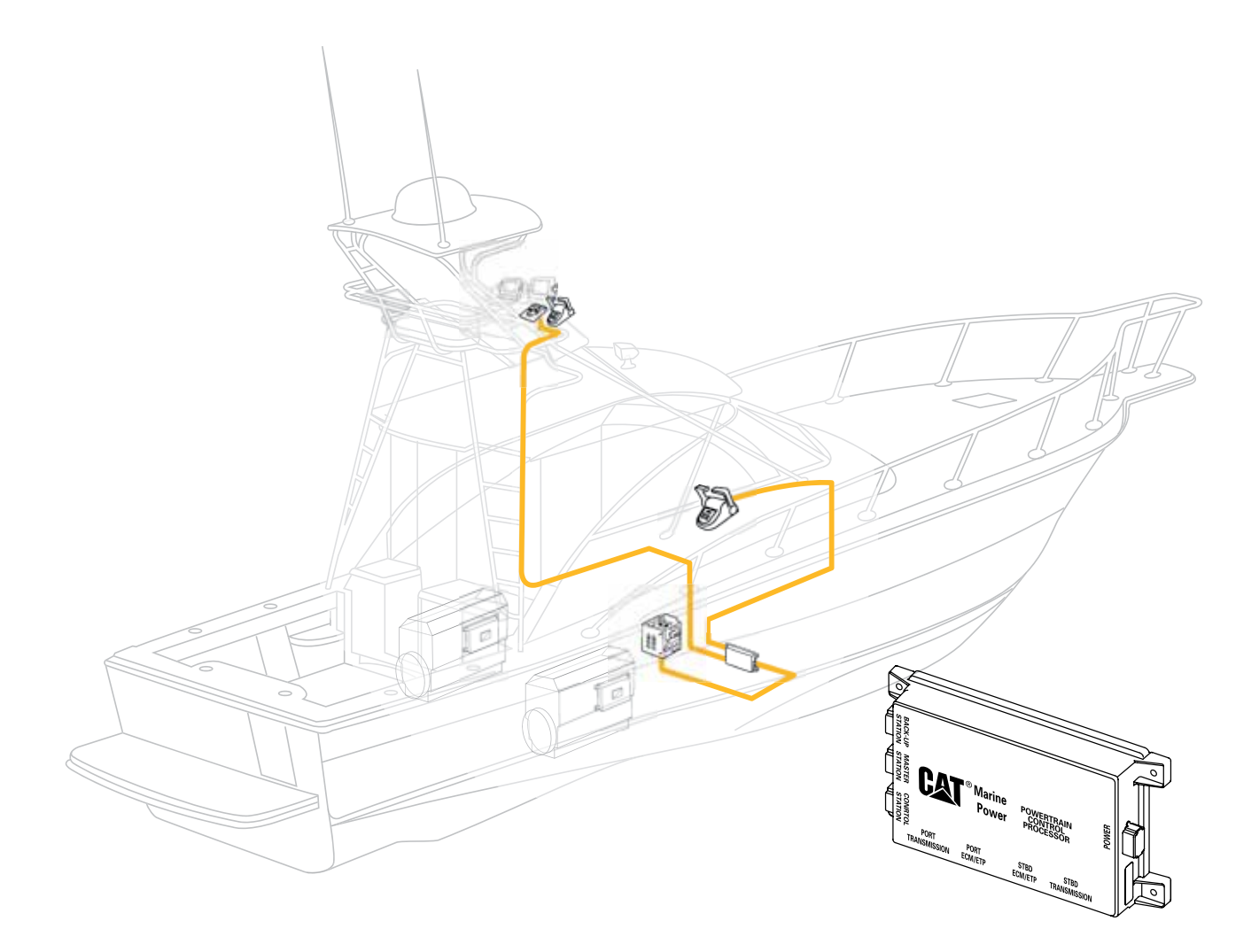

POWERTRAIN CONTROL PROCESSOR 219-8020 MSCS II 311-8400

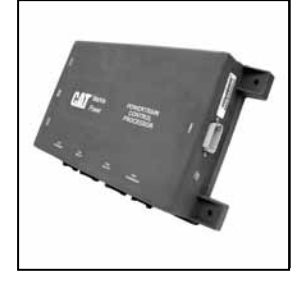

The **Powertrain Control Processor** (**PCP**) is the main control processor of the Multi-Station Control System (MSCS). The PCP is responsible for the interface between the control stations, the engine Electronic Control Unit (ECU), and the transmission solenoids.

The master station and control station CAN data links are used to communicate with the control stations, either Integrated Control Head or Control Station Processor utilizing the proprietary communication data link. There may be only one control station on the master control station data link and up to seven control stations on the control station data link. MSCS II may have only one control station on the control station data link. The control stations will communicate with the PCP the throttle position (0 - 100%), gear select (ahead, neutral, astern), and button states, via the proprietary CAN data link.

There are five buttons available at the control station; Station Active, Throttle Sync, Slow Vessel Mode, Gear Lockout, and Troll. The Troll feature is an optional feature depending upon the presence of an Electronic Troll Processor (ETP). Each button has a corresponding indicator lamp; the PCP will turn on each lamp via the proprietary data link when the button function is active.

The port and starboard SAE J1939 communication links are the public data links used for serial data communications with the engine ECU, Marine Power Displays, Electronic Troll Processor, and Cat<sup>®</sup> ET or WinFlash service tools. Each data link is separate and independent from the other.

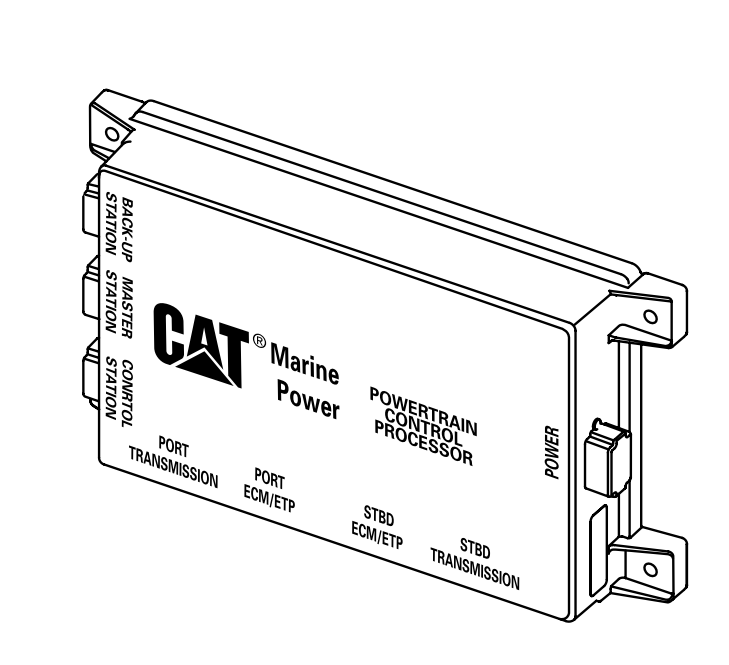

Engine speed is controlled via a PWM signal from the PCP to the ECU throttle input. Speed is controlled linearly from low idle at 0% throttle to max engine speed or Wide Open Throttle (WOT) at 100% throttle.

The "Backup System Active" is a digital signal from the backup processor that indicates throttle and gear shift control by the PCP is no longer active. When the backup system is active a diagnostic alarm will be activated. The alarm can be acknowledged and silenced by pressing the Marine Power Display (MPD) alarm silence button.

Each control station provides engine throttle control and transmission gear control through the use of a mechanical lever (this may be separate throttle and gear levers or a combined throttle/gear lever). Additional operator control/feedback is accomplished via input buttons and indicator lamps for station activation, engine throttle sync, slow vessel mode, troll activation (optional), and gear lockout. This data is transmitted to the PCP by the active station via the master control station CAN data link or the control station CAN data link.

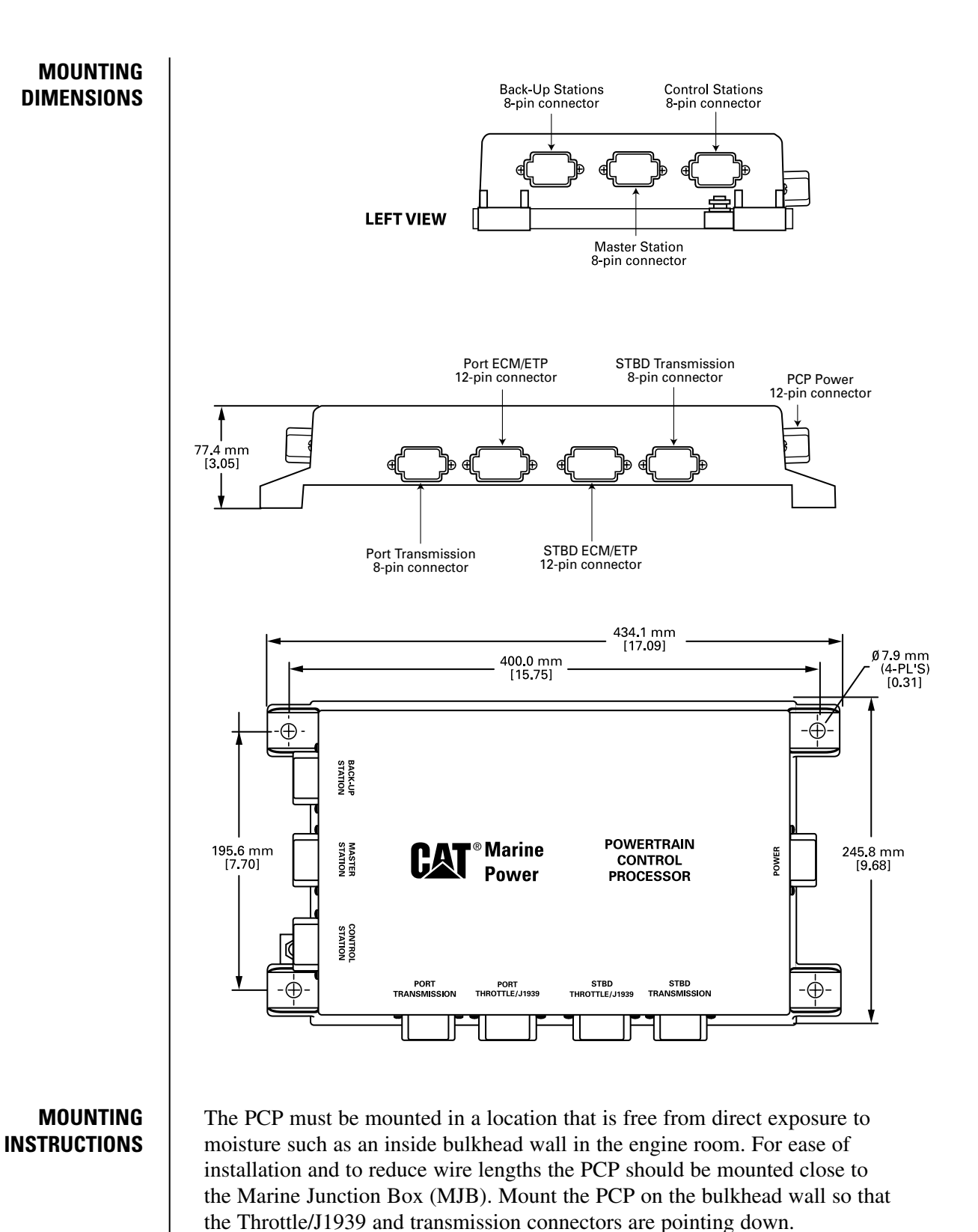

Multi-Station Control Installation Guide

#### CAT ET PCP CALIBRATION PARAMETERS

| Parameter/Description       |                                                          | Minimum<br>Value                                                                      | Maximum<br>Value                       | Units  | Default<br>Value |
|-----------------------------|----------------------------------------------------------|---------------------------------------------------------------------------------------|----------------------------------------|--------|------------------|
| Troll Mode<br>Configuration | Transmission Type                                        | ZF 220, ZF 2000, ZF2500,<br>ZF 2555, TD MG Current<br>TD MG Voltage,<br>TD MGX Series |                                        |        | ZF220            |
|                             | Shaft Speed Pulses*                                      | 0                                                                                     | 250                                    | p/rev  | 4                |
|                             | Troll Mode                                               |                                                                                       | dvanced                                | N/A    | Traditional      |
|                             | Troll Mode Activation<br>Maximum Engine Speed            | Programmed<br>Low Idle                                                                | 1200                                   | rpm    | 700              |
|                             | Troll Mode Maximum<br>Engine Speed                       | Programmed<br>Low Idle                                                                | 1200                                   | rpm    | 1000             |
|                             | Traditional Troll Percent Slip @ Idle                    | 20                                                                                    | 100                                    | % slip | 100              |
|                             | Advanced Troll Percent Slip @ Idle                       | 20                                                                                    | 100                                    | % slip | 84.8             |
|                             | Advanced Troll Maximum<br>Engine Speed @ Full Engage     | 550                                                                                   | 1200                                   | rpm    | 900              |
| Engine                      | Number of Engines                                        | 1                                                                                     | 2                                      | N/A    | 2                |
| Configuration               | Maximum Engine Speed Limit<br>at Full Throttle           | 0                                                                                     | 4000                                   | rpm    | 0                |
| Slow Vessel<br>Mode         | Slow Vessel Mode Maximum<br>Idle Engine Speed            | 550                                                                                   | 1000                                   | rpm    | 750              |
| Configuration               | Slow Vessel Mode Shift Protection<br>Enable Time         | 0                                                                                     | 20                                     | sec    | 5.0              |
|                             | Slow Vessel Mode Shift Protection<br>Set Speed           | 550                                                                                   | 1000                                   | rpm    | 700              |
|                             | Slow Vessel Mode Shift Protection<br>Hold Time           | 0                                                                                     | 20                                     | sec    | 2.0              |
|                             | Slow Vessel Mode Shift Protection<br>Disable Time        | 0                                                                                     | 20                                     | sec    | 5.0              |
|                             | Low Speed Shift Protection<br>Enable Idle Speed          | 550                                                                                   | 1000                                   | rpm    | 700              |
|                             | Max Engine Speed During Shift                            | 500                                                                                   | to Shift - 50                          | rpm    | 750              |
| Sync Mode                   | Auto Synchronous Exit                                    | Off                                                                                   | /On                                    | N/A    | Off              |
| Wheel Drag                  | Wheel Drag Down Enable Maximum                           | 550                                                                                   | 2000                                   | rpm    | 950              |
| Configuration               | Wheel Drag Down Enable Delay Time                        | 0                                                                                     | 20                                     | sec    | 4.0              |
|                             | Shift in Progress Hold Time                              | 0                                                                                     | 25                                     | sec    | 3.0              |
|                             | Max Engine Speed to Shift                                | 550                                                                                   | 1000                                   | rpm    | 800              |
|                             | Transmission Disengaged Pressure Limit                   | 0                                                                                     | 4000                                   | kPa    | 1376             |
|                             | Wheel Drag Down Shift<br>Out of Gear Time                | 0 20                                                                                  |                                        | sec    | 1.0              |
|                             | Transmission Pressure Neutral Limit**                    | 0                                                                                     | 4000                                   | kPa    | 1024             |
|                             | Wheel Drag Down Shift to Neutral<br>Time                 | 0                                                                                     | 20                                     | sec    | 1.0              |
|                             | Wheel Drag Down Hold Minimum<br>Engine Speed             | 550                                                                                   | 1500                                   | rpm    | 800              |
|                             | Wheel Drag Down Hold Time                                | 0                                                                                     | 20                                     | sec    | 3.2              |
|                             | Transmission Engaged Pressure Limit                      | 0                                                                                     | 4000                                   | kPa    | 1712             |
|                             | Wheel Drag Down Shift Into Gear Time                     | 0                                                                                     | 20                                     | sec    | 2.0              |
|                             | Wheel Drag Down Exit Speed                               | 550                                                                                   | 2000                                   | rpm    | 600              |
| Thind Engine                | Wheel Drag Down Disable Delay Time                       | 0<br>Drogrommad                                                                       | 20<br>Maximum                          | sec    | 4.0              |
| Arrangement                 | Threshold                                                | Low                                                                                   | Engine                                 | Ipin   | 1200             |
|                             | Third Engine Deactivation Speed<br>Threshold             | Low Idle                                                                              | Activation<br>Speed<br>Threshold       | rpm    | 1200             |
|                             | Third Engine Activation Delay Time                       |                                                                                       | 6000                                   | sec    | 30.0             |
|                             | Third Engine Activation Maximum<br>Throttle Differential | 0                                                                                     | 100                                    | %      | 10.0             |
|                             | Third Engine Throttle Source                             | Port/Starboard                                                                        |                                        | N/A    | Port             |
|                             | Engine Controller Mode                                   | Two E<br>Three Engine – P<br>Three Engin                                              | Engine<br>Port/Starboard<br>e – Center | N/A    | Two<br>Engine    |

- \*Number of magnets on band divided by 2.
- \*\*MGX Gears set transmission neutral pressure limit to ∅ in order to turn off the Transmission Not Responding diagnostic code

#### **POWERTRAIN CONTROL PROCESSOR**

CAT ET PARAMETER DESCRIPTIONS

|                                       | Configuration Parameter                              | <b>Configuration Parameter Description</b>                                                                                                    |  |  |
|---------------------------------------|------------------------------------------------------|----------------------------------------------------------------------------------------------------|--|--|
|                                       | Transmission Type                                    | The transmission type used to determine troll mode output                                                                                                    |  |  |
|                                       | Shaft Speed Pulses                                   | The number of shaft speed magnets divided by two                                                                                                    |  |  |
|                                       | Troll Mode                                           | Sets the troll mode for MSCS operation.<br>This parameter can also be changed on the<br>Marine Display.                                                                                                    |  |  |
| Troll Mode<br>Configuration           | Troll Mode Activation Maximum<br>Engine Speed        | Upon activation of traditional troll mode,<br>the engine speed shall be commanded to<br>Troll Set Engine Speed. This parameter can<br>also be changed on the Marine Display or<br>the button panel on the MSCS. |  |  |
|                                       | Troll Mode Maximum Engine Speed                      | Sets the maximum engine speed for traditional troll mode.                                                                                                    |  |  |
|                                       | Traditional Troll Percent Slip @ Idle                | Sets the amount of transmission slip in<br>traditional troll mode when the throttle is at<br>idle forward or reverse.                                                                                           |  |  |
|                                       | Advanced Troll Percent Slip @ Idle                   | Sets the amount of transmission slip in<br>traditional troll mode when the throttle is at<br>idle forward or reverse.                                                                                           |  |  |
|                                       | Advanced Troll Maximum Engine<br>Speed @ Full Engage | Sets the engine speed in advanced troll mode<br>when the transmission is fully engaged<br>(0% slip).                                                                                                    |  |  |
|                                       | Number of Engines                                    | The number of engines connected to this PCP                                                                                                    |  |  |
| Engine<br>Configuration<br>Parameters | Maximum Engine Speed Limit @<br>Full Throttle        | This parameter will override the Max Engine<br>Speed parameter from the ECU if this<br>parameter is less than Max Engine Speed.<br>Setting this parameter to Zero will disable<br>this feature.                 |  |  |
|                                       | Slow Vessel Mode Maximum Idle<br>Engine Speed        | The maximum speed that SVM will adjust to using button panel or MPD inputs                                                                                                    |  |  |
|                                       | Slow Vessel Mode Shift Protection<br>Enable Time     | The amount of time that the engine speed<br>must exceed the <i>Low Speed Shift Protection</i><br><i>Enable Idle Speed</i> for SVM protection to be<br>enabled.                                                  |  |  |
| Slow Vessel<br>Mode<br>Configuration  | Slow Vessel Mode Shift Protection<br>Set Speed       | Upon detection of a shift, the engine speed<br>shall be held at or above <i>Slow Vessel Mode</i><br><i>Shift Protection Set Speed</i> for <i>Slow Vessel</i>                                                    |  |  |
| Configuration                         | Slow Vessel Mode Shift Protection<br>Hold Time       | Mode Shift Protection Hold Time after<br>the shift occurs or until the transmission                                                                                                    |  |  |
|                                       | Slow Vessel Mode Shift Protection<br>Disable Time    | Pressure Limit.                                                                                                    |  |  |
|                                       | Low Speed Shift Protection Enable<br>Idle Speed      | The minimum engine speed at which SVM protection is enabled                                                                                                    |  |  |
|                                       | Max Engine Speed During Shift                        | The maximum engine speed that the engines are held at during a shift                                                                                                    |  |  |
| Sync Mode<br>Configuration            | Auto Synchronous Exit                                | Automatically turns off SYNC mode if the gears are shifted from forward or reverse                                                                                                    |  |  |
|                                       | Wheel Drag Down Enable Maximum<br>Engine Speed       | WDD shift protection is enabled when the transmission is in gear and the engine speed is greater than <i>Wheel Drag Down Enable</i> .                                                                           |  |  |
| Wheel Drag Down<br>Configuration      | Wheel Drag Down Enable Delay Time                    | Maximum Engine Speed for a length of time<br>greater than Wheel Drag Down Enable<br>Delay Time                                                                                                    |  |  |
|                                       | Shift in Progress Hold Time                          | The amount of time that transmission gear<br>pressure is greater than <i>Transmission</i><br><i>Engaged Pressure Limit</i> before completing<br>the shift                                                       |  |  |
|                                       | Max Engine Speed to Shift                            | Maximum engine speed at which the shift sequence will begin.                                                                                                    |  |  |

#### CAT ET PARAMETER DESCRIPTIONS

|                                  | Configuration Parameter                                  | Configuration Parameter Description                                                                                             |  |
|----------------------------------|----------------------------------------------------------|----------------------------------------------------------------------------------------------------|--|
|                                  | Transmission Disengaged Pressure<br>Limit                | Maximum transmission pressure at which the shift sequence will begin                                                            |  |
|                                  | Wheel Drag Down Shift Out of Gear<br>Time                | Delay before activating WDD                                                                                                    |  |
|                                  | Transmission Pressure Neutral Limit**                    | Limit for detecting Transmission Not<br>Responding alarm condition. Setting this<br>parameter to Zero will disable this alarm.  |  |
| Wheel Drag Down<br>Configuration | Wheel Drag Down Shift to Neutral<br>Time                 | The maximum time at which WDD is in Neutral                                                                                     |  |
| (continued)                      | Wheel Drag Down Hold Minimum<br>Engine Speed             | Engine speed command during WDD to WDD exit                                                                                     |  |
|                                  | Wheel Drag Down Hold Time                                | Maximum time for WDD to WDD exit                                                                                                |  |
|                                  | Transmission Engaged Pressure Limit                      | Used during shifting in Advanced Troll Mode to indicate the transmission is engaged                                             |  |
|                                  | Wheel Drag Down Shift into Gear<br>Time                  | Maximum time to wait for engine speed to reach Exit Speed                                                                       |  |
|                                  | Wheel Drag Down Exit Speed                               | Engine Speed to indicate WDD complete                                                                                           |  |
|                                  | Wheel Drag Down Disable Delay Time                       | The WDD check shall be disabled when the conditions for WDD are not met for <i>Wheel Drag Down Disable Delay Time.</i>          |  |
|                                  | Third Engine Activation Speed<br>Threshold               | When operating in Non Sync mode, the center<br>engine will follow the <i>Third Engine Throttle</i>                              |  |
| Third Engine<br>Arrangement      | Third Engine Activation Delay Time                       | If both engine set speeds are above the <i>Third</i>                                                                            |  |
|                                  | Third Engine Activation Maximum<br>Throttle Differential | Third Engine Activation Delay Time and both<br>throttles are within Third Engine Activation                                     |  |
|                                  | Third Engine Throttle Source                             | and both throttles are in the same gear.                                                                                        |  |
|                                  | Third Engine Deactivation Speed<br>Threshold             | When operating in Non Sync mode, the center<br>engine will go to Idle/Neutral if either throttle<br>drops below this parameter. |  |
|                                  | Engine Controller Mode                                   | Used to select the mode of operation for this PCP                                                                               |  |

MASTER CONTROL/ CONTROL STATION/ BACKUP PANEL CONNECTOR PINOUT

#### MASTER CONTROL STATION CONNECTOR PINOUTS

- 1 + Power 2 –Power
- 3 +CAN Data Link
- 4 CAN Data Link
- 5 CAN Shield
- 6 CAN Termination Loop-
- 7 CAN Termination Loop+
- 8 Station Lockout

#### **CONTROL STATION CONNECTOR PINOUTS**

- 1 + Power
- 2 –Power
- 3 +CAN Data Link
- 4 -CAN Data Link
- 5 CAN Shield
- 6 CAN Termination Loop-
- 7 CAN Termination Loop+
- 8 Station Lockout

#### **BACKUP CONTROL STATION CONNECTOR PINOUTS**

- 1 + Power
- 2 –Power
- 3 +CAN Data Link
- 4 CAN Data Link
- 5 CAN Shield
- 6 CAN Termination Loop-
- 7 CAN Termination Loop+
- 8 Not Used

Power (pins 1 & 2)

Provides a regulated power supply to the station throttle/gear devices.

#### CAN Data Link (pins 3, 4, & 5)

The communication data link between the PCP and the Integrated Control Head (ICH) or Control Station Processor (CSP) or Backup Panel (BP).

#### CAN Termination Loop (pins 6 & 7)

When pin 6 is connected to pin 7, the internal termination resistors are linked into the circuit. The CAN termination loop is only to be used when one control station is connected to the cable harness.

#### **Station Lockout (pin 8)**

See Page 16

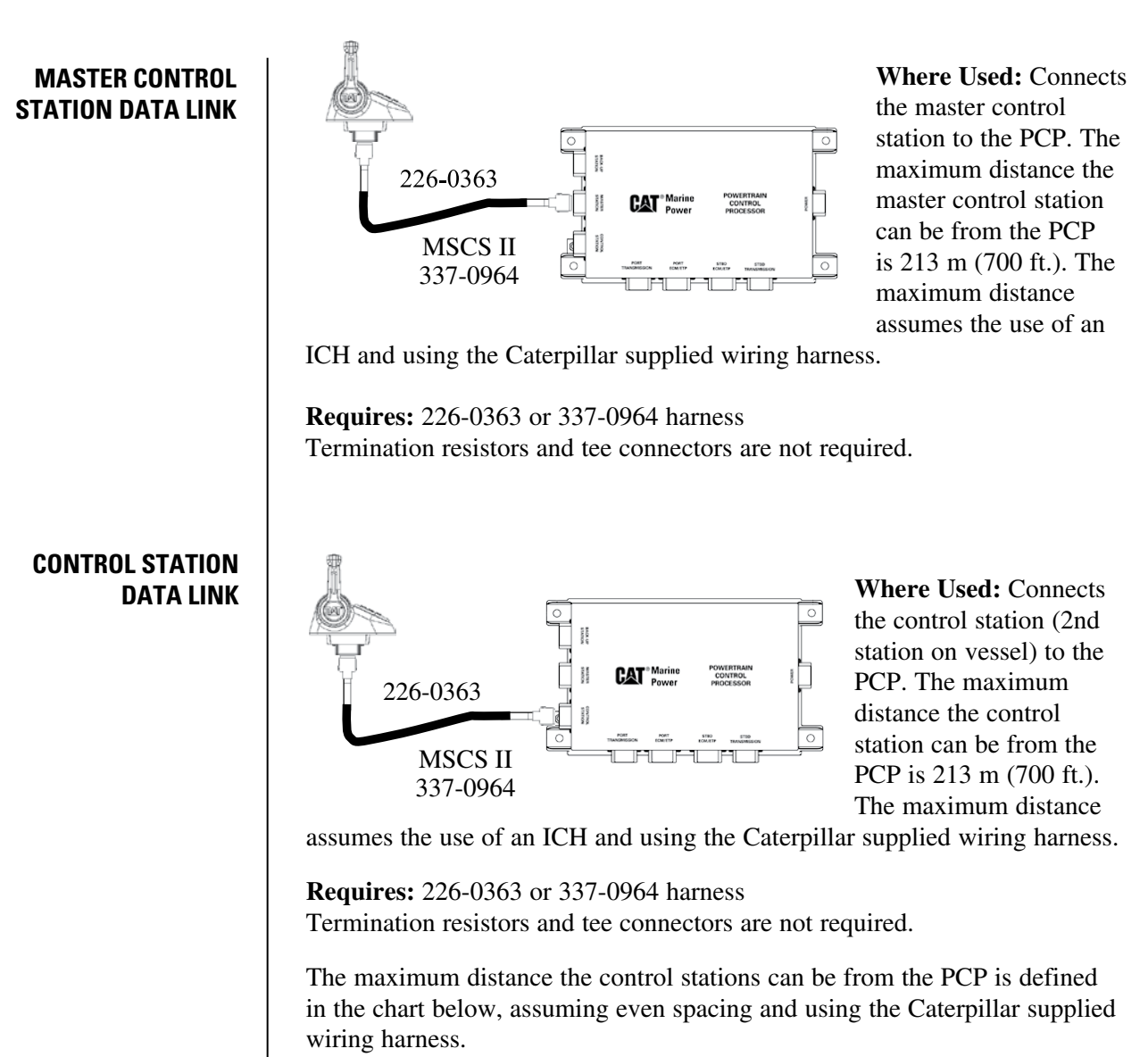

| Number of<br>Stations | Maximum Distance<br>evenly spaced control stations<br>(14-gauge wire) |
|-----------------------|-----------------------------------------------------------------------|
| 1                     | 213 m (700 ft)                                                        |
| 2                     | 114 m (475 ft)                                                        |
| 3                     | 106 m (350 ft)                                                        |
| 4                     | 76 m (250 ft)                                                         |
| 5                     | 61 m (200 ft)                                                         |
| 6                     | 53 m (175 ft)                                                         |
| 7                     | 45 m (150 ft)                                                         |

As the number of stations increases, the load on the data link increases, this extra data link load is the limiting factor to the length. Fewer loads equals greater data link distance, more load equals shorter data link distance.

**Wiring Considerations (2 or more stations on the control station data link)** There are two ways to route the cables to the PCP and control stations. The first option is to run the cables from the PCP to the first control station, then up to the second station as shown in Figure 1.

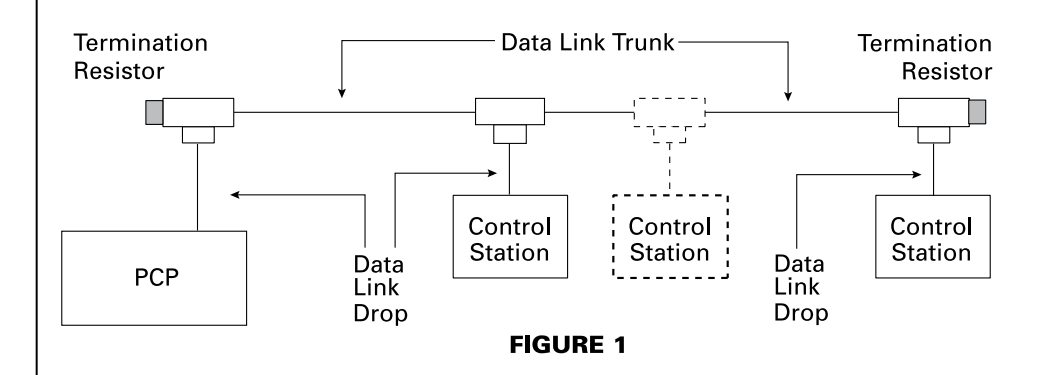

The second option is to use the PCP as a drop in the data link and run each cable directly to the stations, as shown in Figure 2. Wiring the vessel as shown in Figure 2 may allow the vessel to be wired using less cable than what is used in Figure 1.

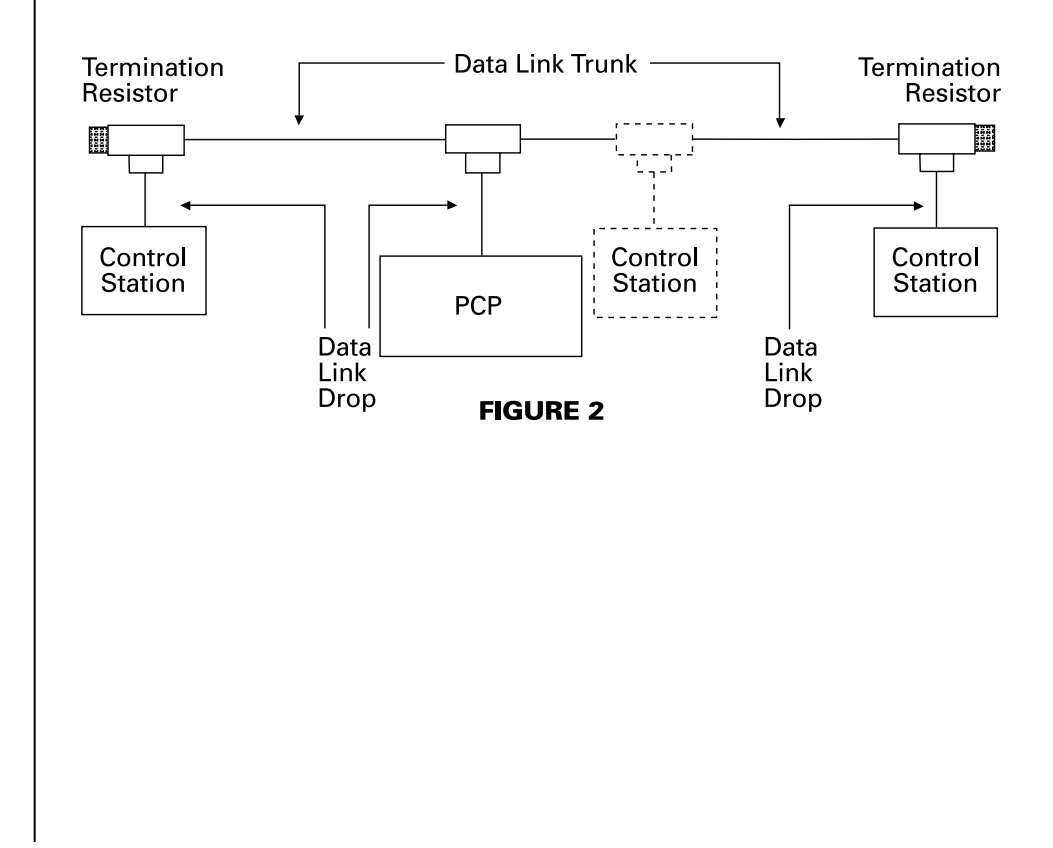

**Control Station Wiring Harness Diagram (2 or more stations on the control station data link)** These cables should be used with 2 or more control stations on the control station data link.

| Part Name                 | Part Number | Qty.                      | Description                                                                                                    | Length             |
|---------------------------|-------------|---------------------------|----------------------------------------------------------------------------------------------------|--------------------|
| PCP to Tee                | 226-0365    | 1                         | 12-pin to 6-pin cable<br>used to connect the PCP<br>into the data link bus                                                                                                    | 0.6m<br>(1.96 ft)  |
| Tee to<br>Control Station | 226-0366    | Installation<br>Dependent | 6-pin to 12-pin cable<br>used to connect the<br>control station into the<br>data link bus                                                                                       | 0.6m<br>(1.96 ft)  |
| Tee to Tee                | 225-6107    | Installation<br>Dependent | 6-pin to 6-pin cable<br>used to connect from<br>tee to tee                                                                                                    | Order<br>to length |
| Tee Connector             | 221-9506    | Installation<br>Dependent | Used to connect<br>the controls and<br>PCP into the<br>data link trunk<br>The installation<br>will require<br>1 tee connector<br>more than the<br>number of<br>control stations | N/A                |
| Termination<br>Resistor   | 208-0432    | 2                         | One termination resistor<br>is required at each end<br>of the control station<br>data link                                                                                      | N/A                |

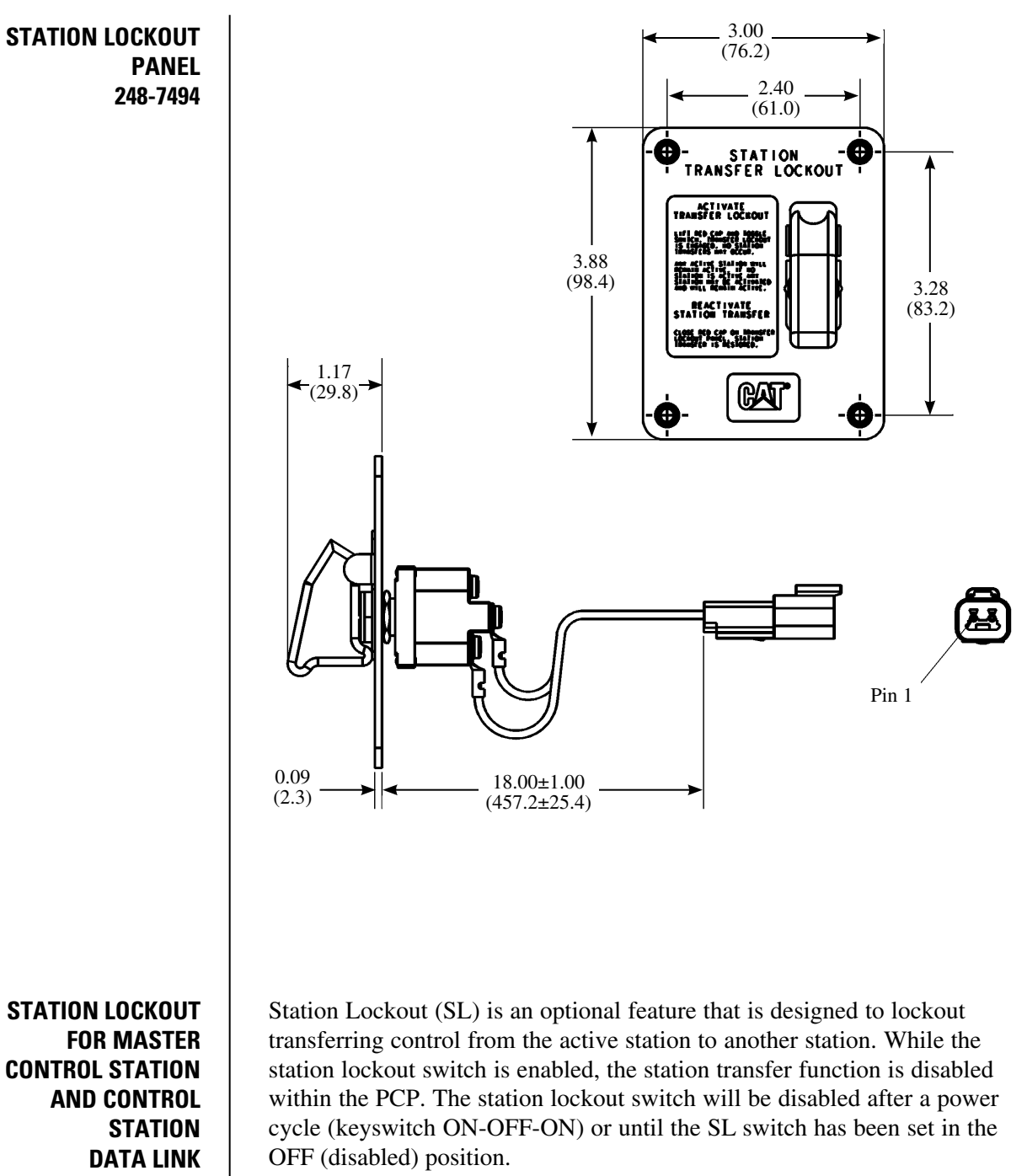

**STATION LOCKOUT** PANEL 248-7494

**Multi-Station Control Installation Guide** 

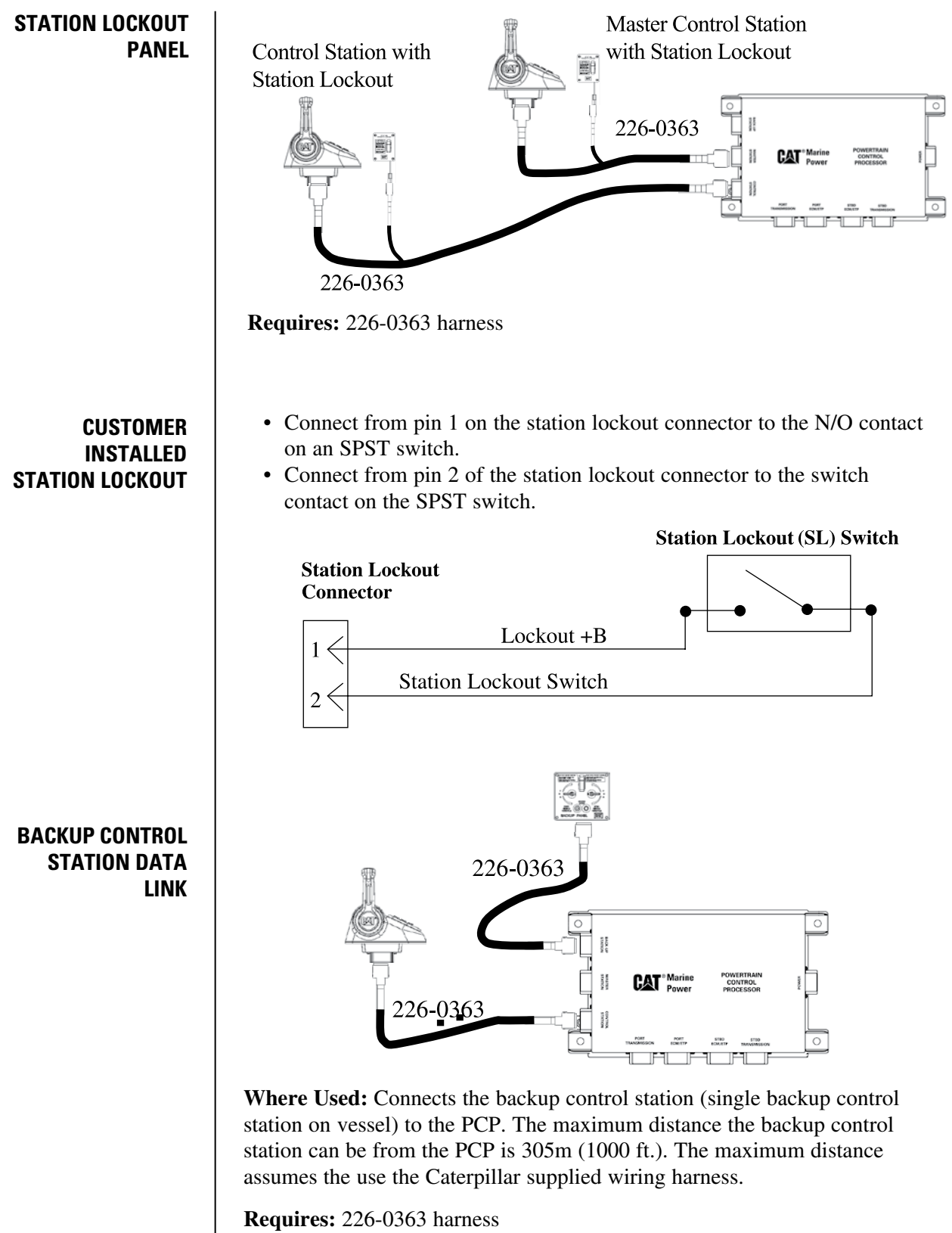

Termination resistors and tee connectors are not required.

#### BACKUP CONTROL STATIONS

The maximum distance the backup panels can be from the PCP is defined in the chart below, assuming even spacing and using the Caterpillar supplied wiring harness.

| Number of Stations | Maximum Distance<br>evenly spaced (14-gauge wire) |
|--------------------|---------------------------------------------------|
| 1                  | 305 m (1000 ft)                                   |
| 2                  | 305 m (1000 ft)                                   |
| 3                  | 305 m (1000 ft)                                   |
| 4                  | 243 m (800 ft)                                    |
| 5                  | 213 m (700 ft)                                    |
| 6                  | 182 m (600 ft)                                    |
| 7                  | 152 m (500 ft)                                    |
| 8                  | 122 m (400 ft)                                    |

#### Wiring Considerations (2 or more backup stations)

There are two ways to route the cables to the PCP and backup control stations. The first option is to run the cable from the PCP to the first backup control station, then up to the second backup control station as shown in Figure 3.

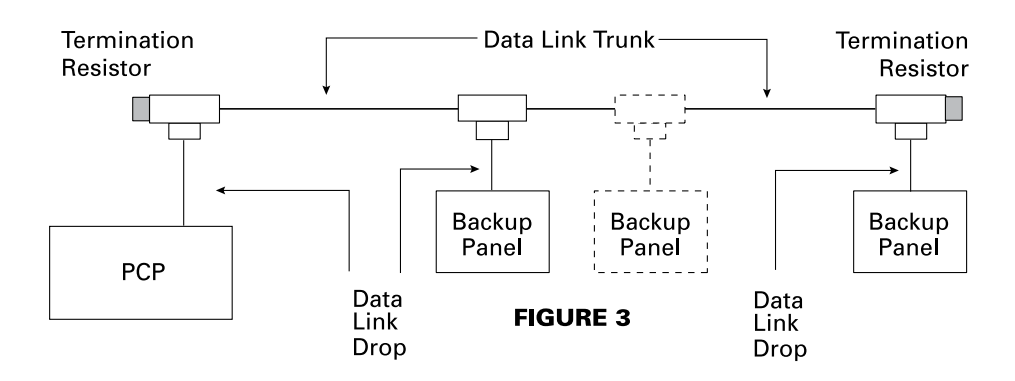

The second option is to use the PCP as a drop in the data link and run each cable directly to the stations, as shown in Figure 4. Wiring the vessel as shown in Figure 4 may allow the vessel to be wired using less cable than what is used in Figure 3.

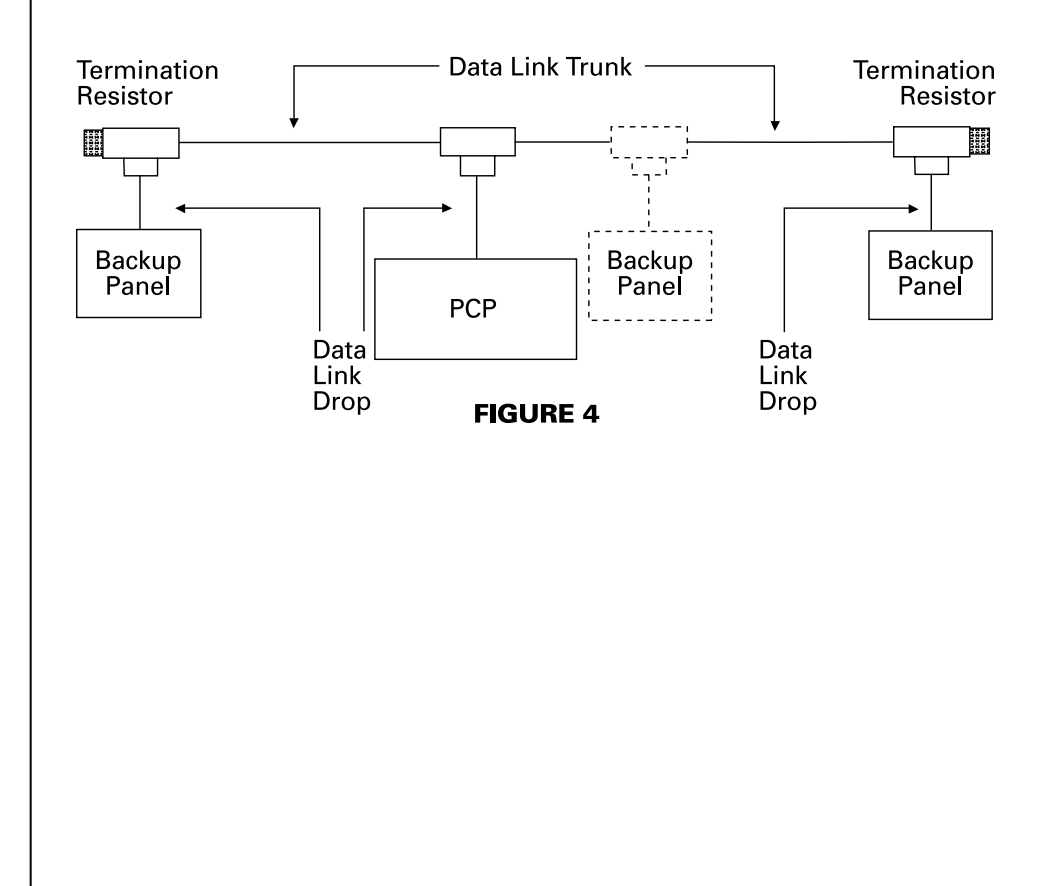

**Backup Control Station Wiring Harness Diagram (2+ Backup Stations)** These cables should be used with 2 or more backup stations on the backup station data link.

| Part Name                    | Part Number | Qty.                      | Description                                                                                                    | Length             |
|------------------------------|-------------|---------------------------|----------------------------------------------------------------------------------------------------|--------------------|
| PCP to Tee                   | 226-0365    | 1                         | 12-pin to 6-pin cable<br>used to connect the PCP<br>into the data link bus                                                                                                | 0.6 m (1.96 ft)    |
| Tee to<br>Control<br>Station | 226-0366    | Installation<br>Dependent | 6-pin to 12-pin cable<br>used to connect the<br>control station into the<br>data link bus                                                                                 | 0.6 m (1.96 ft)    |
| Tee to Tee                   | 225-6107    | Installation<br>Dependent | 6-pin to 6-pin cable<br>used to connect from<br>tee to tee                                                                                                    | Order<br>to length |
| Tee<br>Connector             | 221-9506    | Installation<br>Dependent | Used to connect the<br>controls and PCP into<br>the data link trunk<br>The installation will<br>require 1 tee<br>connector more than<br>the number of<br>control stations | N/A                |
| Terminatior<br>Resistor      | n 208-0432  | 2                         | One termination resistor is<br>required at each end of the<br>control station data link                                                                                   | N/A                |

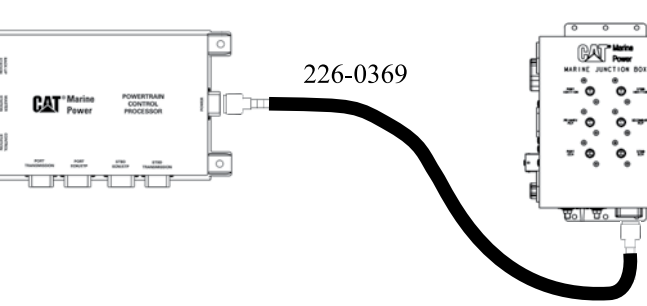

#### Where Used:

Connects the primary and secondary power supply wires to the PCP. The maximum distance the MJB can be from the PCP is 7.6 m (25 ft.).

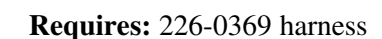

Power to the PCP is supplied from the MJB. The MSCS II system does not use an MJB. The customer is responsible for connections using 337-0971 harness. (See Appendix page 112). There are four +Battery wires going to the PCP that are used for system power and to actuate the gear solenoids. The system voltage select jumper, pins 2 and 4, are used to tell the PCP what the system voltage is. If the jumper is not installed, it indicates to the PCP that the system voltage is 12 VDC. If the jumper is installed the system voltage is 24 VDC.

### PCP POWER SUPPLY WIRING

Note: See Appendix for MSCS II wiring connections. PCP POWER CONNECTIONS

#### **PCP Power 12-pin Connector**

- 1 Port Ignition
- 2 Select Rtn
- 3 Stbd Ignition
- 4 System Voltage Select Jumper
- 5 External Alarm Common
- 6 External Alarm Contact (NC contact)
- 7 Battery
- 8 +Battery 1 (Primary)
- 9 +Battery 2 (Primary)
- 10 +Battery 2 (Secondary)
- 11 +Battery 1 (Secondary)
- 12 Battery

#### Ignition (pins 1 & 3)

Used to turn on the PCP and the control stations and displays.

#### System Voltage Select Jumper (pins 2 & 4)

The system select jumper and the select return are used to configure the system for 12 or 24 VDC.

| System Voltage Select<br>and Select Return Connection | System Voltage |
|-------------------------------------------------------|----------------|
| Shorted<br>(pin 2 connected to pin 4)                 | 24 Volt System |
| Open<br>No Connection                                 | 12 Volt System |

#### External Alarm (pins 5 & 6)

The external alarm normally closed signal and external alarm common signal are two normally closed relays connected in parallel that will open during operation. A fault on either the primary or secondary system will cause a contact closure on these pins. The contacts are rated at 0.3A @ 24VDC.

#### +Battery Primary (pins 8 & 9)

These inputs provide the primary control system with battery power and are used to drive the transmission solenoids.

#### +Battery Secondary (pins 10 & 11)

These inputs provide the secondary control system with battery power and are used to drive the transmission solenoids.

#### -Battery (pins 7 & 12)

Connects the PCP to the common minus battery bus. The MSCS requires that the negative side of the battery banks to be tied together for the system to operate properly.

#### THROTTLE / J1939 CABLE

Note: See Appendix for MSCS II wiring connections.

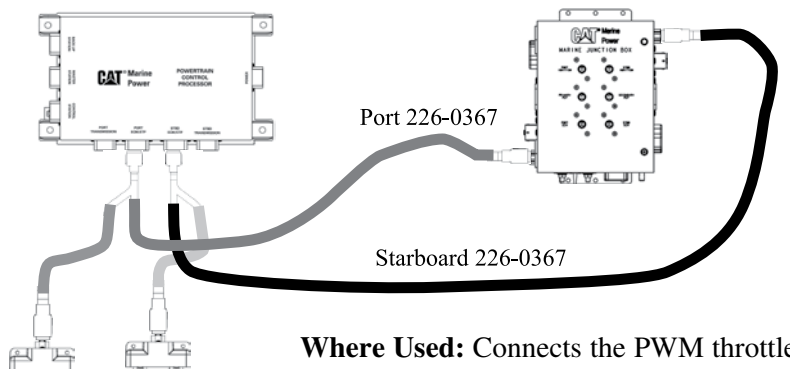

Port J1939 Stbd J1939 data link data link Where Used: Connects the PWM throttle signal from the PCP to the ECU and the ECU switch inputs used to control Troll, Slow Vessel Mode, and throttle synchronization (primary throttle or

backup control panel throttle operation). Also connects the PCP into the J1939 data link. The maximum cable length for the throttle connections is 6.6 meters (21 ft.). The PCP J1939 data link drop is 0.6 meters (1.9 ft.).

Requires: 226-0367 harness and 221-9506 Tee Connectors

The ECU/ETP cable is used to supply the Pulse Width Modulated (PWM) signal from the PCP to the ECU and the ECU switch inputs used to control Troll, Slow Vessel Mode (SVM) and throttle sync. This cable also has a J1939 data link drop used to add the PCP into the J1939 data link.

#### J1939 Data Link (pins 1, 2 & 12)

J1939 data link connections from the PCP to the engine ECU. The J1939 data link is connected to the J1939 bus that is used by the MPD displays and is routed to the ECU through the MJB.

#### Troll Enable (pin 3)

Switch input to the ECU to activate trolling mode. This input is used in conjunction with the ETP.

#### -Battery (pin 4)

Common ground reference for the PCP and ECU. This is a common reference point for both the primary and secondary control within the PCP.

#### Primary Throttle PWM (pin 5)

The primary throttle signal is read by the engine ECU to determine desired engine speed.

#### Sync Switch 2 (pin 6)

Switch input to the ECU to activate the secondary throttle. This input is only used when the Backup Control Panel is enabled.

#### Secondary Throttle (pin 7)

The secondary throttle signal to the ECU. When the backup control panel is not active the ECU will ignore the secondary throttle signal. When a backup control panel becomes the active station, the secondary throttle select input will be switched (internally in the PCP) to minus battery, activating the ECU input and causing the engine speed to be controlled using the backup control panel.

#### Slow Vessel Mode (pin 8)

Switch input to the ECU to activate Slow Vessel Mode.

#### **POWERTRAIN CONTROL PROCESSOR**

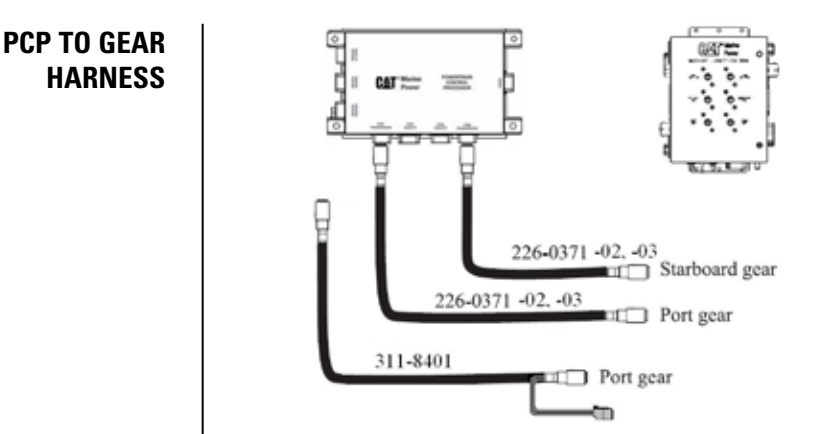

## GEAR CABLE CONNECTIONS

**Where Used:** Connects the PCP into the marine gear. Maximum length can not exceed 39.6 meters (130 ft.).

**Requires:** 226-0371 harness or 311-8401 harness. The gear cable is used to connect the PCP to the various gear solenoids used in the MSCS. These harnesses may not be compatible with all marine transmissions. Some rewiring and/or repinning may be necessary for correct operation.

**PCP to Gear Harness Connections** — 226-0371-02, -03. and 311-8401.

| <b>BCB</b> Connection |                | Gear Connection |    |          |         |       |
|-----------------------|----------------|-----------------|----|----------|---------|-------|
| FCF Connection        |                | 226-0371        |    | 311-8401 |         | Color |
|                       |                | 02              | 03 | 00       | Brk Out | COIOI |
| 1                     | +V FWD         | 1               | 1  | 2        |         | RD    |
| 2                     | Not Used       |                 |    | 1        |         | N/C   |
| 3                     | Not Used       |                 |    | 6        |         | N/C   |
| 4                     | +V REV         | 4               | 2  | 3        |         | OR    |
| 5                     | -V REV         | 5               | 3  | 10       |         | GN    |
| 6                     | Neutral Return | 6               | 4  | 4        |         | WH    |
| 7                     | Neutral Signal | 2               | 5  | 9        |         | BU    |
| 8                     | -V FWD         | 3               | 6  | 11       |         | BK    |
|                       |                |                 |    | 7        |         | N/C   |
|                       |                |                 |    | 12       |         | N/C   |
|                       | Troll On       |                 |    | 8        | 1       | RD    |
|                       | Troll Return   |                 |    | 5        | 2       | BK    |

#### FWD Signal (pins 1 & 8)

The +V FWD and -V FWD provide the drive for the forward solenoid 1.5 amp continuous drive signal to the solenoid.

Not Used (pins 2 & 3)

#### REV Signal (pins 4 & 5)

The +V REV and -V REV provide the drive for the reverse solenoid 1.5 amp continuous drive signal to the solenoid.

#### Neutral Signal (pins 6 & 7) Not Required

The neutral signal provides the feedback to the PCP on the position of the transmission.

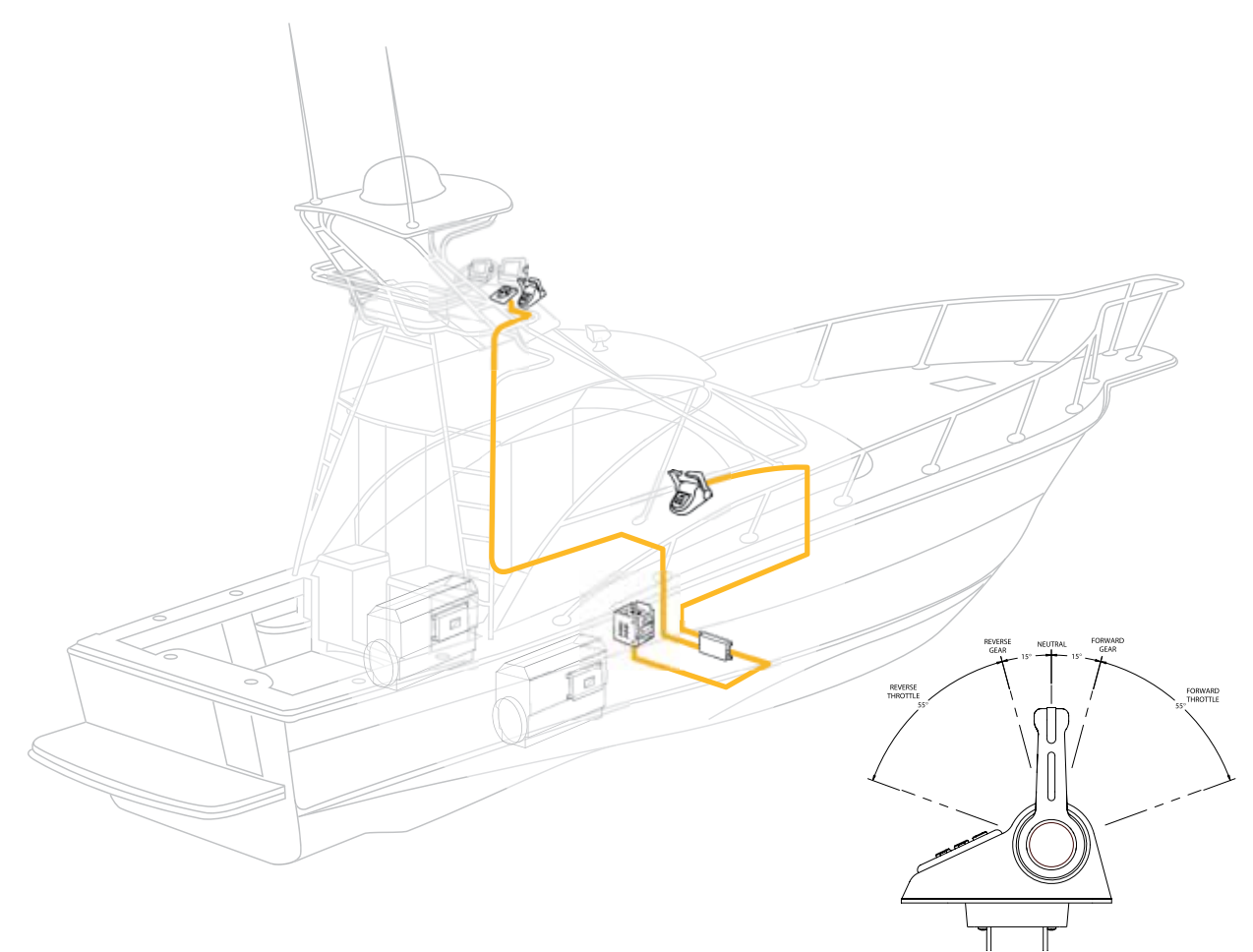

INTEGRATED CONTROL HEAD CHROME 219-8022 BLACK CHROME 220-2313 GOLD 220-2315 The Integrated Control Head (ICH) provides engine throttle control and transmission gear control through the use of a single mechanical lever for each engine and provides operator input switches for station activation, engine throttle sync, slow vessel mode (user defined idle speed), troll activation, and gear lockout.

The ICH has a visual indication of switch status using Light Emitting Diodes (LED). The ICH also contains the electronics (hardware and software) that interface between the ICH and the PCP. The ICH communicates with the PCP via a proprietary CAN data link.

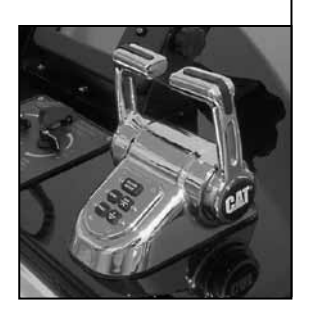

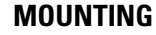

ICH CUTOUT TEMPLATE AND MOUNTING SCREW CHART

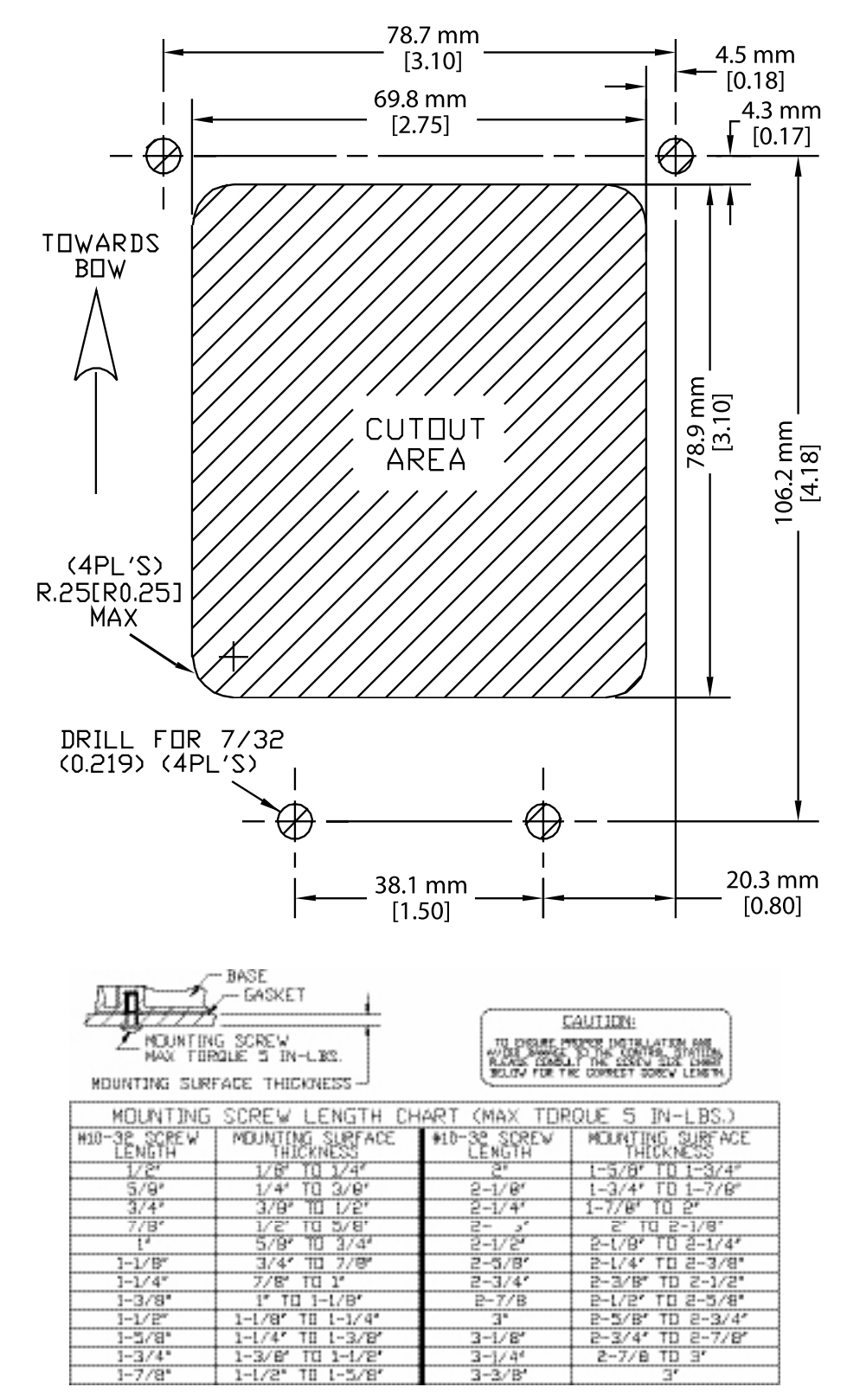

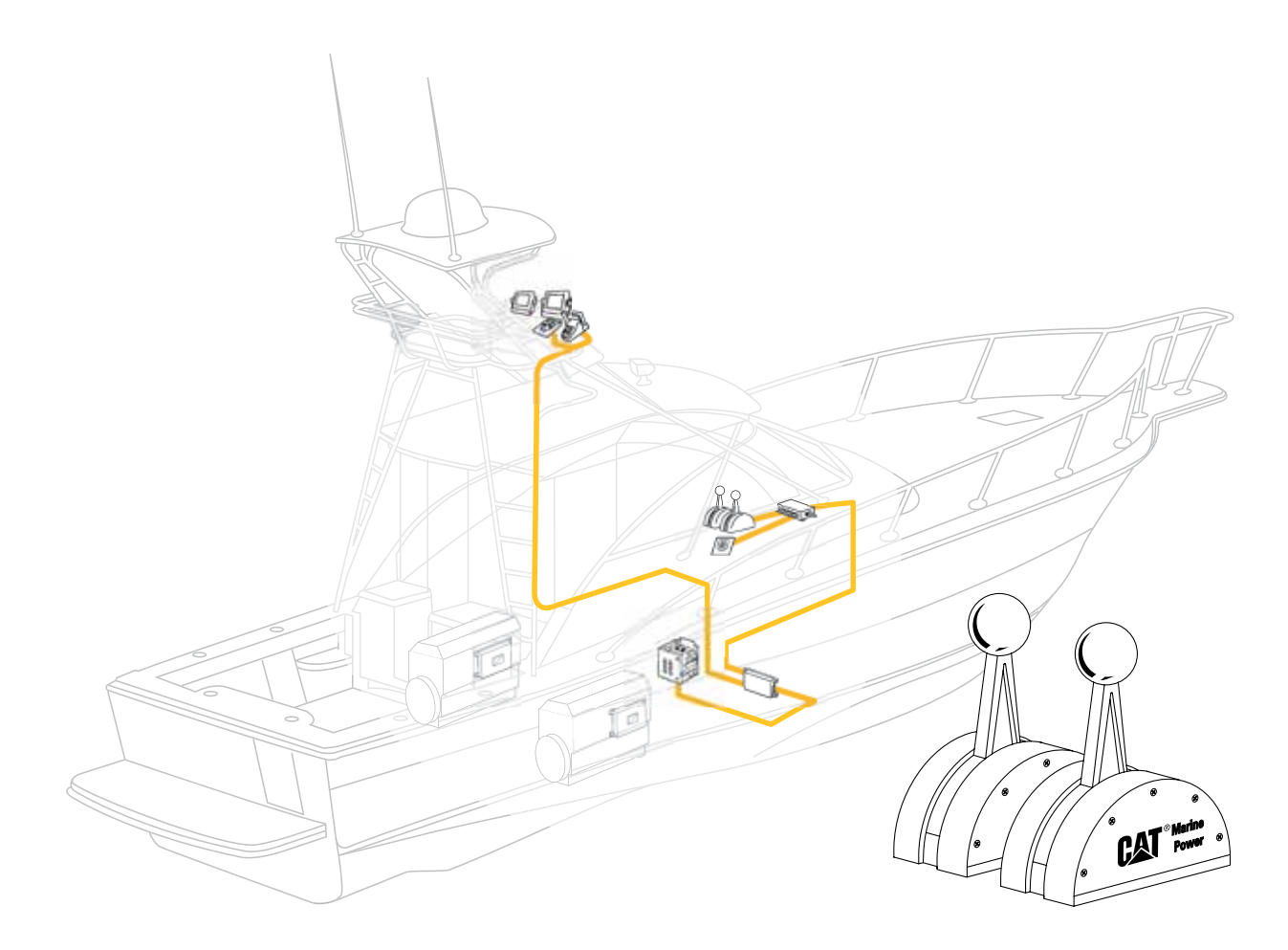

SLIM LINE CONTROL HEAD 223-8214 223-8219 The **Slim Line Control Head** provides engine throttle control and transmission gear control. The Slim Line control head is available in both combined lever (throttle and gear on one lever) and single lever (throttle and gear on separate levers) configurations. Operator input switches for station activation, engine throttle sync, slow vessel mode, troll activation, and gear lockout are provided on a separate button panel. The integrated harness on the Slim Line control head must be connected to a Control Station Processor (CSP) to interface with the Powertrain Control Processor (PCP).

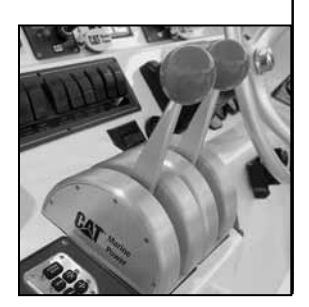

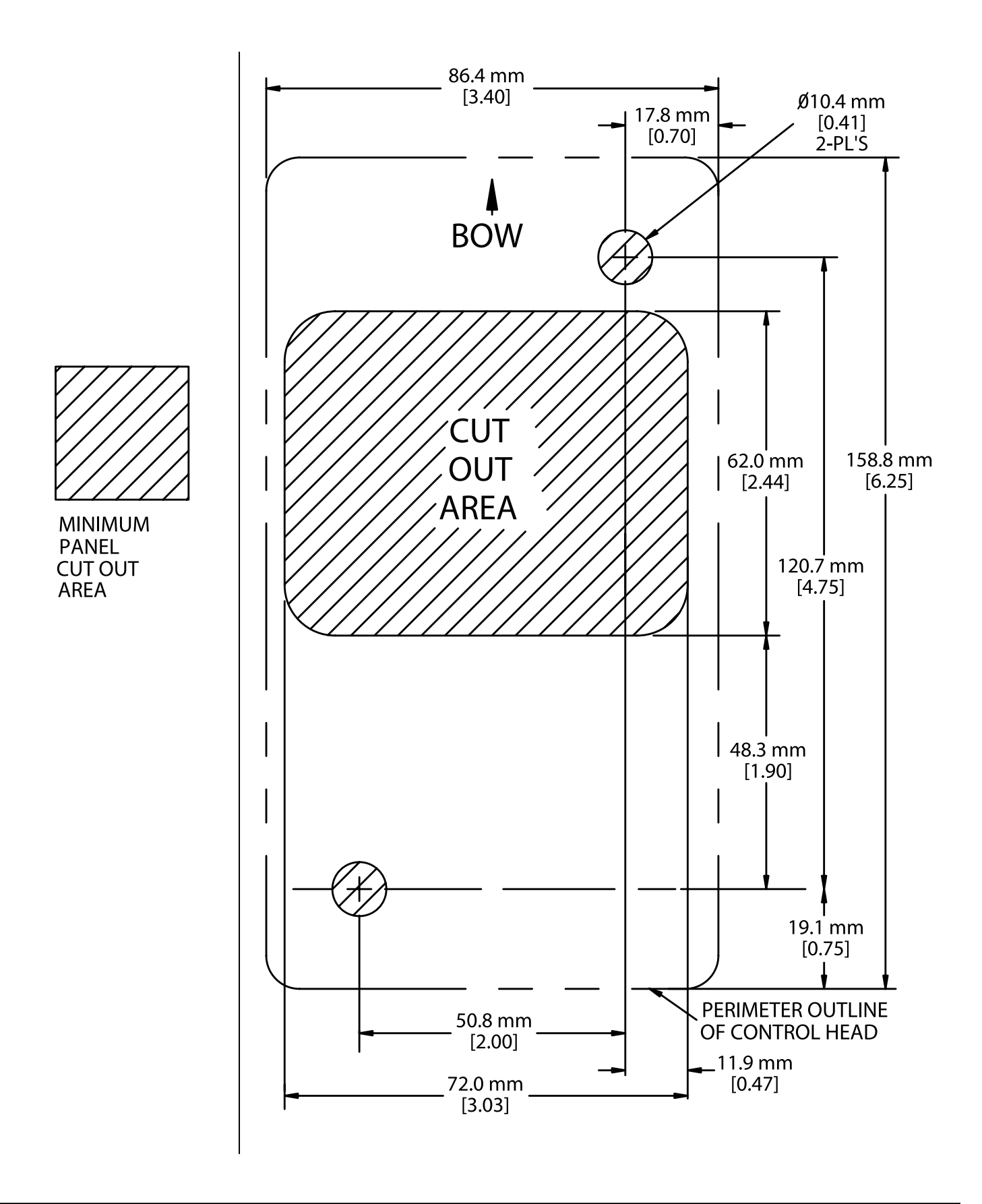

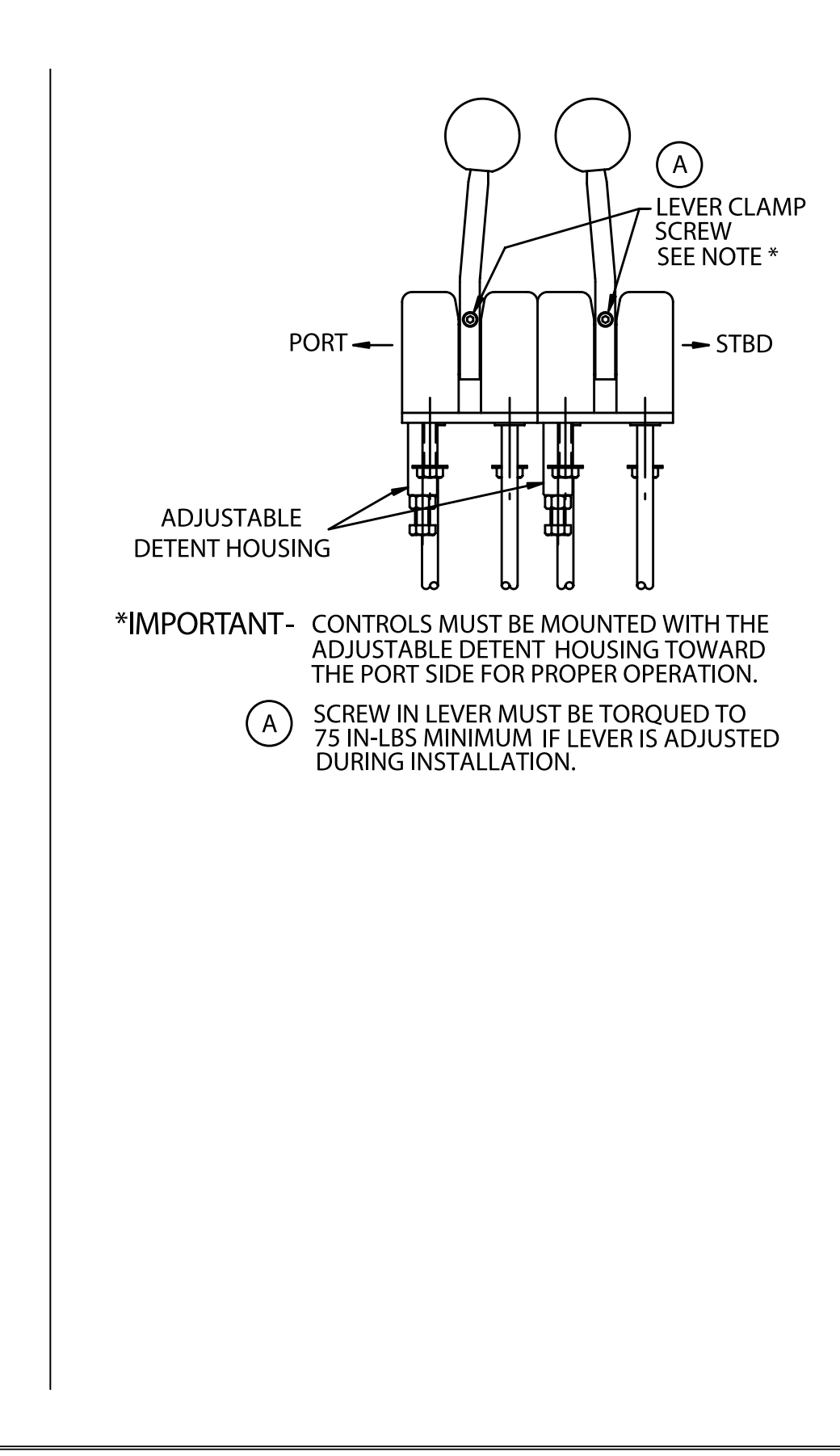

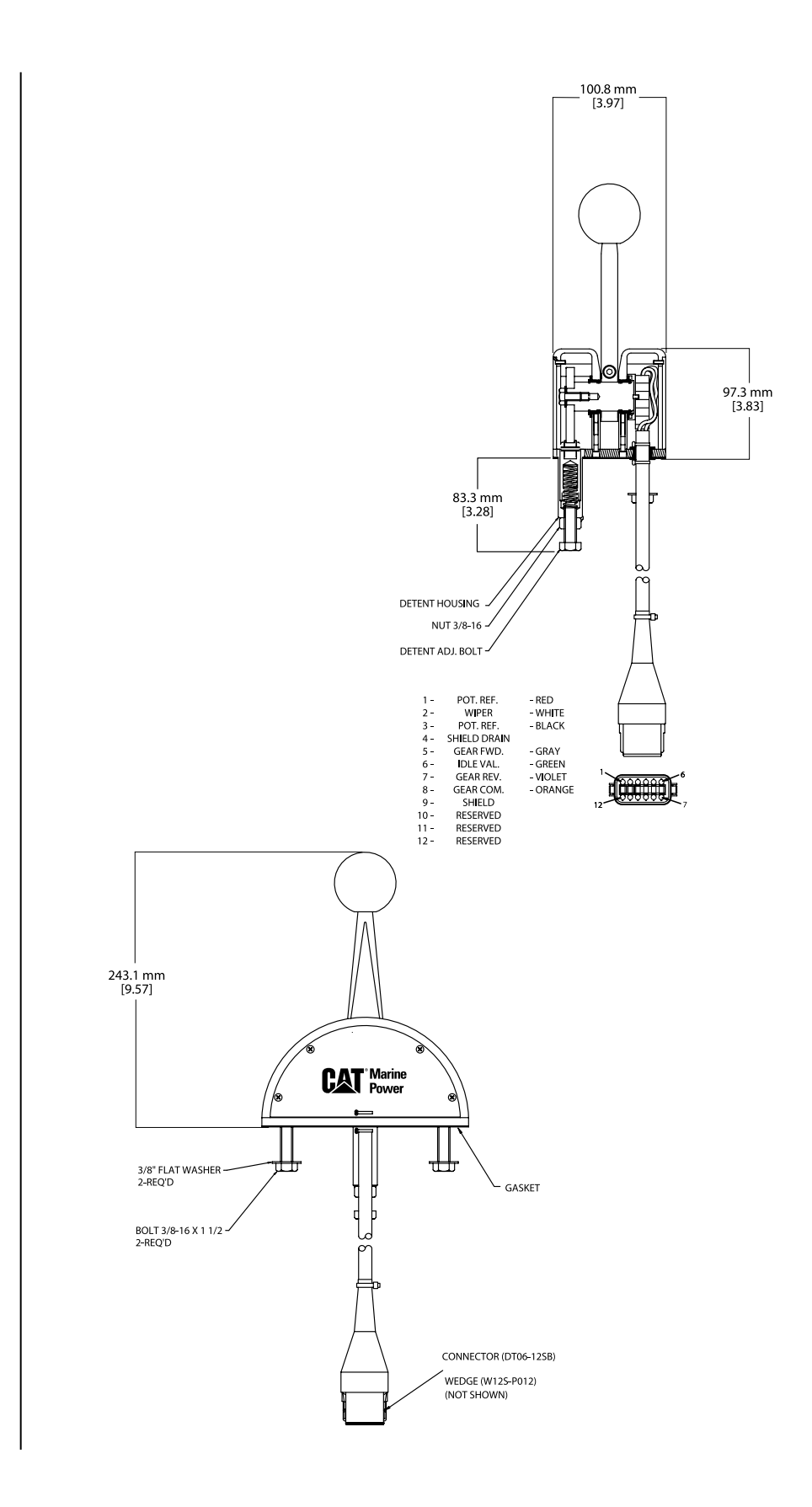

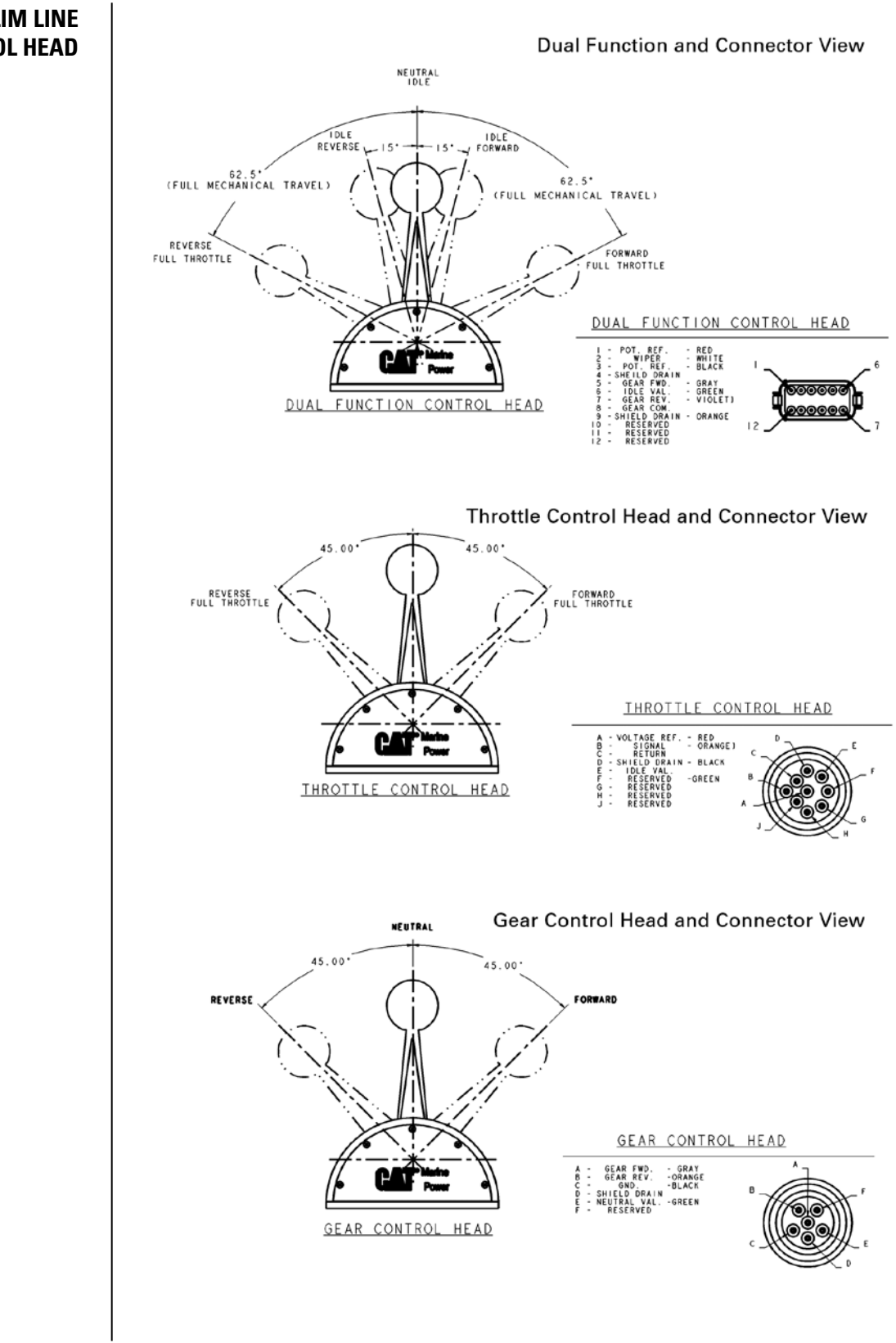

#### **SLIM LINE CONTROL HEAD**

#### SLIM LINE CONTROL HEAD DETENT ADJUST

The detent load is factory set and should not need adjustment. If adjustment is necessary follow these steps:

- 1. Loosen detent lock nut.
- 2. Turn detent adjustment bolt in detent housing to increase or decrease the feel until it is at the desirable level.
- 3. Tighten detent lock nut and adjustment is complete.

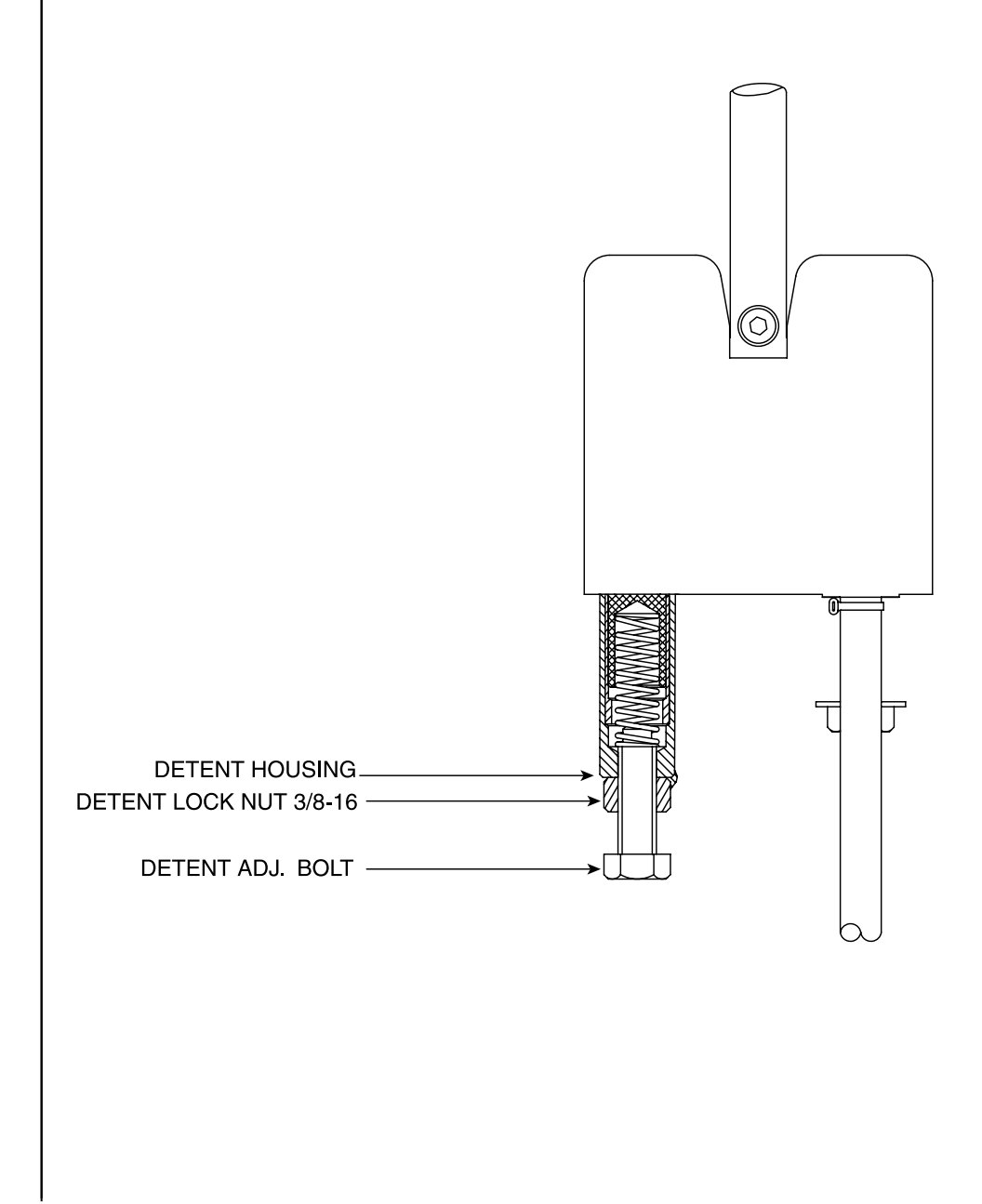

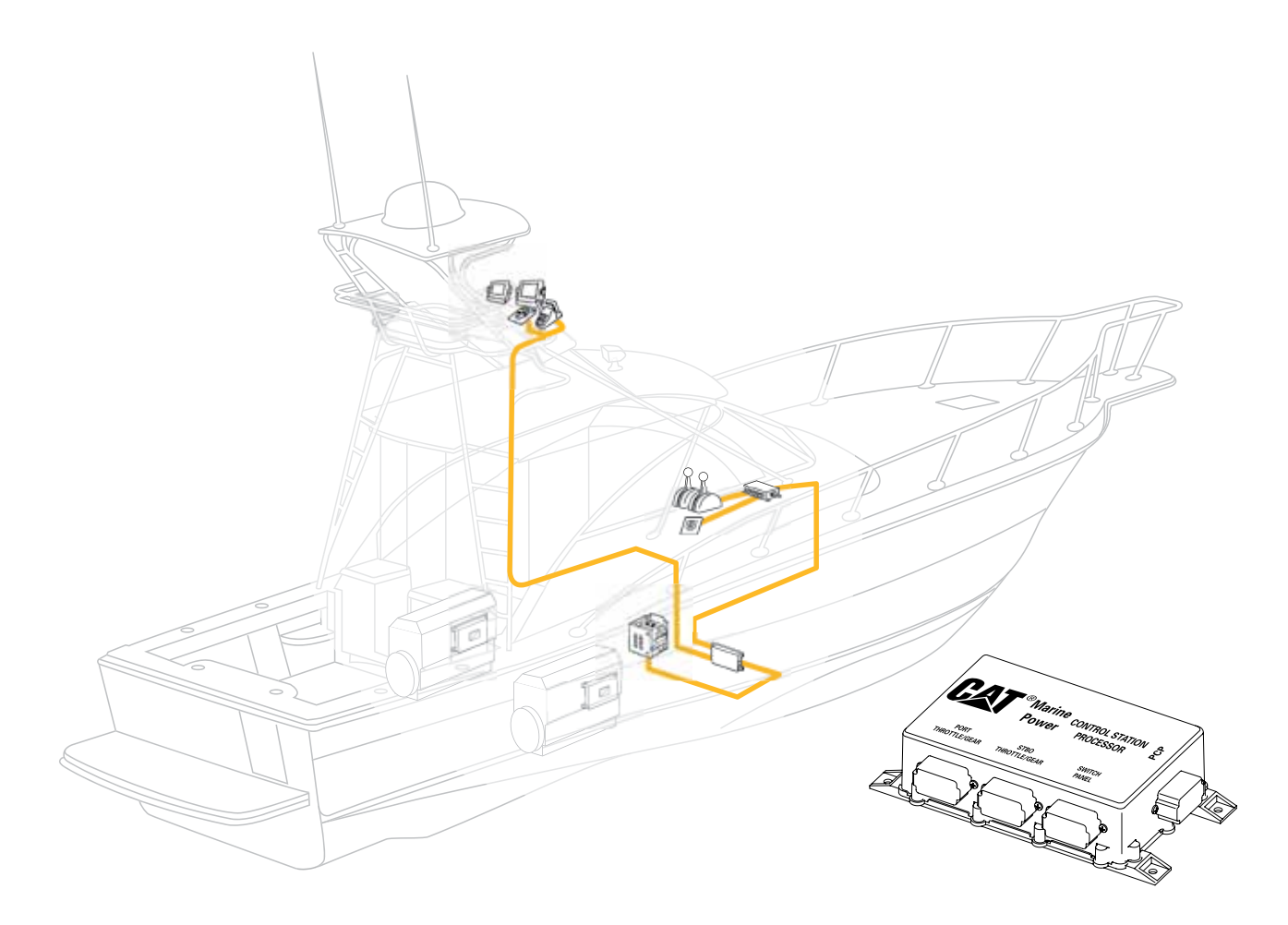

#### CONTROL STATION PROCESSOR 219-8021

The **Control Station Processor** (**CSP**) provides the interface between the PCP and Slim Line control head or the Side Mount control heads. The CSP processes the analog signals from the Slim Line control head or Side Mount control head and the digital signals from the button panel. The CSP transmits this information via the proprietary communication data link. One CSP is required for each station.

The button panel provides operator input switches for use with the Slim Line or Side Mount control heads. The button panel has buttons for station activation, engine throttle synchronization, slow vessel mode, troll activation, and gear lockout. The button panel provides a visual indication of switch status (LED).

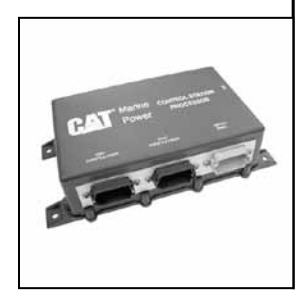

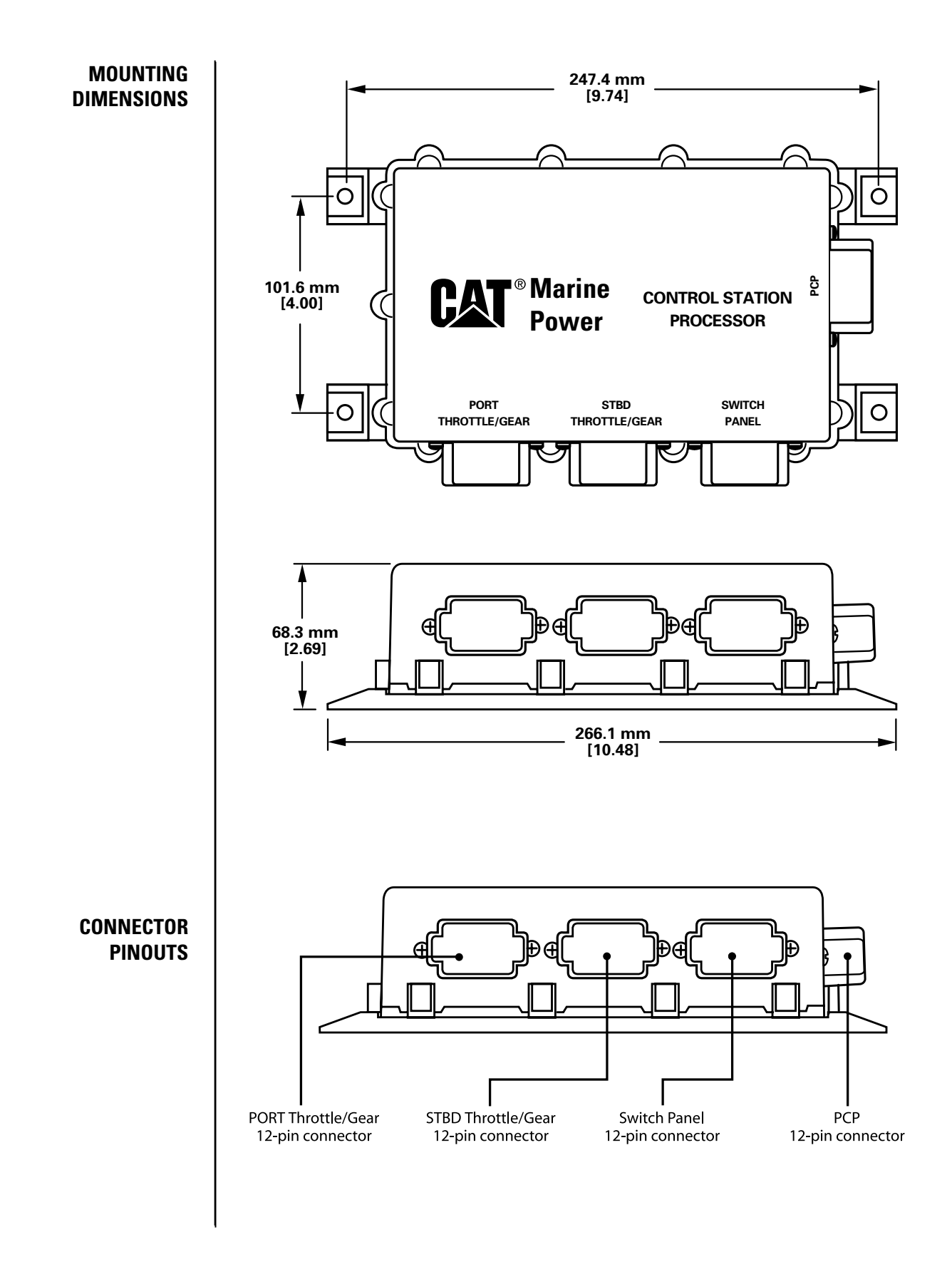

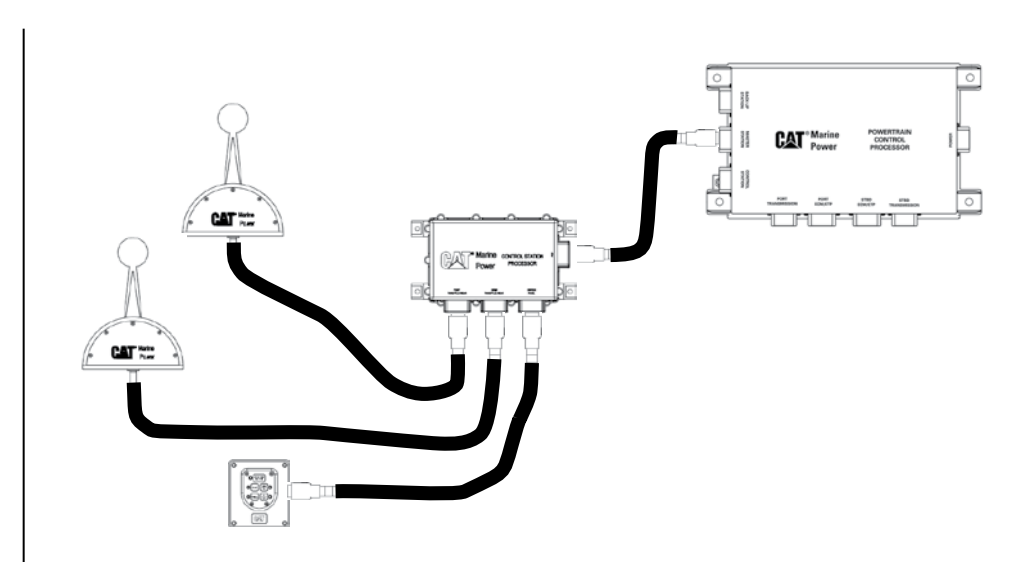

SLIM LINE CONTROL HEAD WIRING HARNESS DIAGRAM The maximum distance the Slim Line control head can be from the CSP is 3 m (10 ft).
### **CONTROL STATION PROCESSOR**

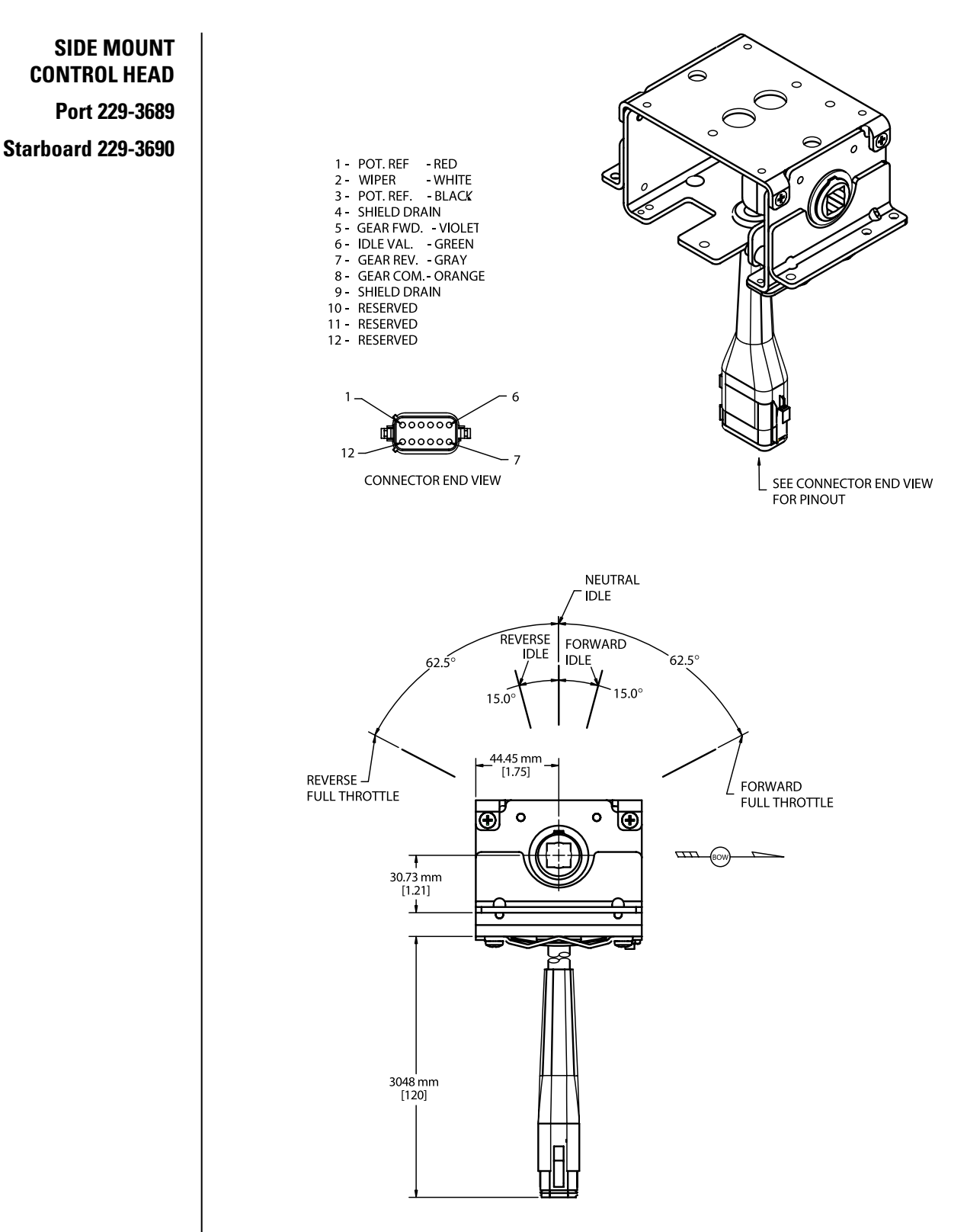

For single engine installations connect the Side Mount control head into the port connector on the CSP.

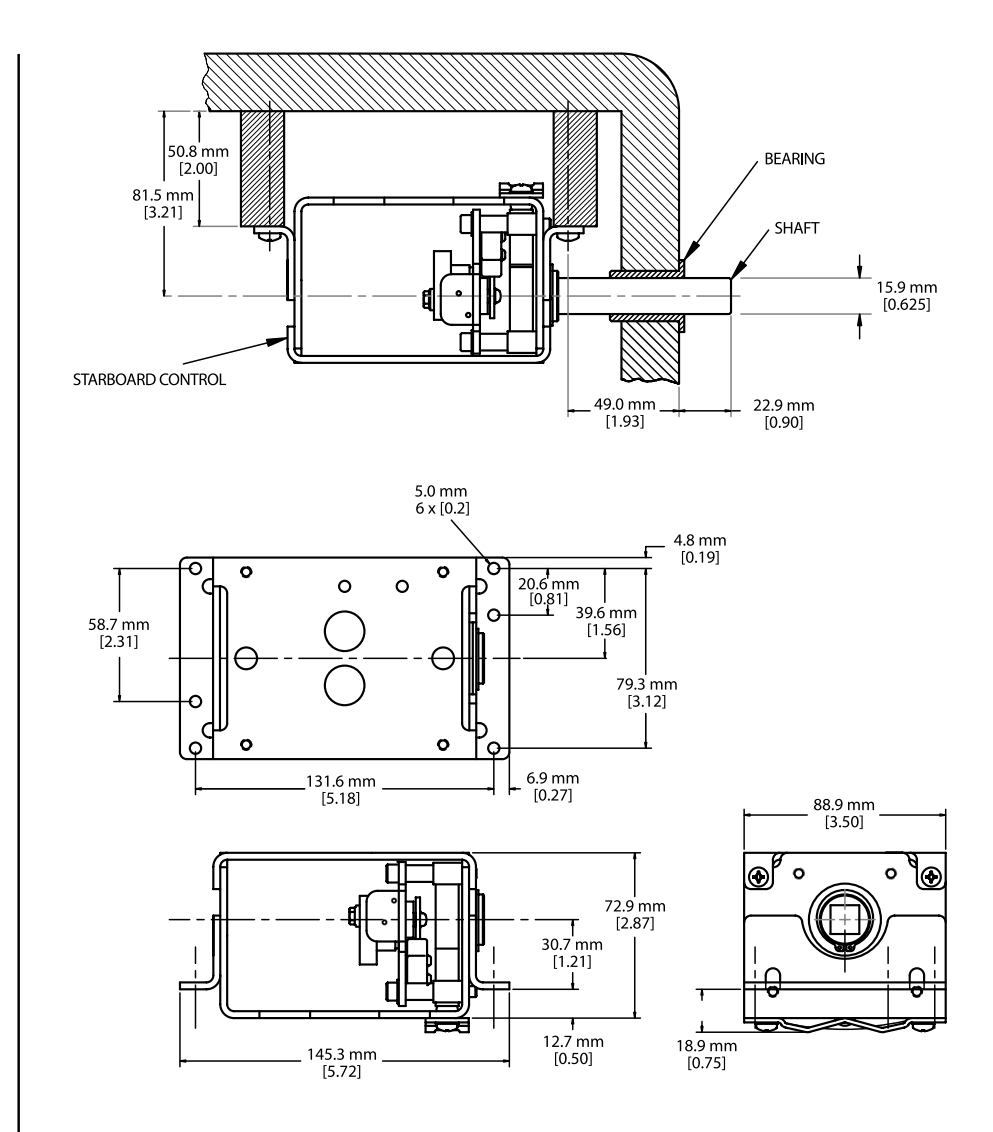

The installation of the side mount controls must not place any static side load on the shaft.

### **Mounting Instruction:**

- 1. Determine the center line of the shaft location.
- 2. Drill a 7/8" (0.875") hole centered on the shaft location and parallel to the shaft center line.
- 3. Insert the shaft in the side mount control. Tighten the primary set screw (long) against the shaft and then install the secondary set screw (short) to lock the primary set screw.
- 4. Mount the side mount control in place and verify that all mounting points are tight.
- 5. Visually inspect the 7/8" hole and verify the hole is centered and parallel to the shaft.
- 6. Place the bearing over the shaft and slide it into the 7/8" hole. The bearing should fit snugly into the hole, but it should not place any side load on the shaft.

### TYPICAL INSTALLATION

Starboard Throttle Installation Shown

### **CONTROL STATION PROCESSOR**

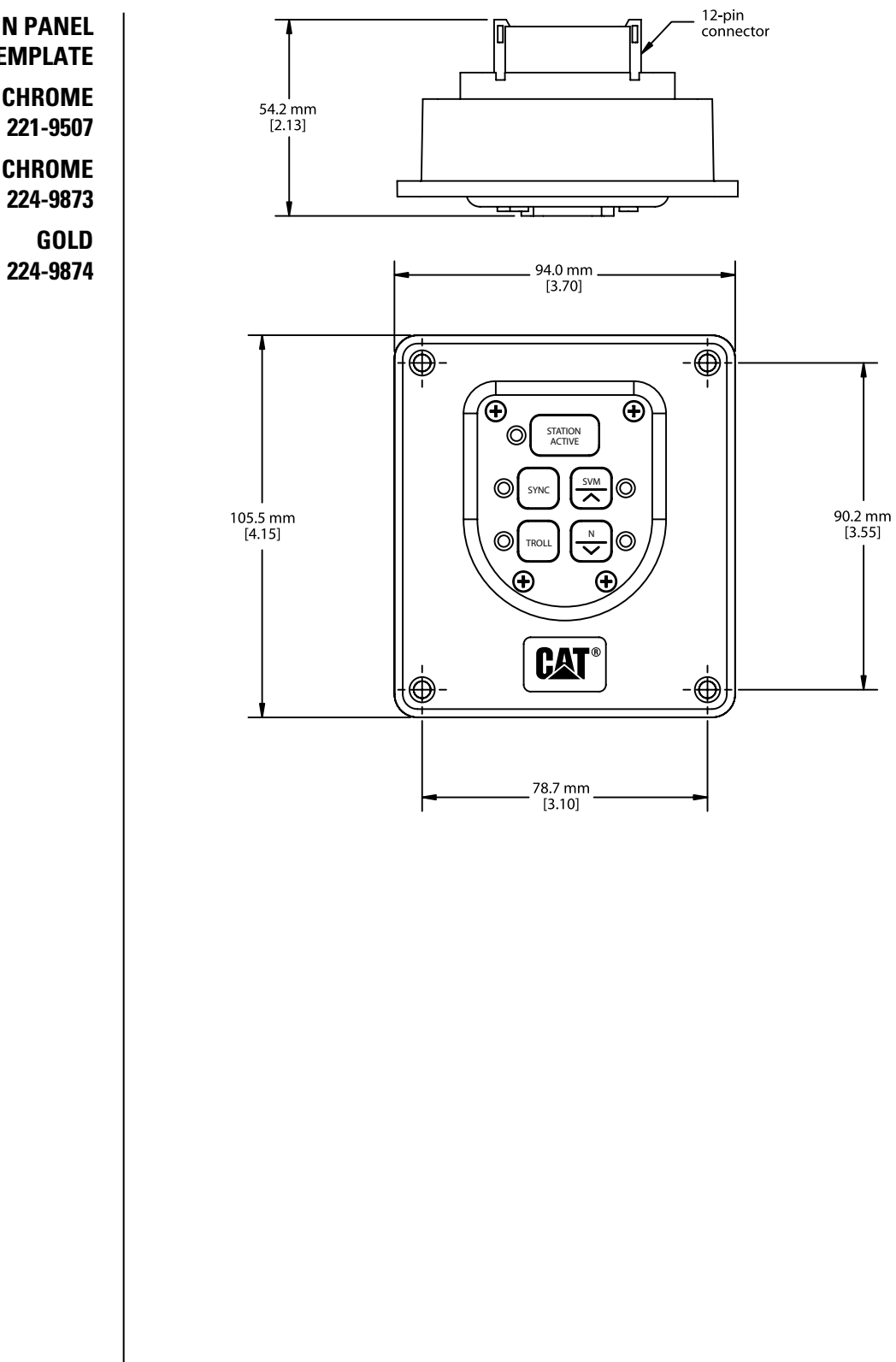

**BUTTON PANEL AND TEMPLATE** CHROME 221-9507 **BLACK CHROME** 224-9873

**Multi-Station Control Installation Guide** 

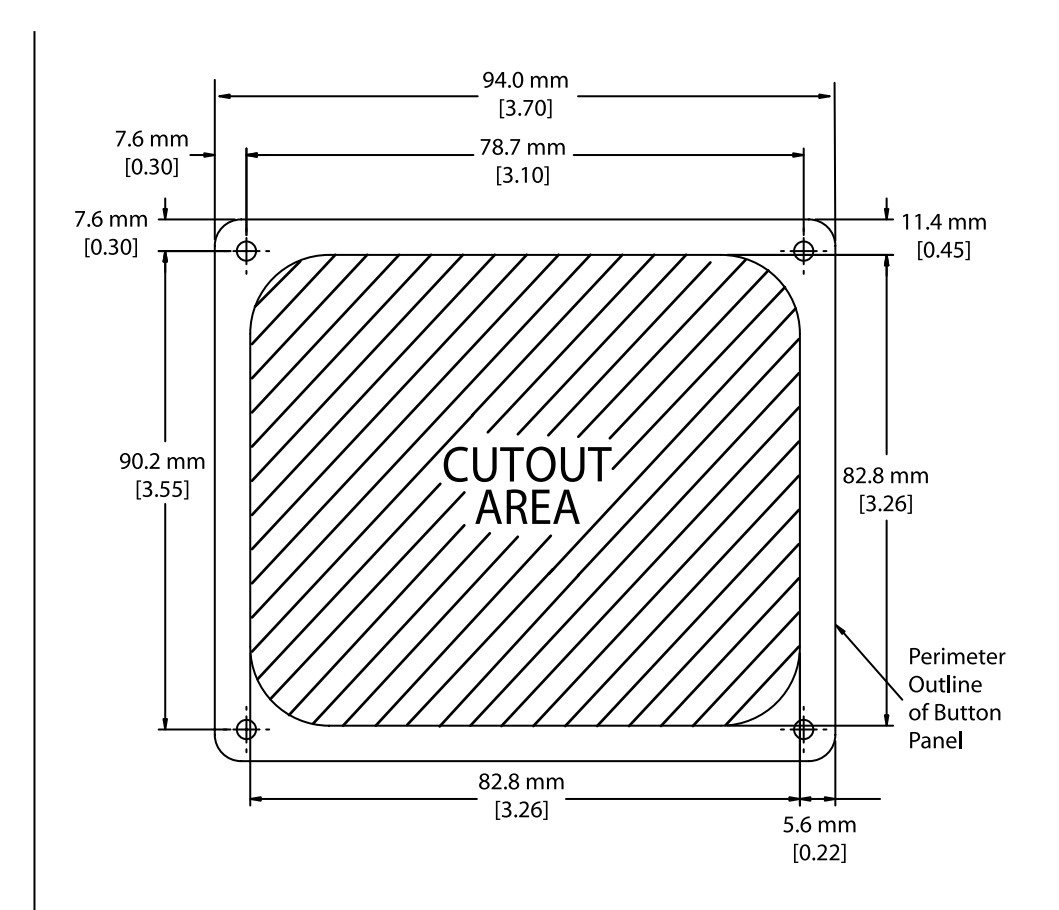

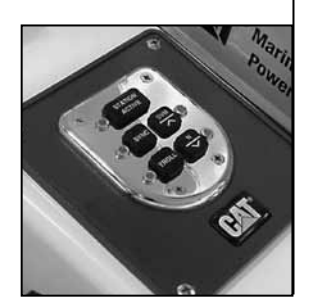

# WING STATION 255-8006

The Wing Station can be installed on a flat panel or in a swing-open door. The control head is fully protected from sea and weather elements. This control head is designed for installation in wing stations and aft stations that are used for docking of the vessel. With the exception of the throttle and gear controls, the functionality is similar to the Integrated Control Head button panel.

Wing Station provides engine throttle control through the use of port and starboard rotary throttle controls. Transmission control is

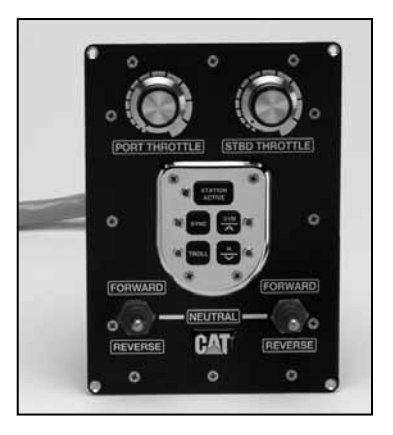

provided through the use of toggle switches for forward, neutral, and reverse. A button panel also provides operator input switches for station activation, throttle synchronization, slow vessel, trolling, and gear lockout. Wing Station provides a visual indication of switch status (LED) and is available for a dual engine configuration. It communicates directly with the Powertrain Control Processor (PCP) via the control station data link.

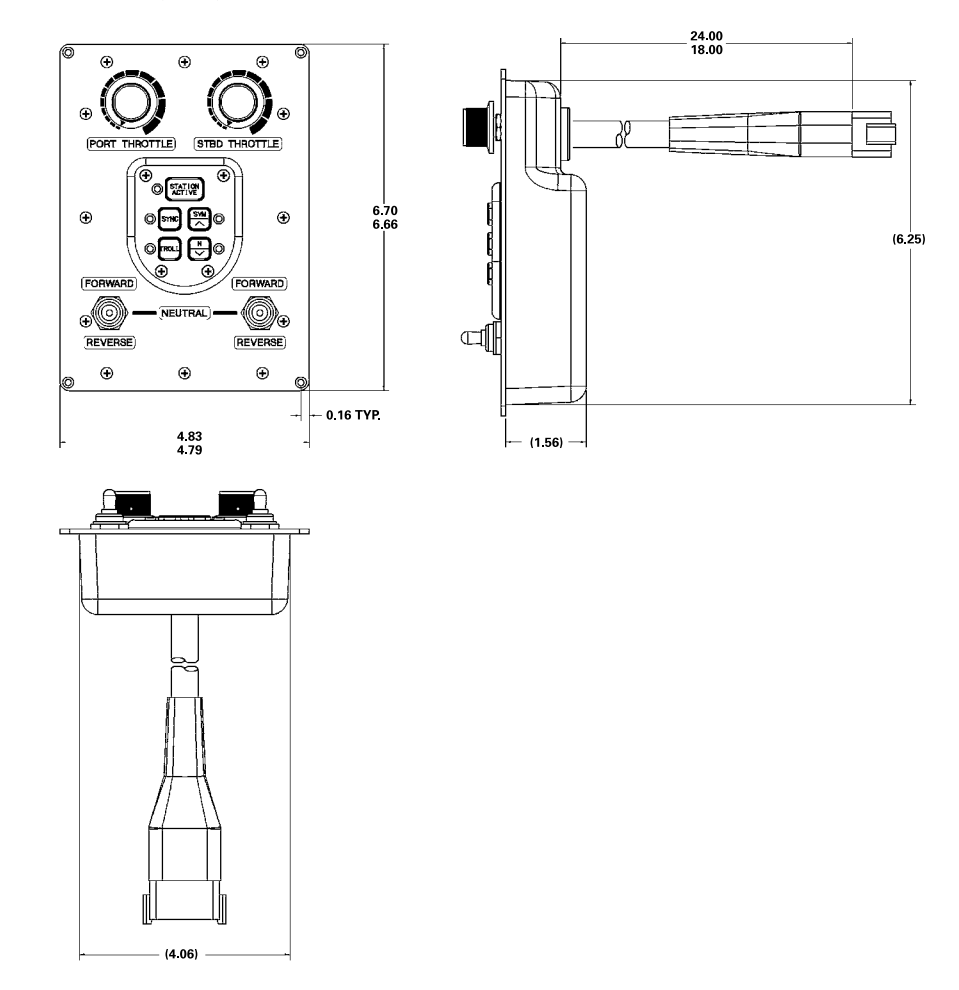

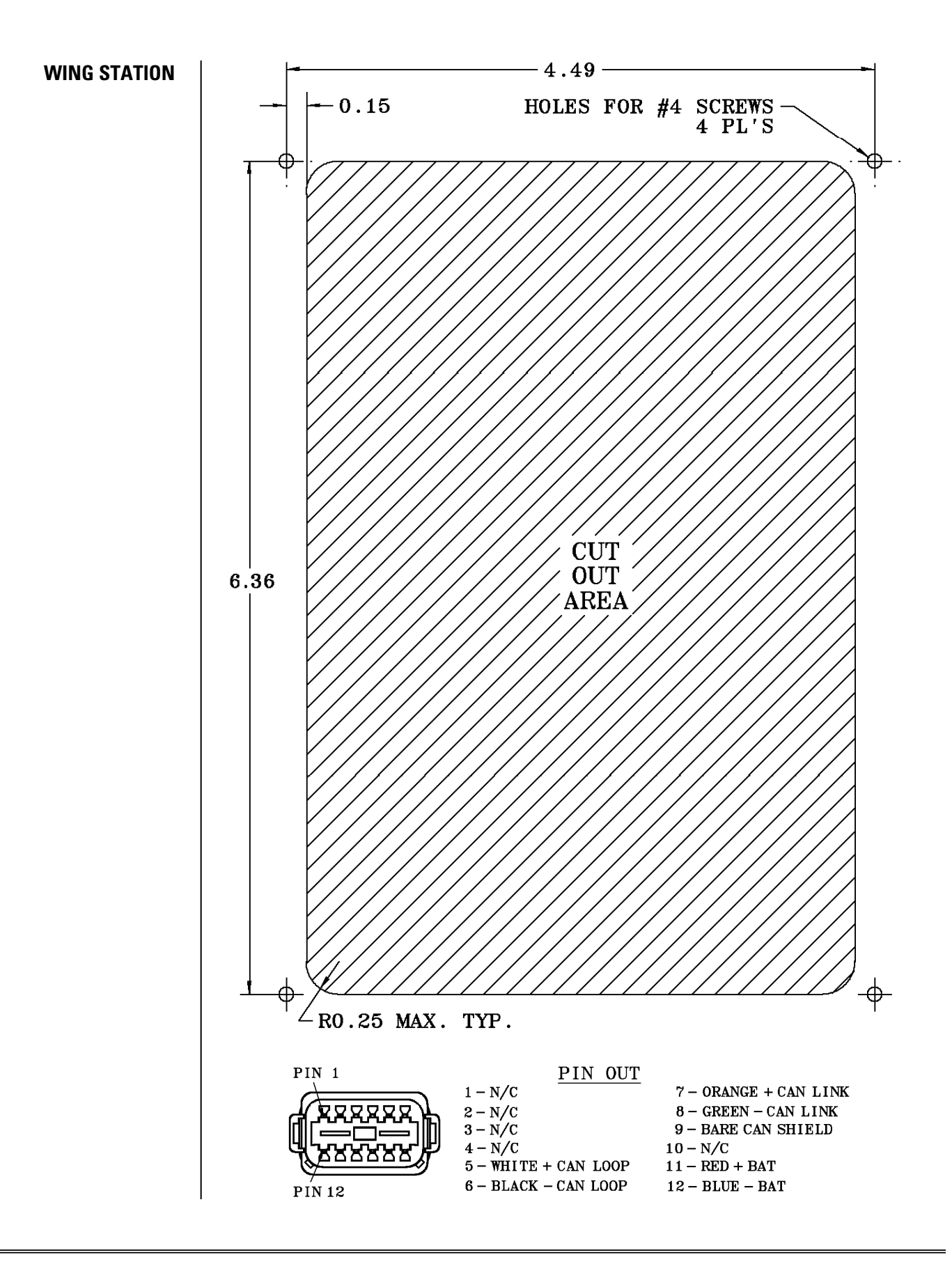

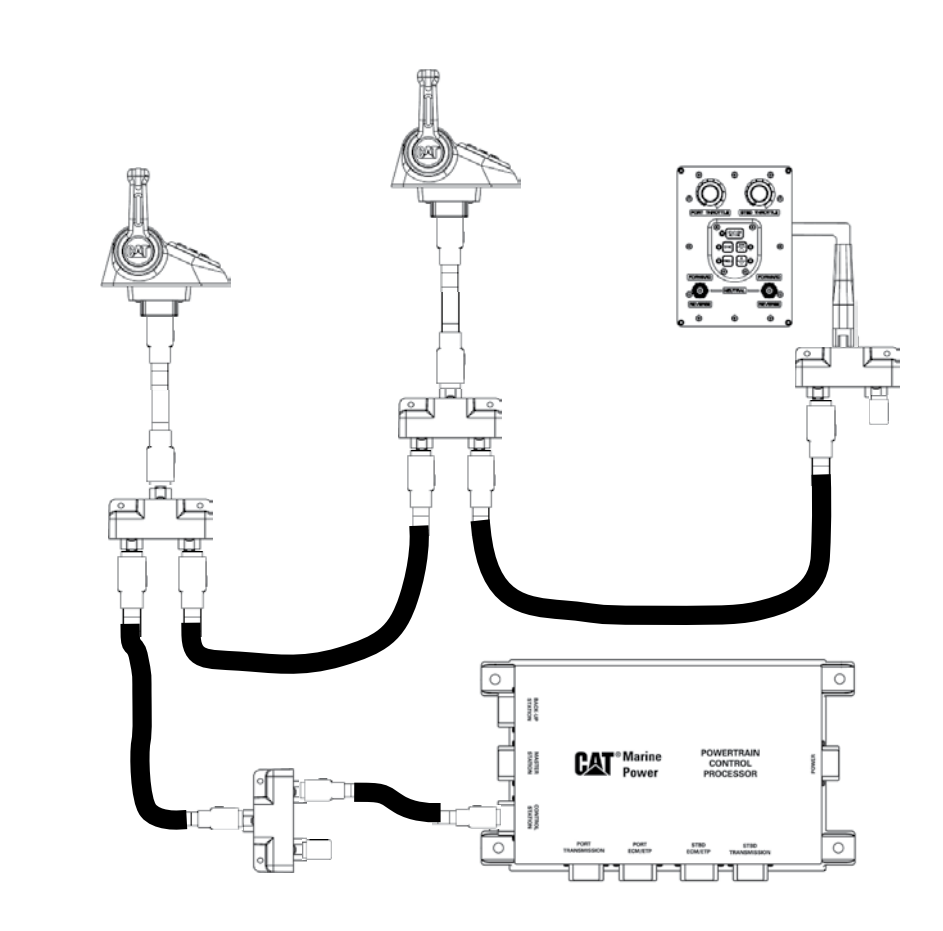

**Where Used:** Provides engine and gear control similar to the ICH. Can be used in any location where an ICH or similar control would be installed.

**Requires:** Cable will depend on the system configuration. Refer to ICH installation. Does not require a CSP or button panel.

### BACKUP PANEL INSTALLATION 219-8023

The Backup Panel provides secondary (backup) vessel operator control of the powertrain (engine and transmission). The Backup Panel has a protected operator input switch for transferring vessel control from the primary operator controls to the secondary (backup) operator control panel. The Backup Panel provides engine throttle control and transmission gear control via a proprietary CAN data link to the Backup System Processor. The backup panel (for a twin engine installation) consists of a single backup enable switch, a station active button, an active lamp, and two throttle/gear controls.

# **A** WARNING

When using the gear lockout feature with the backup panel, be sure that both throttle/gear levers are moved into the forward position. If only one lever is moved into the forward position, then the opposing gear will engage.

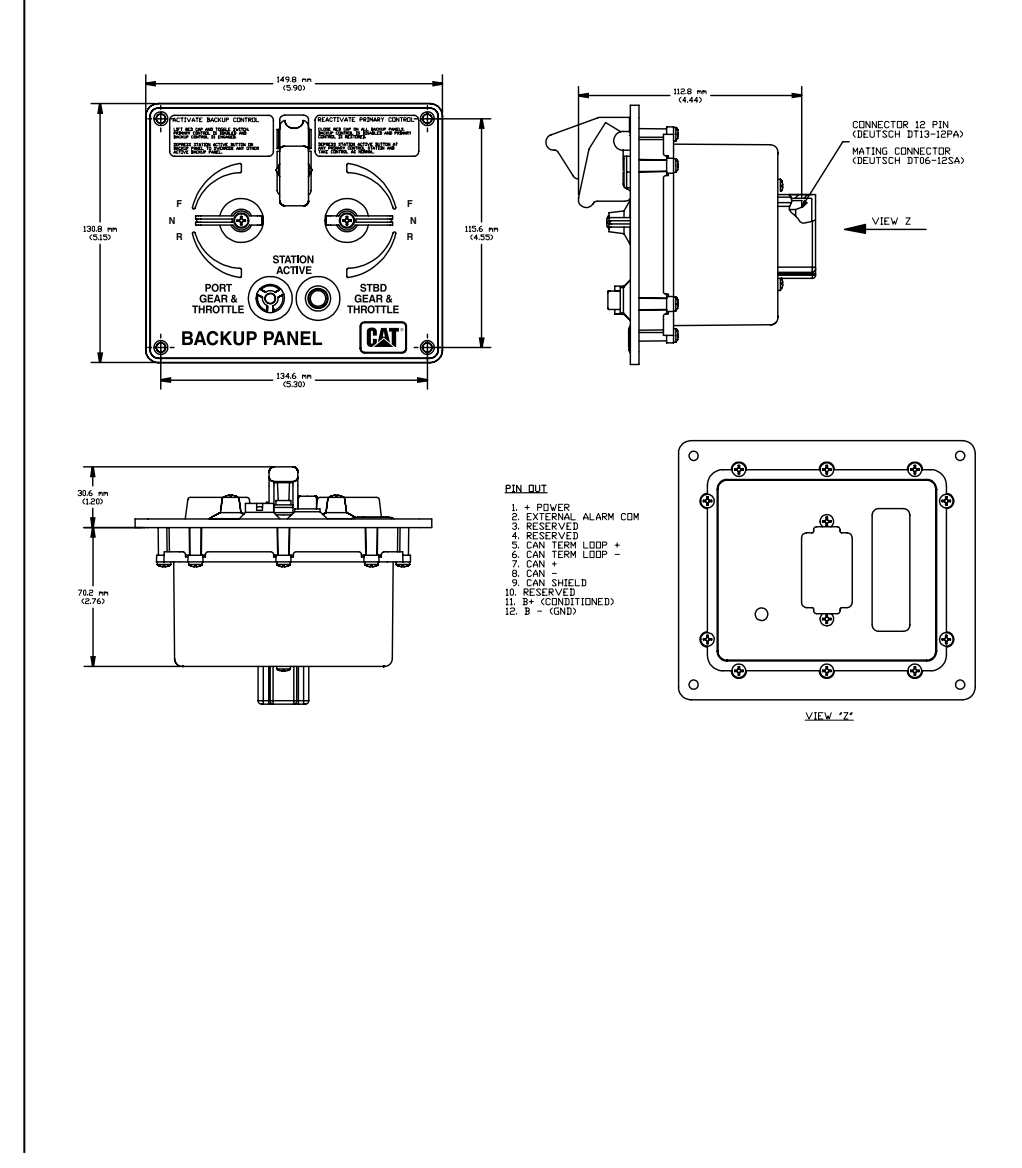

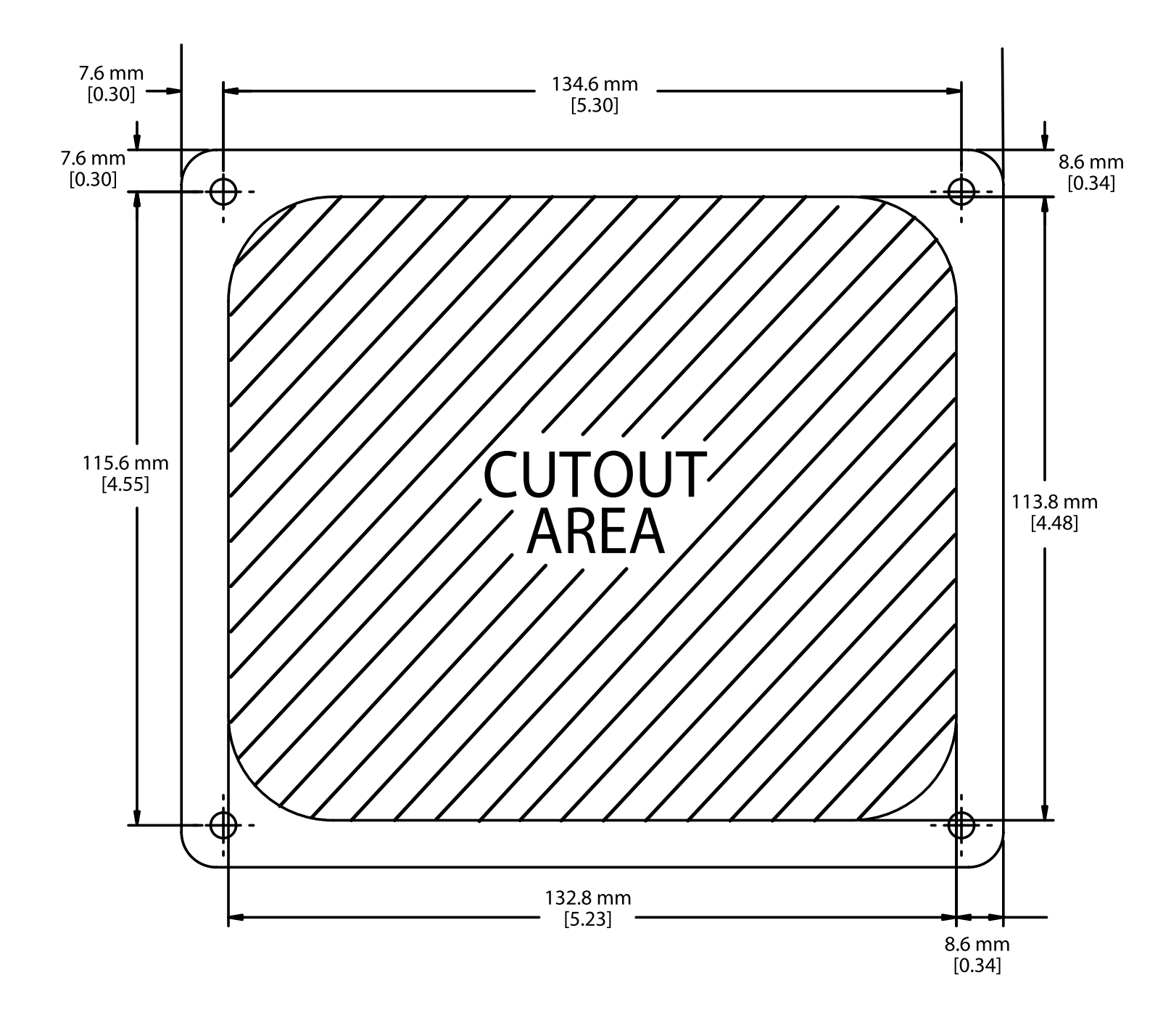

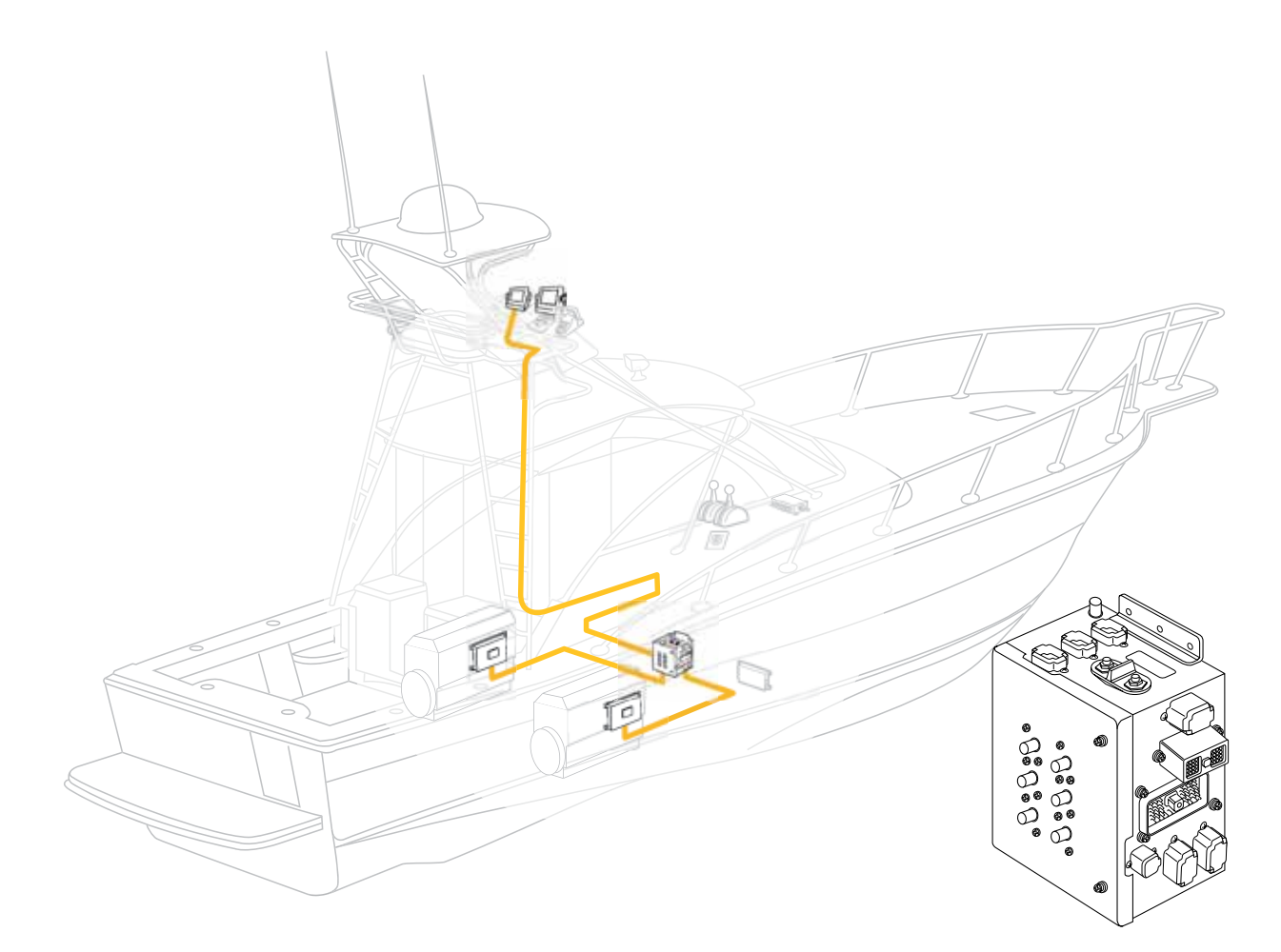

MARINE JUNCTION BOX SINGLE 225-6122 DUAL 225-6123 The **Marine Junction Box (MJB)** performs two functions. The first function the MJB can be used for is a stand-alone junction box for any marine application. The MJB can be used with the custom "made to length" wiring harness to make installation easier and less time consuming.

The MJB is also used in the MSCS to provide the interconnection between the engine ECU and PCP. Inside the PCP there are two separate wiring sections, one for the port system and a second for the starboard system. These sections provide the interconnection points for engine power and vessel control and monitoring. The MJB also provides circuit protection for the PCP, ECU, and the other components connected to the MSCS.

EXT Here Internet Annual Control of the State Internet Annual Control of the State In MOUNTING

DIMENSIONS

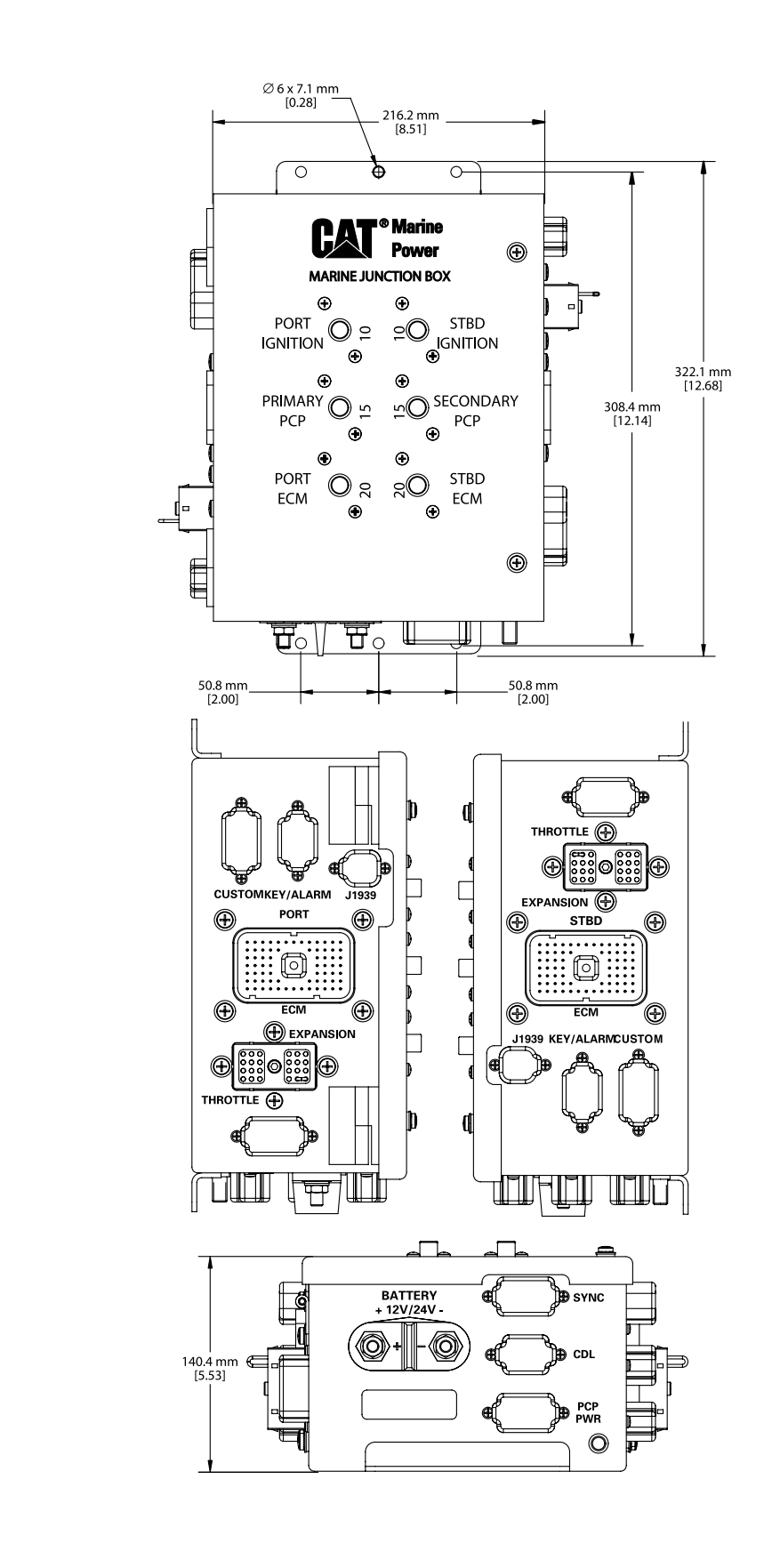

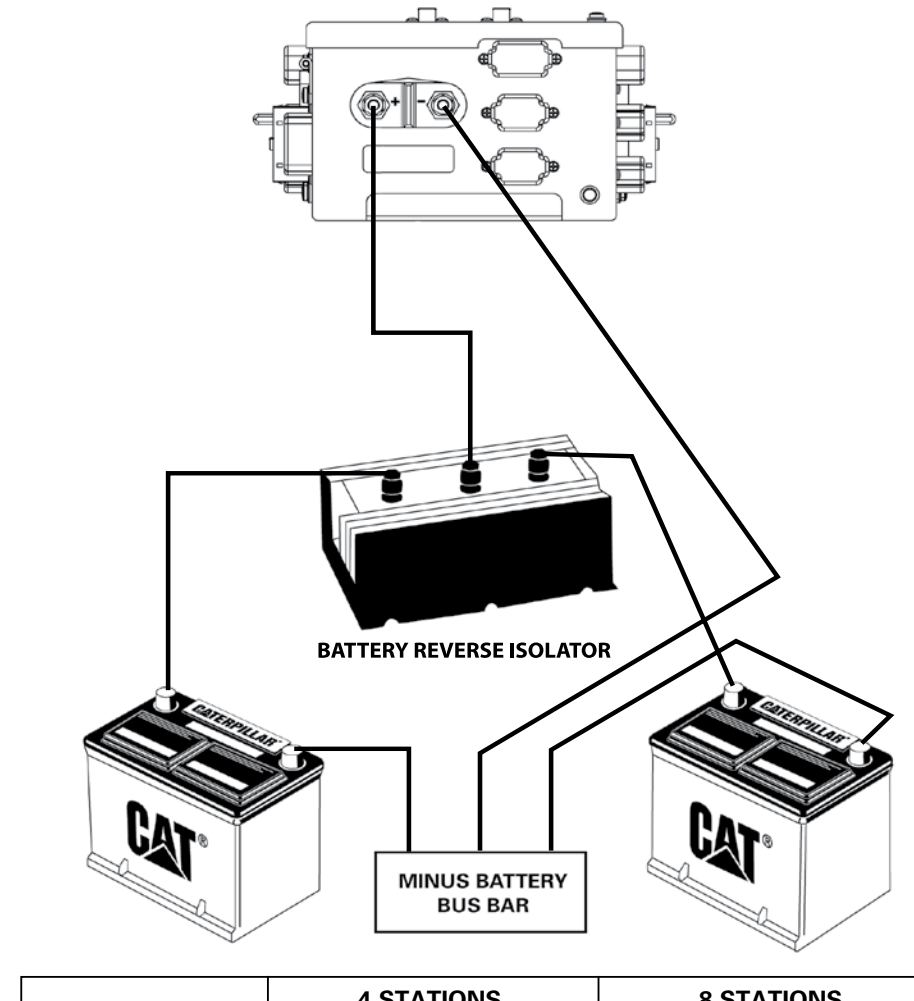

| CABLE LENGTH*   | 4 STATIONS |         | 8 STATIONS |         |
|-----------------|------------|---------|------------|---------|
|                 | 12 Volt    | 24 Volt | 12 Volt    | 24 Volt |
| 5 ft. (1.52 m)  | 10 AWG     | 12 AWG  | 6 AWG      | 10 AWG  |
| 10 ft. (3.05 m) | 10 AWG     | 12 AWG  | 6 AWG      | 10 AWG  |
| 15 ft. (4.57 m) | 8 AWG      | 10 AWG  | 4 AWG      | 8 AWG   |
| 25 ft. (7.62 m) | 6 AWG      | 8 AWG   | 2 AWG      | 6 AWG   |
| 30 ft. (9.14 m) | 4 AWG      | 8 AWG   | 1 AWG      | 4 AWG   |

\*Refer to ABYC rules E-11 for AC & DC Electrical Systems on Boats for more details.

NOTE: Caterpillar recommends installing two +battery and two -battery cables from the reverse isolator to the MJB and from the reverse isolator to the batteries.

CURRENT REQUIREMENTS 12 or 24 VDC SYSTEM

**POWER** 

**CONNECTIONS** 

The typical current draw for the MSCS with a twin engine installation with 4 control stations is 30 amps. The current draw for a twin engine installation with 8 control stations is 62 amps.

### ECU PORT OR STARBOARD INTERFACE CONNECTORS

The MJB provides two interface connectors, one for port and one for starboard, which connect to the J61 customer connector. The connections are to interface with the ECU customer connector and provide battery power, switched inputs and data link signals to and from the ECU. The pin out is the same for both the port and starboard connectors.

**Note:** The Multi-Station Control System (MSCS) "plug & run" wiring system is designed for engines that have a 70-pin customer connector. Engines with 40-pin customer connectors require an adapter harness to connect the main trunk harness from the MJB to the customer connector on the engine.

| Engine             | Adapter Harness |
|--------------------|-----------------|
| C9, C-12, 3126B    | 9E-6178         |
| 3176B, 3196, 3406E | 9E-6179         |
| 3412E, C30, C32    | 9E-6180         |

The MJB provides two connectors, one for port and one for starboard, which will be used for future expansion. The pin out is the same for both the port and starboard connectors.

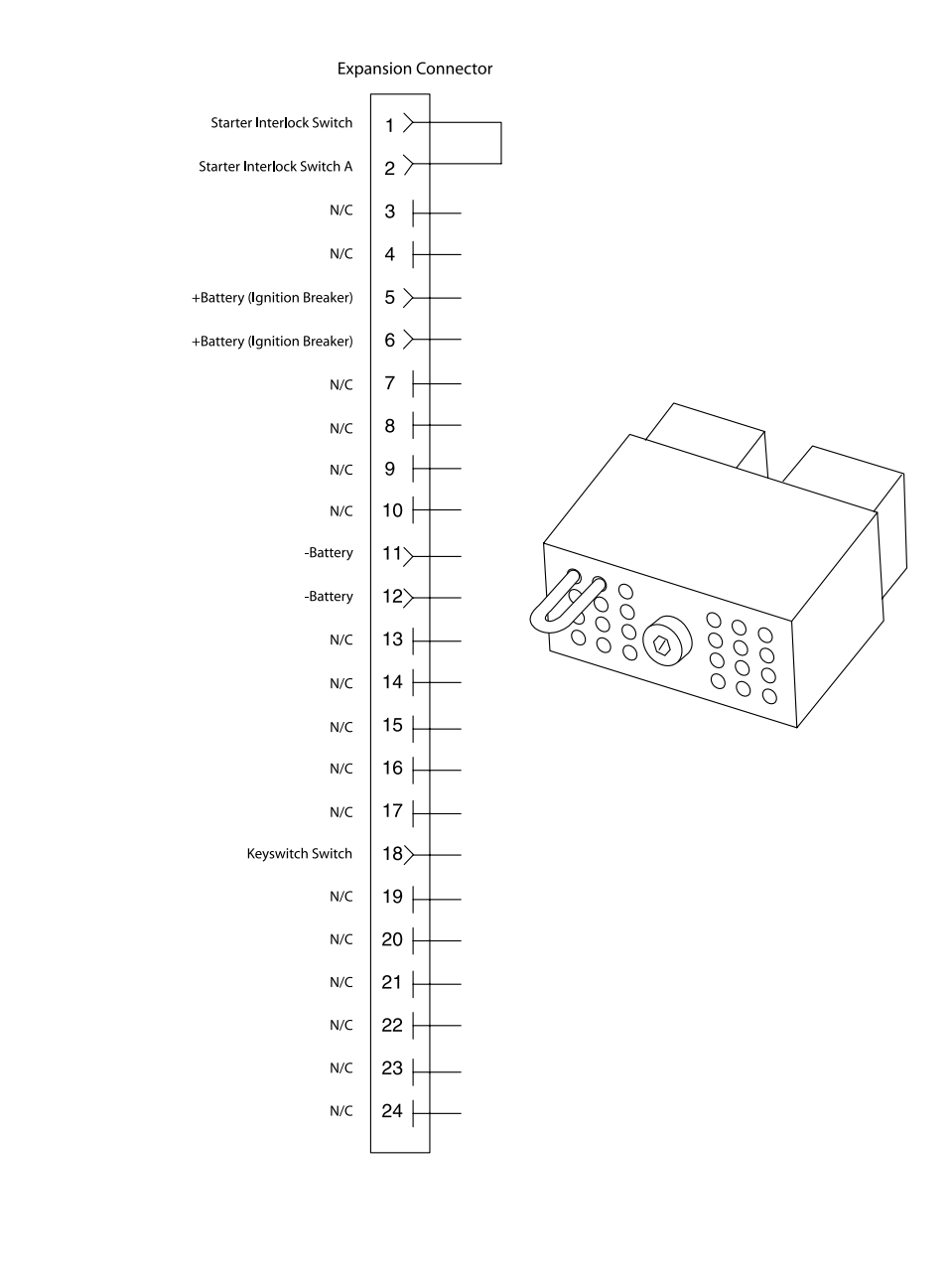

### PORT OR STARBOARD EXPANSION CONNECTORS

PORT OR STARBOARD EXPANSION CONNECTORS

### Starter Interlock (A3 and A4 Controls) pins 1 & 2

The starter interlock provides a means of preventing the engine from starting through a switched circuit. The starter interlock may be wired through a neutral safety switch or other similar device. If no such device is installed, a jumper wire should be installed between pins 1 and 2.

Installation without neutral safety switch or similar device.

#### **Expansion Connector**

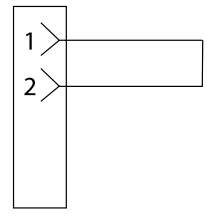

Installation with neutral safety switch or similar device.

#### **Expansion Connector**

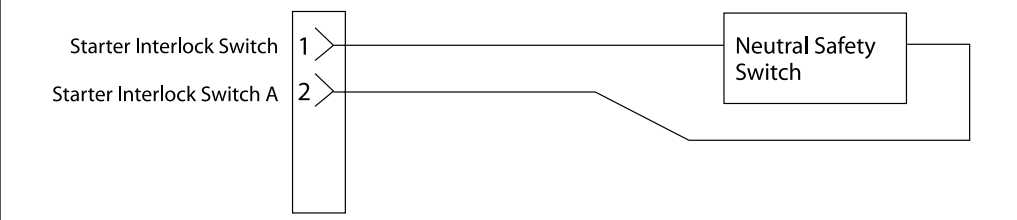

### **Installation Note:**

The MSCS does not provide any Stater Interlock function. The Starter Interlock Switch and Starter Relay Return signals are passed through the MJB for customer convenience. The customer is responsible for providing and wiring of the Neutral Safety Switch to the MJB or the 70-pin customer connector. The MJB provides two connectors, one for port and one for starboard, which could be used to wire in a Cat custom panel or an OEM designed panel. The pin out is the same for both the port and starboard connectors.

PORT OR STARBOARD

CUSTOM PANEL CONNECTIONS 226-3422

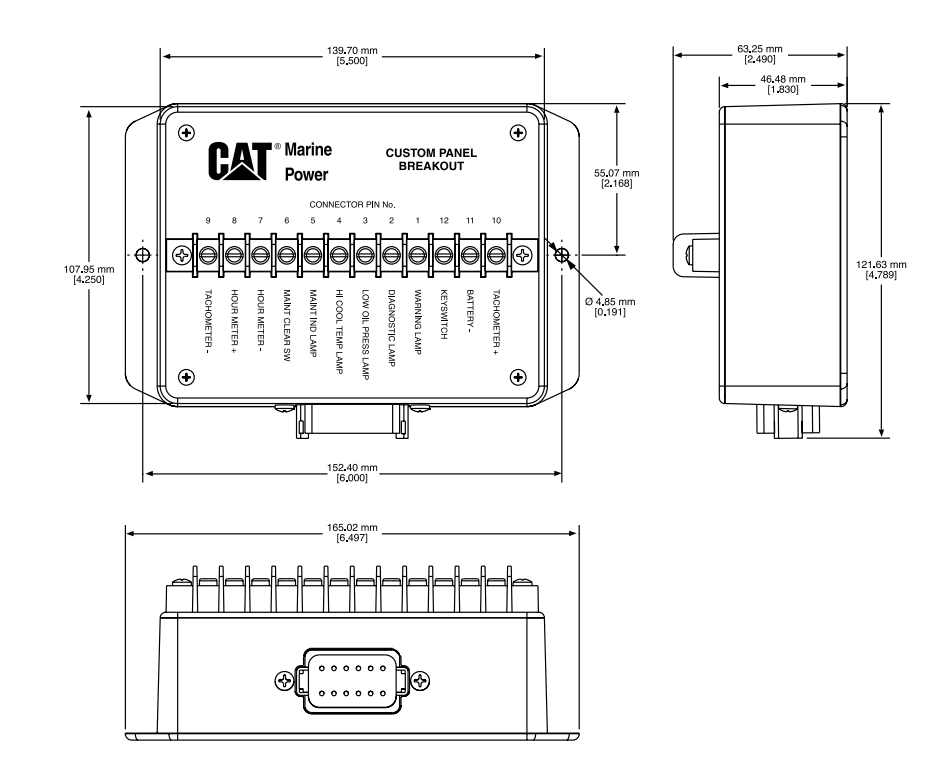

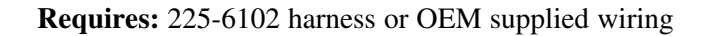

#### DIAGNOSTIC LAMP

The diagnostic lamp alerts the operator to the presence of an active diagnostic code. A diagnostic code indicates a fault condition in the electronic control system. The operator uses this indication to help diagnose component failures in the electronic control system.

The diagnostic flash codes should only be used to indicate the nature of the occurrence of a diagnostic condition. The flash codes should not be used to perform detailed troubleshooting. Troubleshooting should be performed using diagnostic codes that are displayed by using an electronic service tool.

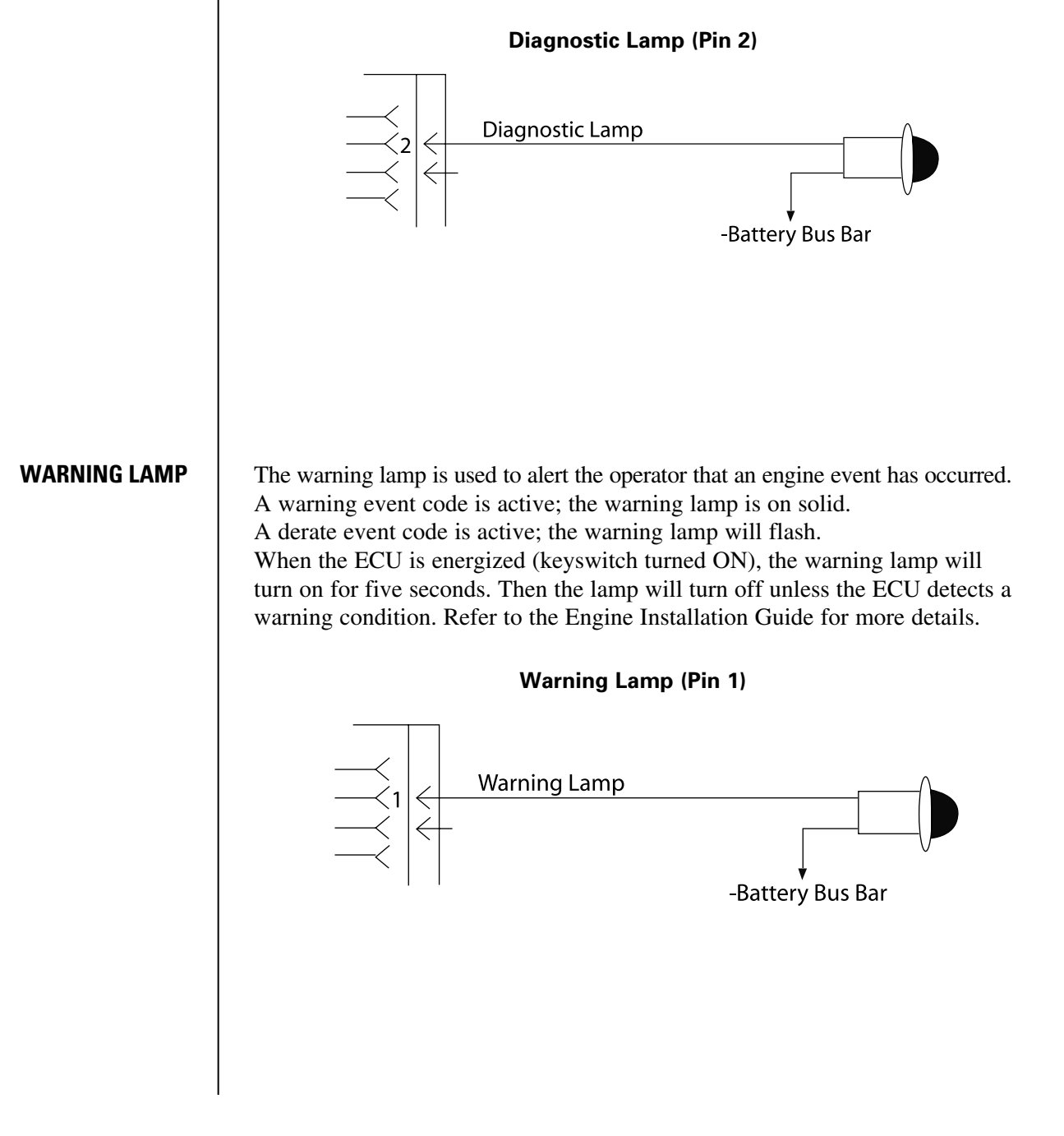

### LOW OIL PRESSURE LAMP

The low oil pressure lamp indicates the occurrence of a low oil pressure event. This diagnostic code becomes active based on the relationship between the engine speed and actual oil pressure. When the ECU is energized (keyswitch turned ON), the low oil pressure lamp will turn on for five seconds. Then the lamp will turn off unless the ECU detects a low oil pressure condition. Refer to the Engine Installation Guide for more details.

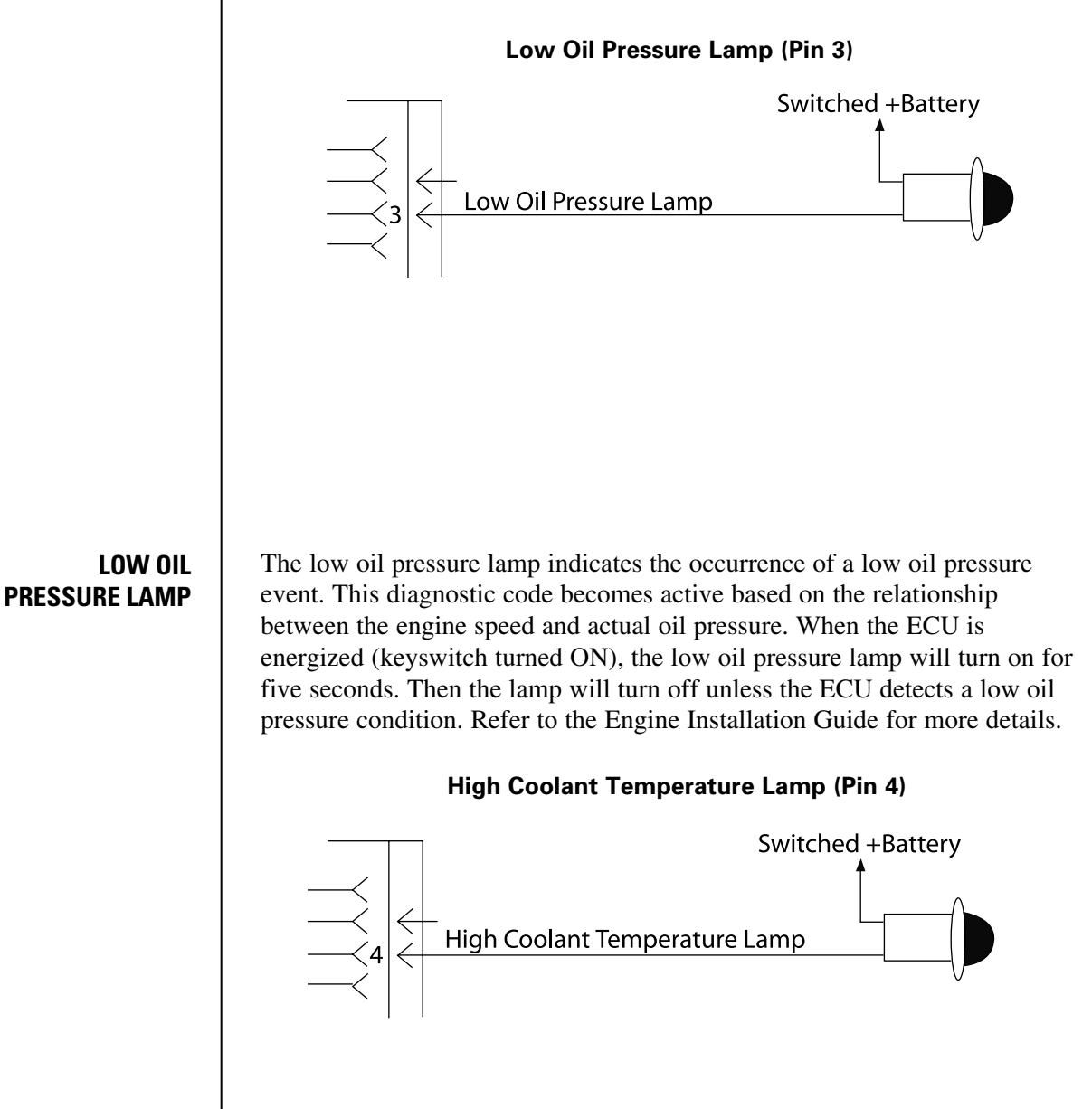

### MAINTENANCE INDICATOR LAMP

When the preventive maintenance interval occurs, such as PM Level 1, the maintenance lamp will turn on.

When running against the fuel to air ratio control map, the lamp will turn on for 90 seconds.

When the ECU is energized, the maintenance indicator lamp will turn on for five seconds. Then the lamp will turn off unless the ECU detects that a maintenance interval has occurred.

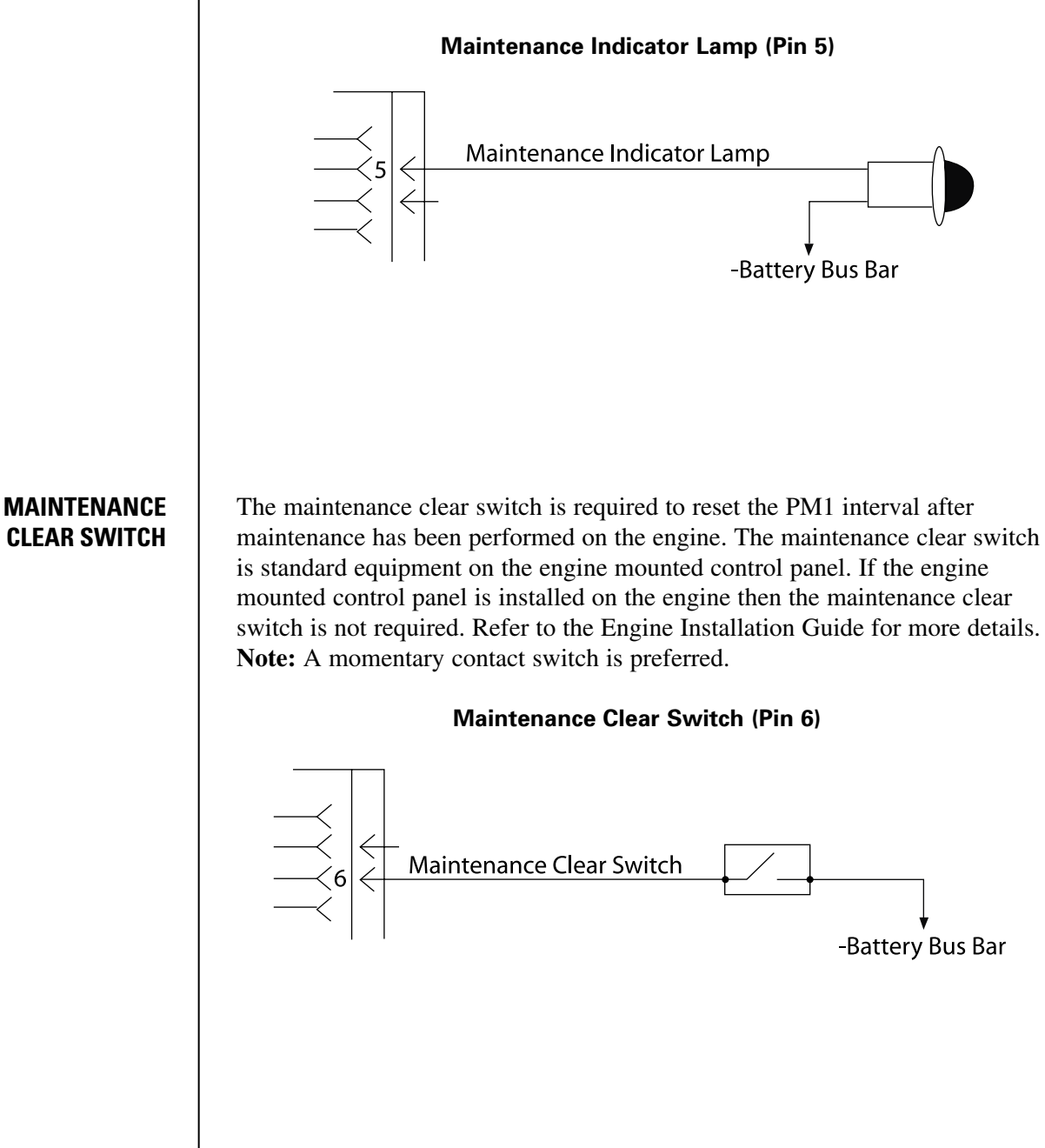

### HOUR METER – HOUR METER +

The engine ECU provides a signal for an hour meter. When the ECU reads an engine speed greater than 500 rpm, the ECU turns on the hour meter. The signal is actual engine hours. Refer to the Engine Installation Guide for more details.

### Hour Meter - (Pin 7) and Hour Meter + (Pin 8)

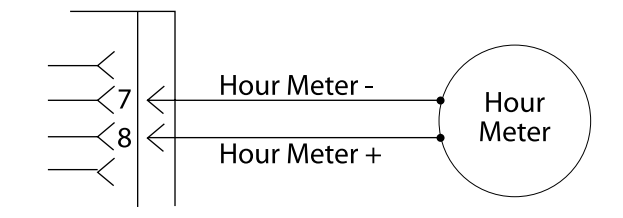

### TACHOMETER + TACHOMETER -

The engine ECU provides a signal for a remote mounted tachometer. The tachometer must meet SAE J1809 signal requirements and the ECU must be programmed to the tachometers signal value. Refer to the Engine Installation Guide for more details. Note: The tachometer output in not available on 3406E, 3412E, C30, and C32 ECUs.

### Tachometer + (Pin 9) and Tachometer - (Pin 10)

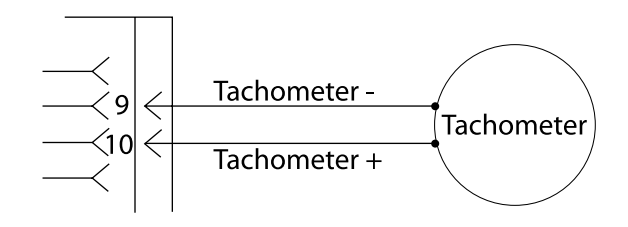

| Part No.               | Description                                                | Quantity |
|------------------------|------------------------------------------------------------|----------|
| 7C1072<br>or<br>7E3156 | Digital Tachometer<br>or<br>Digital Tachometer w/backlight | 1        |

#### **Tachometer Requirements**

The optional tachometer driver provided by the ECU (Custom Panel Connector pins 9 and 10) is a zero crossing square wave with an amplitude (no-load) of  $\pm$  10 VDC, refer to Figure 28. The amplitude of the signal will be  $\pm$  5VDC when the load current is less than 4 mA, refer to Figure 29. For those tachometers that require two signal lines, use both pin 9 and pin 10. The output at pin 9 is the complement (equal signal but travels in the opposite direction) of the output from pin 10. Connect either pin 9 or pin 10 from the Custom Panel Connector for tachometers that require one signal wire. Leave the other wire disconnected. When the ECU detects engine speed, the tachometer driver will provide the following output signal voltage (no load signal shown).

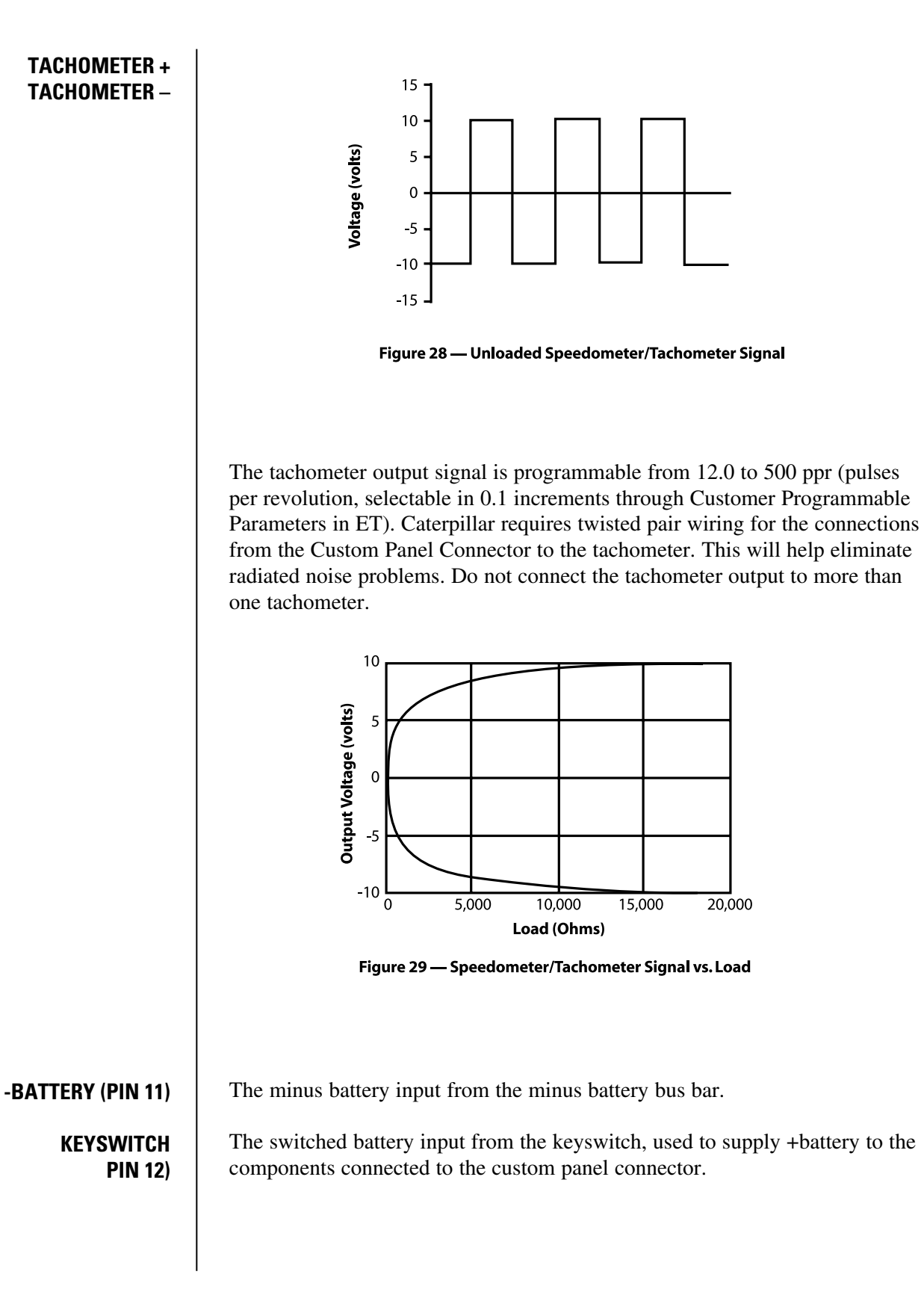

### PORT OR STARBOARD KEYSWITCH PANEL 217-3865

The MJB provides two connectors, one for port and one for starboard, which were specifically designed to be used with 217-3865 and 217-8191 panel assemblies. The pin out is the same for both the port and starboard connectors.

Use the 210-8772 gasket if using the 217-3865 and 217-8191 panel assemblies. Use the 210-8773 gasket if using the 217-3865 panel assembly.

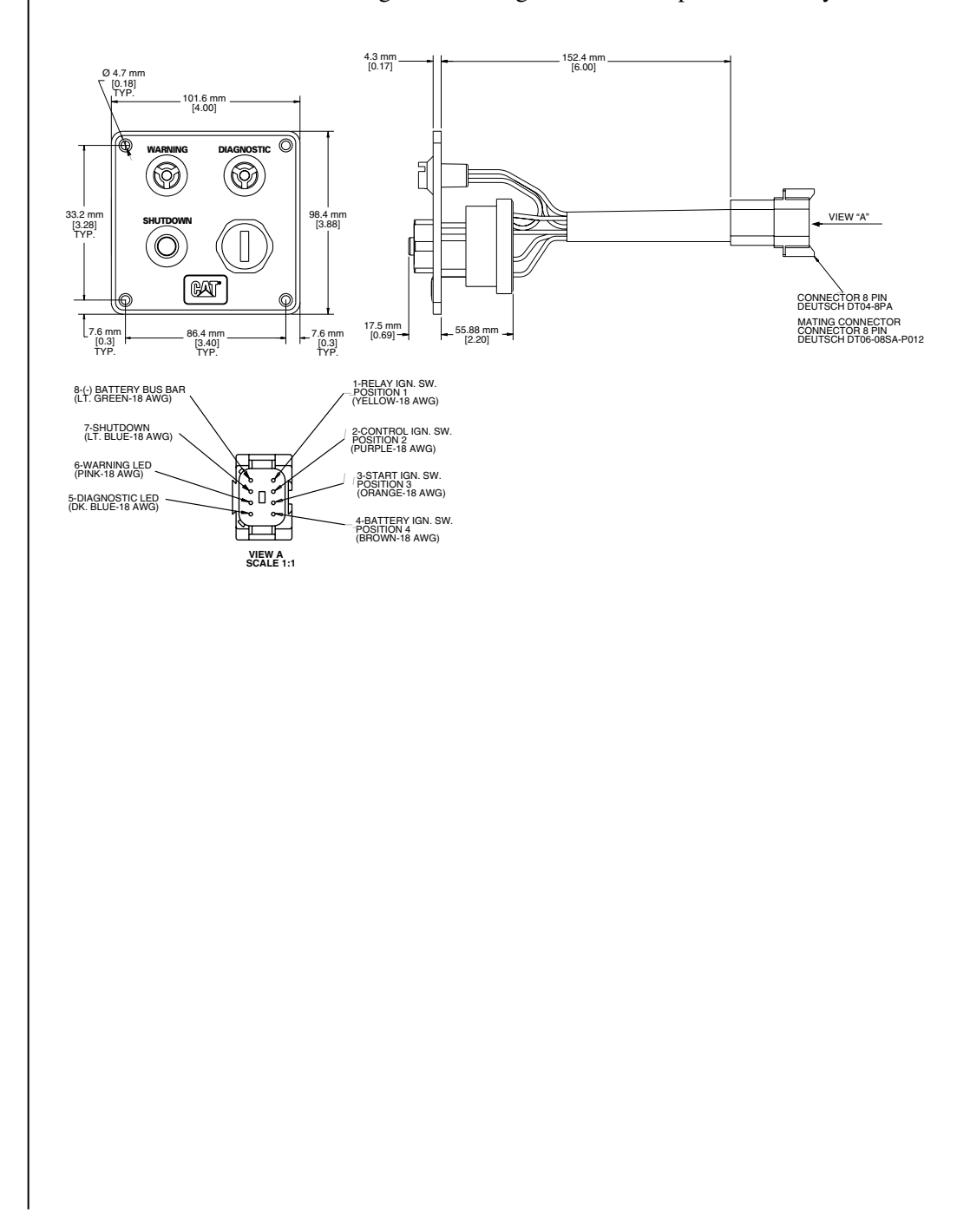

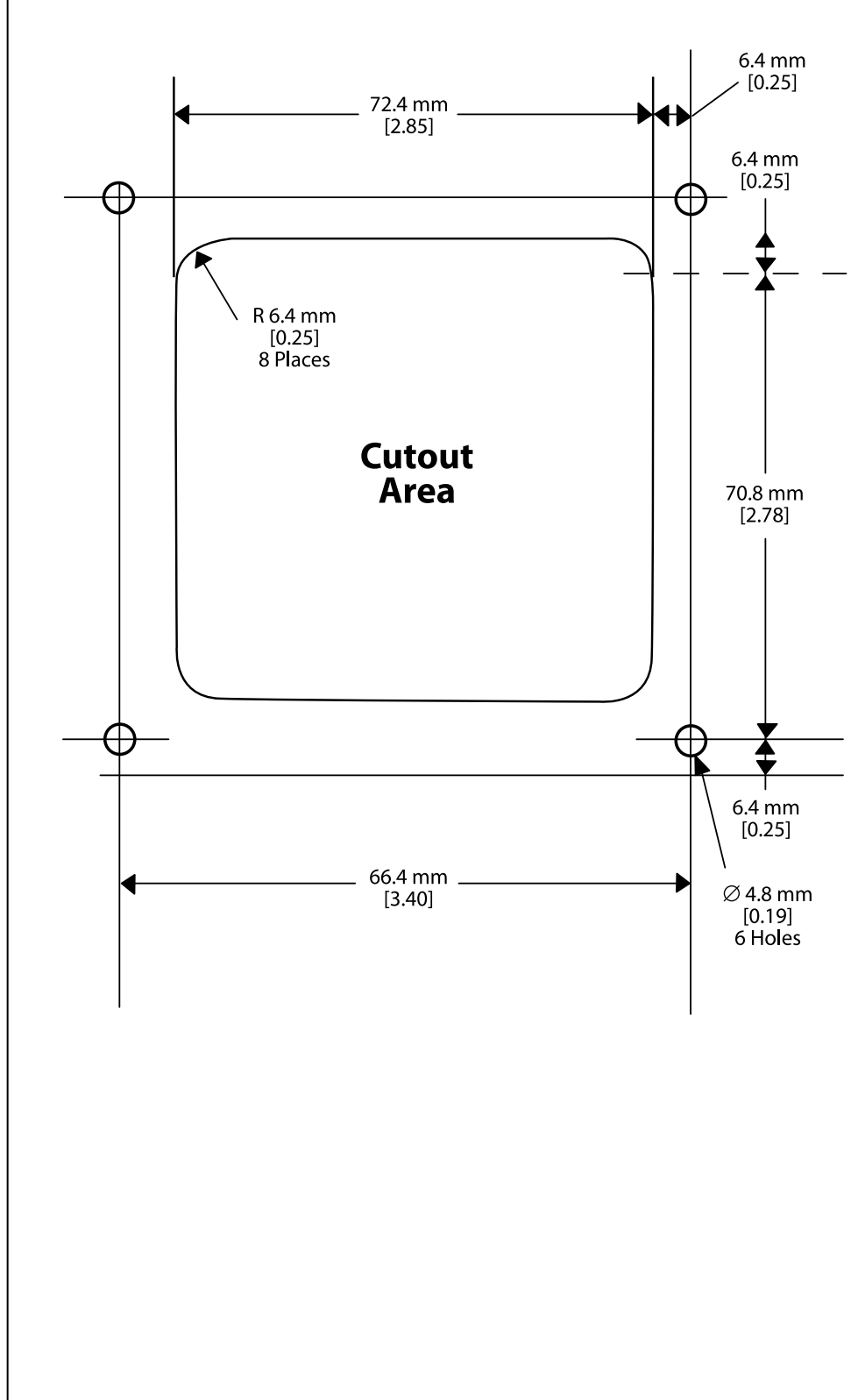

### **Start Panel Cutout Dimensions**

### KEYSWITCH/ALARM CABLE 226-0361

The Keyswitch/Alarm cable has been modified to include two additional engine shutdown connections. One two-pin connector has been included on each end of the harness. The additional engine shutdown input can be connected to an Engine Shut Down Switch or wired into the vessel fire suppression system

### **Remote Shutdown Switch**

When this input is connected to minus battery, the ECU will set the fuel to 0 (off).

Remote Shutdown Switch or vessel fire suppression system.

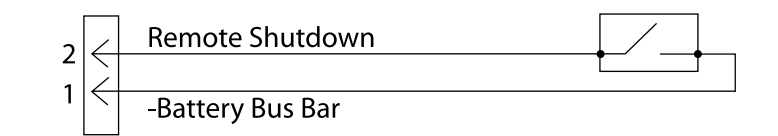

### PCP Alarm — only available with MSCS

The PCP Alarm output will turn on in the event of a PCP failure.

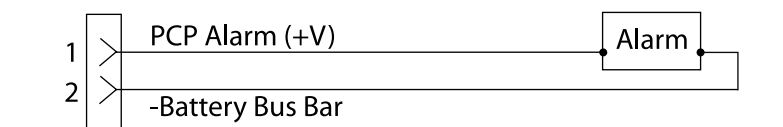

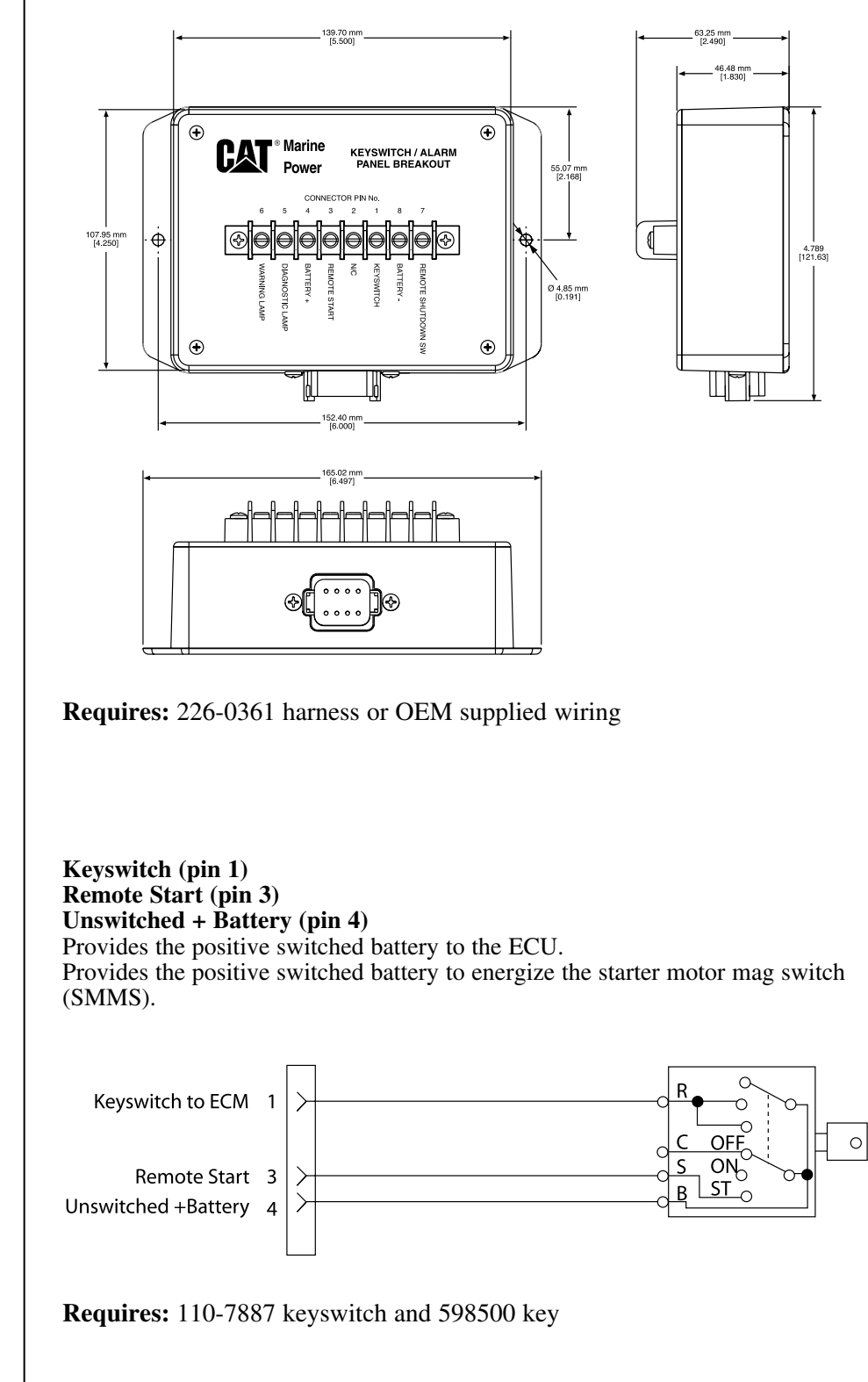

**Port or Starboard Alarm Panel Connector** 

KEYSWITCH/ALARM PANEL BREAKOUT CONNECTIONS 226-3423

#### **Diagnostic Lamp (pin 5)**

The diagnostic lamp alerts the operator to the presence of an active diagnostic code. A diagnostic code indicates a fault condition in the electronic control system. The operator uses this indication to help diagnose component failures in the electronic control system.

The diagnostic flash codes should only be used to indicate the nature of the occurrence of a diagnostic condition. The flash codes should not be used to perform detailed troubleshooting. Troubleshooting should be performed using diagnostic codes that are displayed on an electronic service tool.

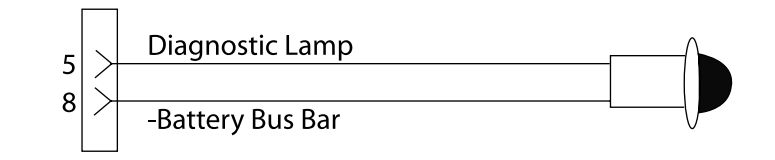

#### Warning Lamp (pin 6)

The warning lamp is used to alert the operator that an engine event has occurred.

A warning event code is active; the warning lamp is on solid. A derate event code is active; the warning lamp will flash.

When the ECU is energized (keyswitch turned ON), the warning lamp will turn on for five seconds. Then the lamp will turn off unless the ECU detects a warning condition. Refer to the Engine Installation Guide for more details.

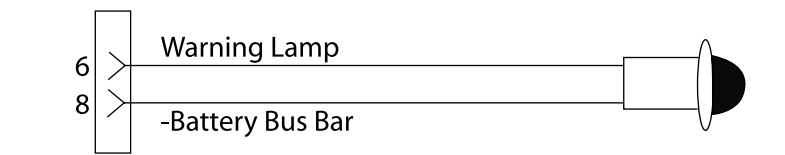

#### **Remote Shutdown Switch (pin 7)**

When this input is connected to minus battery, the ECU will set the fuel to 0 (off).

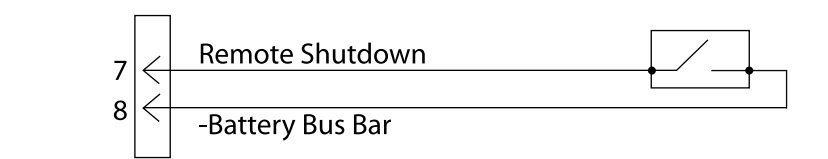

#### Minus Battery (pin 8)

The minus battery input from the minus battery bus bar.

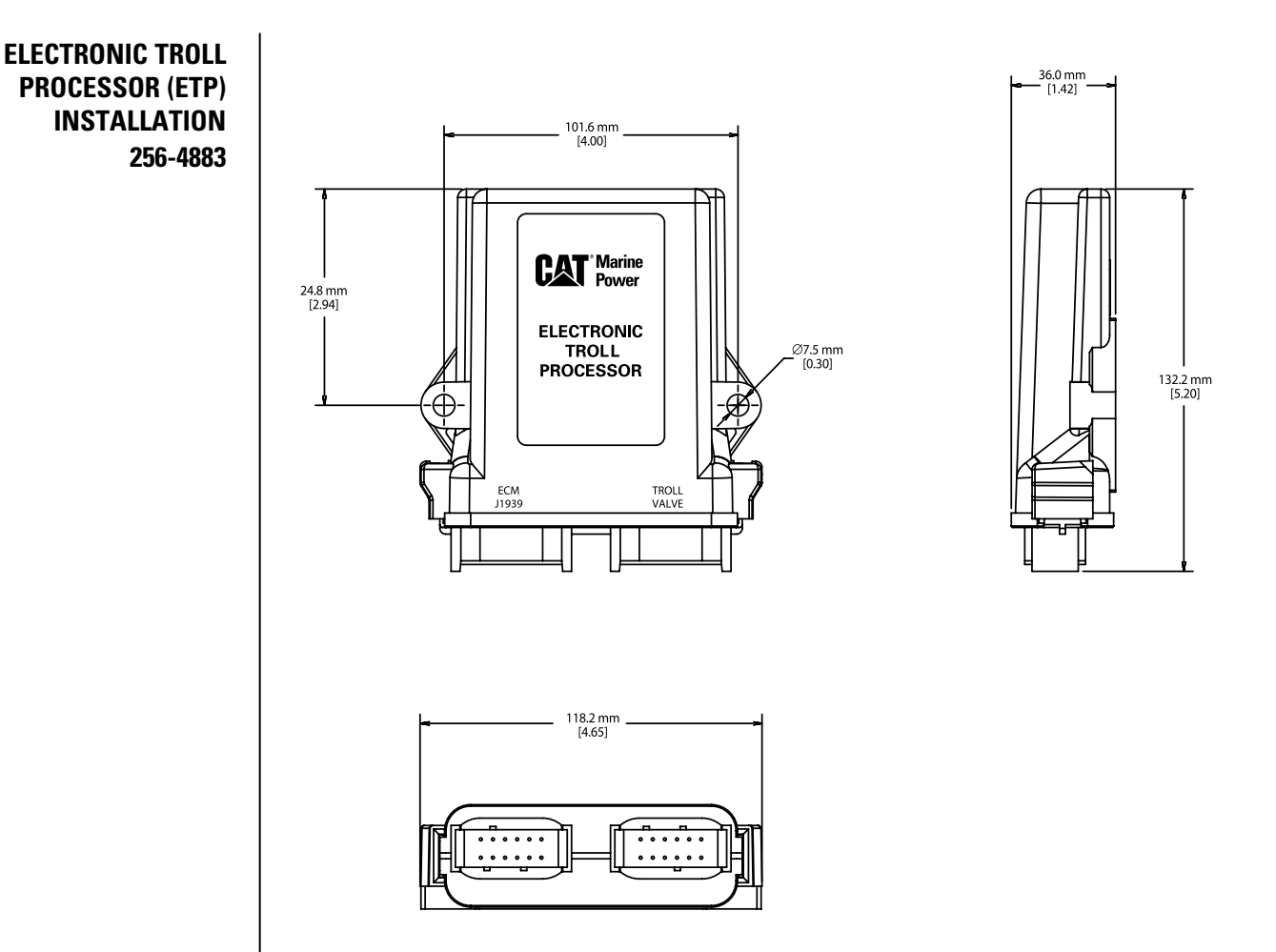

When the transmission is equipped with an optional electronic troll valve, the ETP will provide the trolling interface between the Powertrain Control Processor (PCP) and the electronic transmission. The ETP is responsible for providing the trolling signals to either Twin Disc or ZF electronic transmissions. The ETP receives the troll command (% slip) from the PCP, converts the message into a current/voltage and controls the transmission troll valves accordingly. The ETP also measures the shaft speed and transmits it on the J1939 data link to be displayed on the MPD.

### **ETP CONNECTIONS**

| ETP<br>226-3424<br>Shaft Speed Sensor<br>To Troll<br>Valve |             | Cable Assembly | Tee<br>Connector<br>225-6<br>Cable As<br>(J1939 Da | Customer<br>Connector<br>sembly<br>ata Link)<br>6-pin connector on<br>engine harness.<br>Remove the 6-pin<br>termination resistor<br>and relocate it to<br>the tee at the ETP. |
|------------------------------------------------------------|-------------|----------------|----------------------------------------------------|----------------------------------------------------------------------------------------------------|
|                                                            | Signal Re   | quirements     |                                                    | D. (                                                                                                    |
|                                                            | Max<br>Slip | Min<br>Slip    | On/Off                                             | Part<br>Number                                                                                                    |
| Twin Disc                                                  | 5 V         | 0V             | yes                                                | 243-4211 or 243-4212                                                                                                    |
| Reintjes                                                   | 2 V         | 4 V            | yes                                                | 243-4211 or 243-4212                                                                                                    |
| ZF-325, 350, 550, 655                                      | 200 mA      | 300 mA         | no                                                 | 226-0417                                                                                                    |
| ZF 2555                                                    | 200 mA      | 300 mA         | no                                                 | 226-0417                                                                                                    |
| ZF-2000                                                    | 150 mA      | 300 mA         | yes                                                | 226-0417                                                                                                    |
| ZF-1900/2500                                               | 450 mA      | 160 mA         | yes                                                | 226-0417                                                                                                    |
| ZF-4500750                                                 | 450 mA      | 160 mA         | yes                                                | 226-0417                                                                                                    |
| ZF-2000                                                    | 1.2 V       | 3.8 V          | yes                                                | 243-4211                                                                                                    |
| ZF-1900/2500                                               | 1.2 V       | 3.8 V          | yes                                                | 243-4211                                                                                                    |
| ZF-4500750                                                 | 1.2 V       | 3.8 V          | yes                                                | 243-4211                                                                                                    |
| ZF-2060 A                                                  | 150 mA      | 300 mA         | yes                                                | 226-0417                                                                                                    |

### ZF Troll Valve ZF 1900, ZF 2500, ZF 4600

Requires: 102-8804 Receptacle Kit (includes 3E3376 receptacle and 3E3377 wedge) 1Q5094 Plug Assembly — inline connector or

8T9605 Plug Assembly — right angle connector

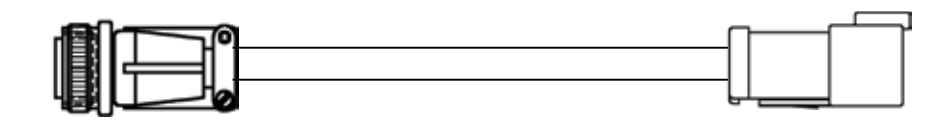

| ZF Connector | Wire Name             | 4-pin Deutsch |
|--------------|-----------------------|---------------|
| А            | Proportional Valve B+ | 1             |
| В            | Solenoid ON/OFF B+    | 4             |
| С            | Solenoid ON/OFF B+    | 3             |
| D            | N/C                   |               |
| Е            | N/C                   |               |
| F            | Proportional valve B- | 2             |

ZF Gear Connection ZF 1900, ZF 2500, ZF 4600

**Requires:** 102-8805 Receptacle Kit (includes 3E3382 receptacle and 3E3383 wedge)

1Q5094 Plug Assembly — inline connector or

8T9605 Plug Assembly — right angle connector

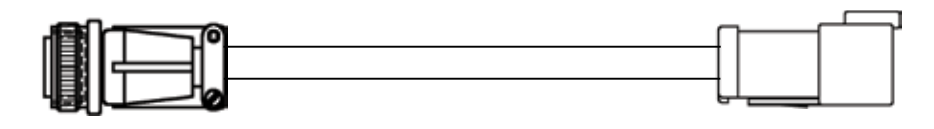

| ZF Connector | Wire Name | 6-pin Deutsch |
|--------------|-----------|---------------|
| A            | FWD +     | 1             |
| В            | REV +     | 2             |
| С            | N/C       |               |
| D            | N/C       |               |
| Е            | N/C       |               |
| F            | Common    | 3 and 6       |

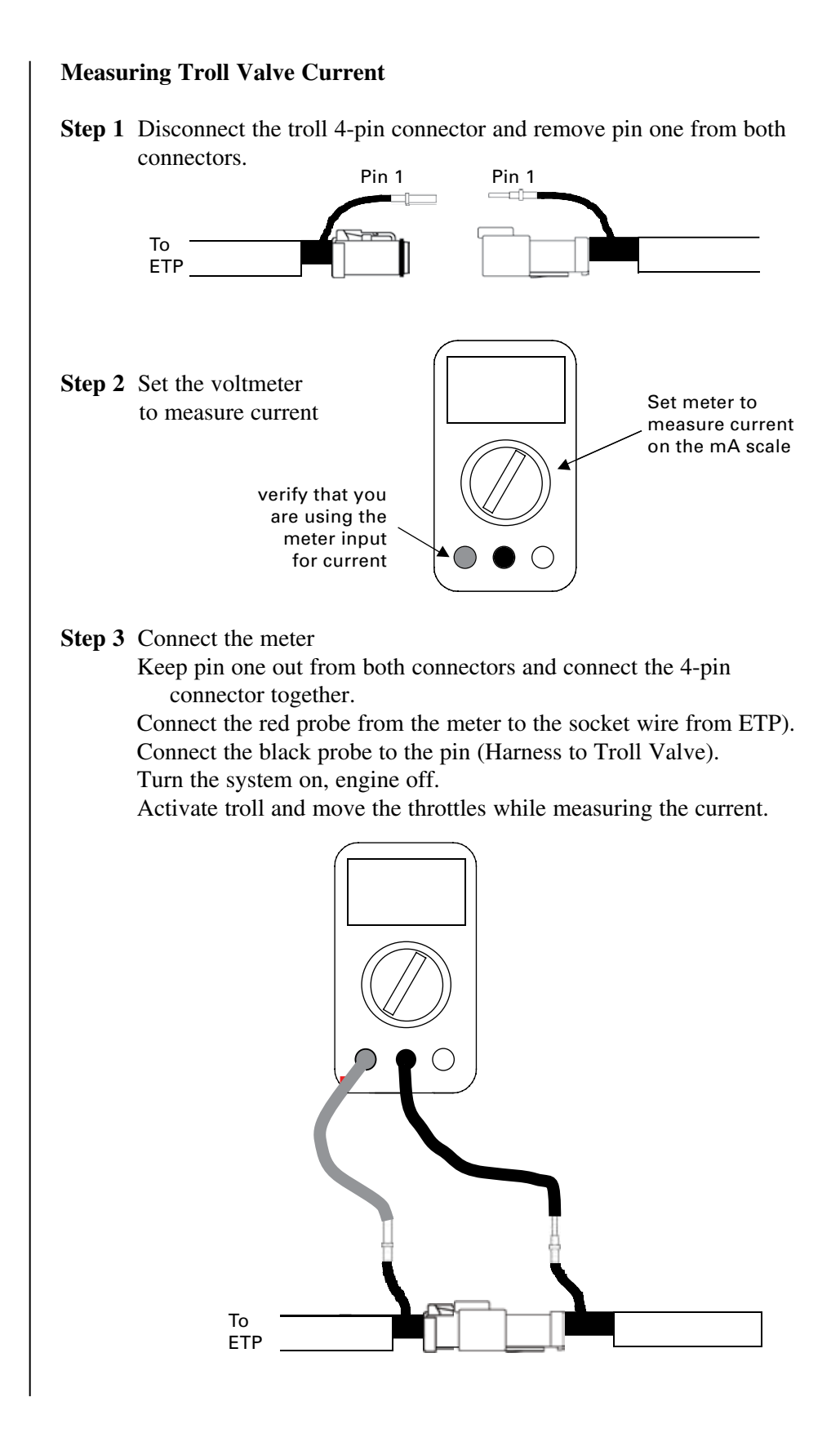

### ELECTRONIC TROLL PROCESSOR

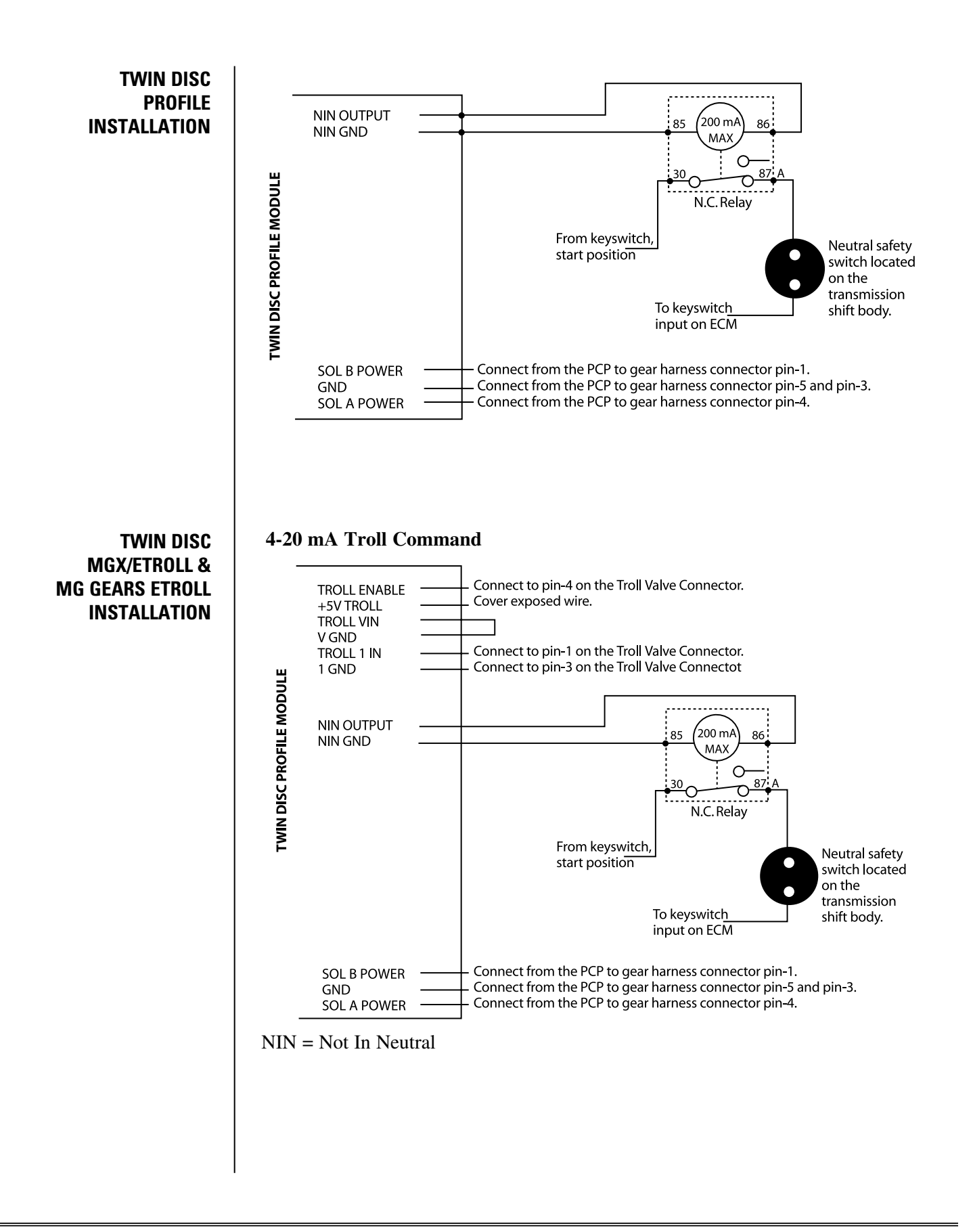

TWIN DISC MGX/ETROLL INSTALLATION

#### **0-5 VDC Troll Command**

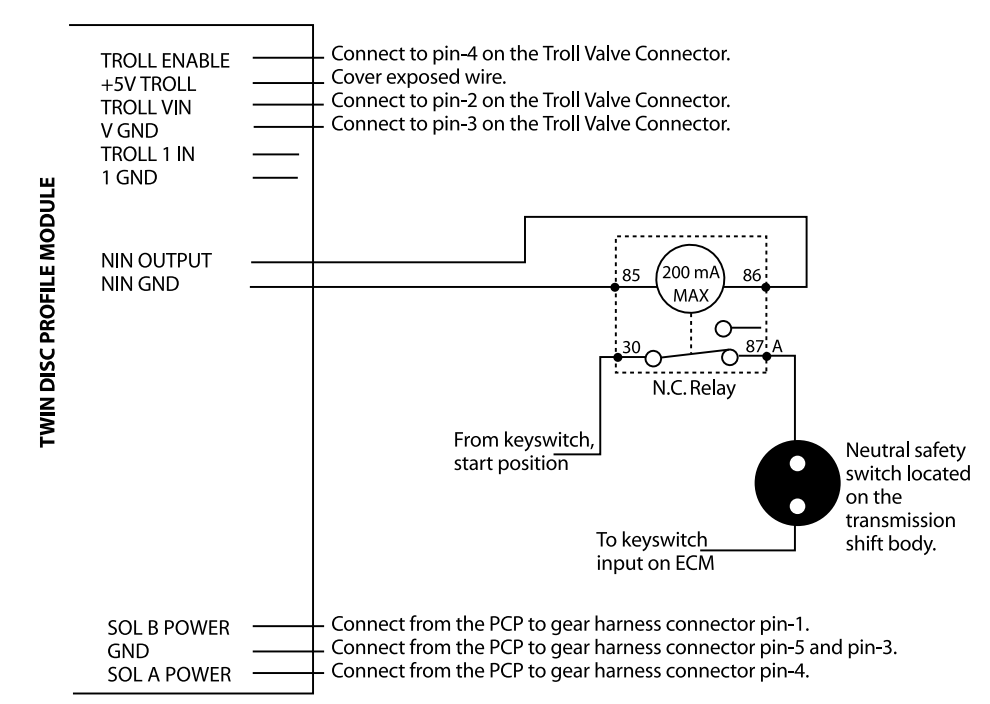

### ELECTRONIC TROLL PROCESSOR

### SHAFT SPEED SENSOR INSTALLATION 226-3424

The ETP provides an input to monitor shaft speed. Shaft speed can be displayed on MPD. Use the MPD Builder program to customize the MPD screen to display Shaft Speed.

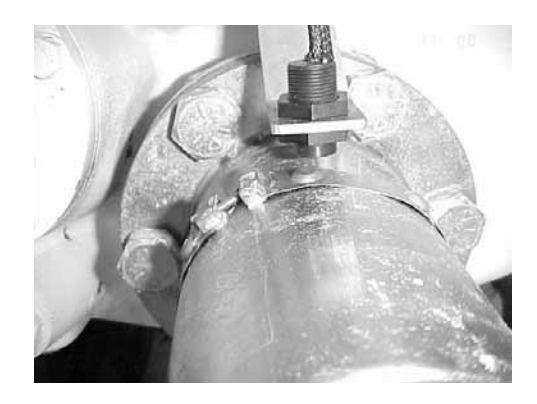

### **Magnetic Band Installation**

Install the magnetic band around the propeller shaft. Tighten the magnetic band so that it does not slide or move around he shaft. Do not exceed 8 in/lbs on the tightening screw.

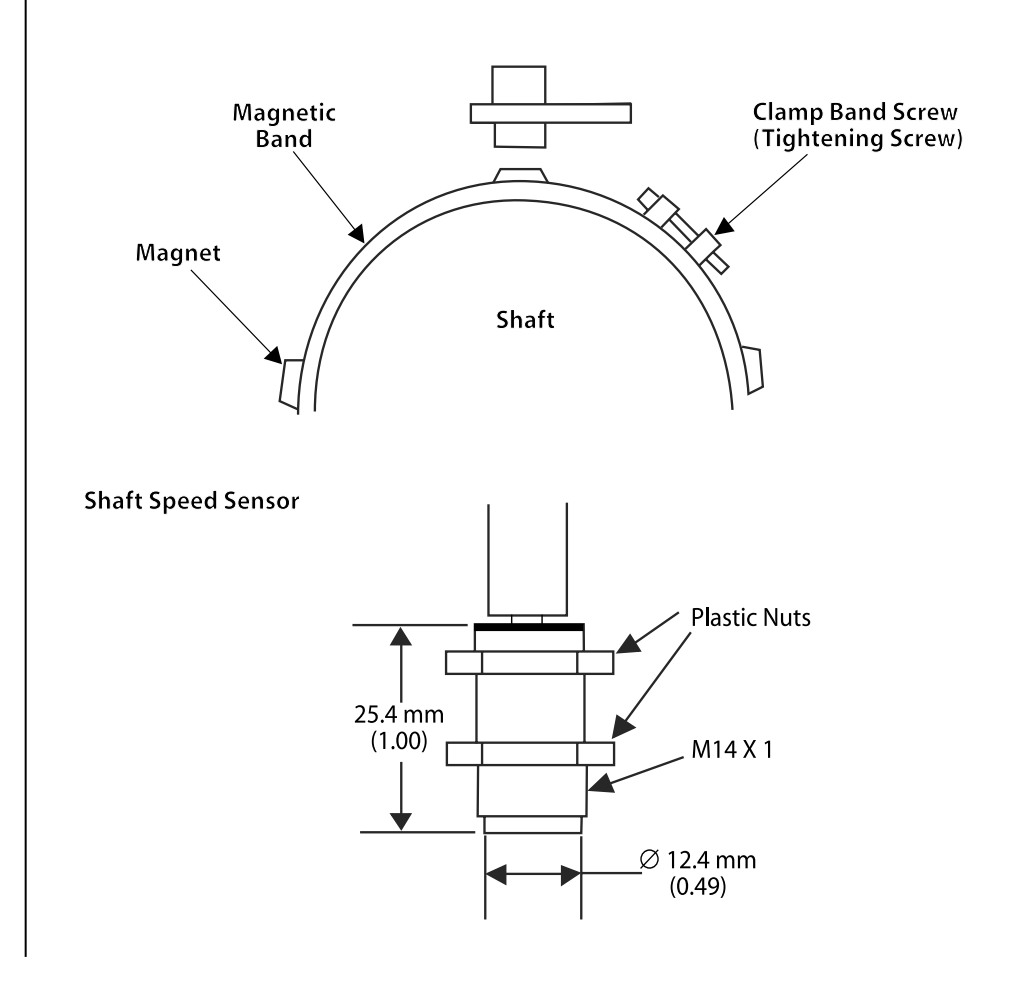

### SHAFT SPEED SENSOR INSTALLATION (cont)

Fabricate a bracket to secure the shaft speed sensor above the magnetic band. The bracket should be installed radially in line with the magnets on the magnetic band. Position the clamp band under the shaft speed sensor and adjust the sensor so that it is touching the clamp. Loosen the speed sensor 1/4 turn to create an air gap (1/32") between the shaft speed sensor and the tightening screws of the magnetic band.

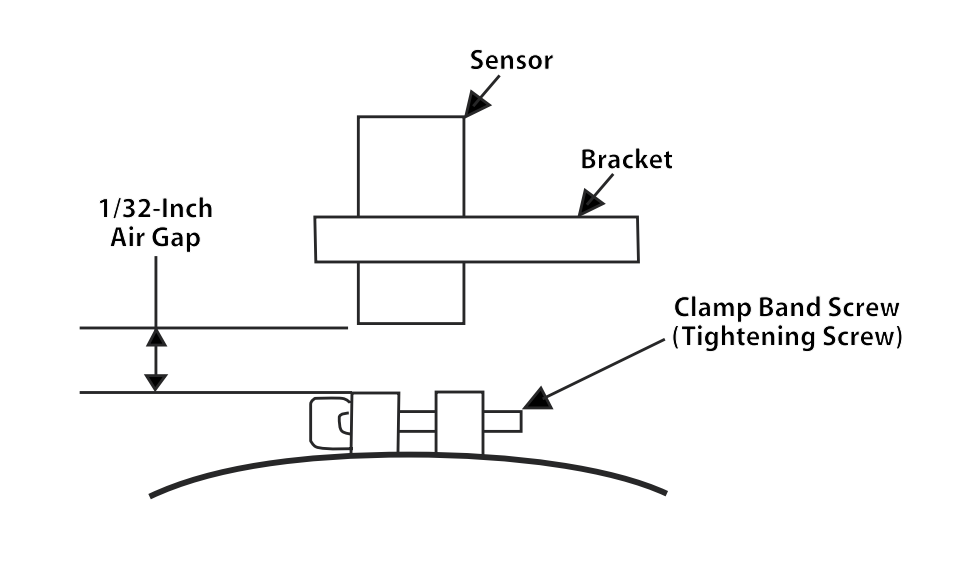

### **Shaft Speed Pulses Per Revolution**

Number of shaft speed sensor pulses per shaft revolution. This number is dependent on the number of magnets installed on the shaft speed magnetic band. The standard value is 4. This value should be programmed to number of magnets divided by 2.

| Options         | Default      |
|-----------------|--------------|
| 0 to 250 pulses | 4 pulses per |
| per revolution  | revolution   |

### ETP CALIBRATION (USING ET)

# **A** WARNING

Do not proceed with this calibration unless you have read and understand the following instructions and warnings. Failure to follow the instructions or heed the warning could result in injury or death.

This calibration will cause vessel motion, be prepared to navigate. This calibration may be aborted by exiting Troll mode.

Before Calibrating: Position the vessel in unobstructed, navigatable water. Clear all personnel from rotating equipment.

1. Turn the keyswitch ON engine OFF. Boot up ET and access <u>Service</u> > Calibrations > <u>PCP</u> Transmission Valve Calibration.

| Powertrain Control<br>Bridge MPD - Port                                                                                      |                                         | Version:<br>2003A SP1<br>Serial Number:<br>ET053666<br>Subscription:<br>JERD2129 Full Service Dea<br>ET |
|----------------------------------------------------------------------------------------------------|-----------------------------------------|----------------------------------------------------------------------------------------------------|
| Equipment ID<br>ECM Serial Number<br>Software Group Part Number<br>Software Group Release Date<br>Software Group Description | Unavailable<br>2212G933MQ<br>242-321399 |                                                                                                    |
| when the DPD Texamining Univer-                                                                                              |                                         | Powertrain Control                                                                                      |
2. The warning screen will appear. Read the warning carefully and notify any passengers that the vessel will be moving while the calibration procedure is performed. Then click OK.

| Cat Electronic Technician - Transmission Trolling Valve Calibratio<br>File View Diagnostics Information Service Utilities Help                                                        | n                                                                                                    | -               |                                      |       | _ 8 |
|----------------------------------------------------------------------------------------------------|----------------------------------------------------------------------------------------------------|-----------------|--------------------------------------|-------|-----|
| ₩   ▓ 🆗 🏶 🕌 🛣                                                                                                    | 50 😽 🐨 🖻                                                                                                    | 2?              |                                      |       |     |
| WARNING<br>DO NOT PROCEED WITH<br>FOLLOWING INSTRUCTION<br>FALLINET TO FOLLOWING<br>FALLINET TO FOLLOWING<br>FORE CALIBRATING<br>BEFORE CALIBRATING<br>- Clear all personnel from rol | IV/ARNINGI<br>THIS CALIBRATION UNLESS YOU H<br>INS AND WARNINGS.<br>E INSTRUCTIONS OR HEED THE W<br>estel motion: Be prepared to newigate.<br>Note by earling To Mode.<br>Saturched water.<br>Jaing equipment. | HAVE READ AND U | NDERSTAND THE<br>RESULT IN INJURY OR |       |     |
|                                                                                                    | ОК С                                                                                                    | ancel           |                                      |       |     |
|                                                                                                    |                                                                                                    |                 | Powertrain Cor                       | itrol |     |

### ELECTRONIC TROLL PROCESSOR

3. The Select Components To Calibrate Screen will appear. Click on the appropriate calibrations needed for the vessel. If the vessel is equipped with a single engine, click on the Port calibrations and verify that the engine location is programmed to PORT.

| Fat Electronic Technician - Transmission Trolling Valve Calibration     Fle View Disprotics Information Service Utilities Help     「ローロ」 AA W 後 後 後 学 学 会 マーマーマーマーマーマーマーマーマーマーマーマーマーマーマーマーマーマーマ                                                                                                    |
|----------------------------------------------------------------------------------------------------|
|                                                                                                    |
| Select Components To Calibrate       Calibrations       Image: Calibration       Image: Calibration |
| Begin Cancel                                                                                                    |
|                                                                                                    |
| Powertrain Control                                                                                                    |
| Single engine vessel Select Components To Calibrate                                                                                                    |
|                                                                                                    |
| Calibrations                                                                                                    |
| Starboard Transmission Full Engage Troll Valve Calibration                                                                                                    |
| Port Transmission Full Slip Troll Valve Calibration     Starboard Transmission Full Slip Troll Valve Calibration                                                                                                    |
|                                                                                                    |
| <u>B</u> egin <u>C</u> ancel                                                                                                    |
| 4. Select the parameters to calibrate and click on <u>Begin</u> .                                                                                                    |

- 5. To begin the calibration sequence;
  - Turn the keyswitch ON and start the engine. Allow the engine and transmission to reach normal operating temperatures.
  - Turn on Traditional Troll. This can be done using the MPD. Scroll to the Control System Information Screen and change Troll Mode to Traditional.

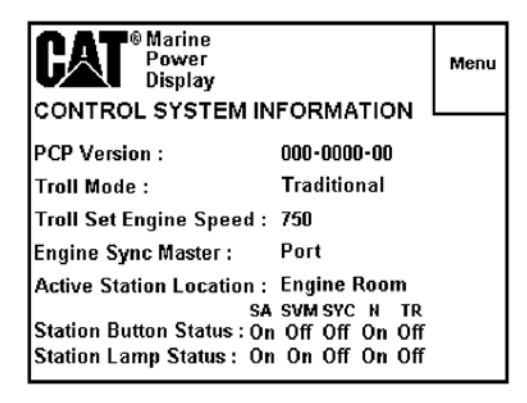

- Place the throttles at 100% or W.O.T.
- Click on <u>N</u>ext

| 🗎 🖷   W   💥 🕯                                                                                                    | > < < < < < < < < < < < < < < < < < < <                    | * * * *                   | a 🛛 ?                    |            |  |
|----------------------------------------------------------------------------------------------------|------------------------------------------------------------|---------------------------|--------------------------|------------|--|
|                                                                                                    | When the se                                                | tup conditions are met, c | hoose the Next> button t | o continue |  |
| <ul> <li>Set up Transmission Full</li> <li>-&gt; Engine must be run</li> <li>-&gt; Place system in Tra</li> <li>-&gt; Place Throttle at 10</li> </ul> | Engage Troll Valve Calibr<br>ning.<br>ditional Troll<br>0% | ation Conditions          |                          |            |  |
| Enter Desired Transmiss                                                                                                    | on Pressure for Port Full I                                | Engage Calibration        |                          |            |  |
|                                                                                                    |                                                            |                           |                          |            |  |
|                                                                                                    |                                                            |                           |                          |            |  |
|                                                                                                    |                                                            |                           |                          |            |  |
|                                                                                                    |                                                            |                           |                          |            |  |
|                                                                                                    |                                                            |                           |                          |            |  |
|                                                                                                    |                                                            |                           |                          |            |  |
|                                                                                                    |                                                            |                           |                          |            |  |
|                                                                                                    |                                                            |                           |                          |            |  |
|                                                                                                    |                                                            |                           |                          |            |  |

### ELECTRONIC TROLL PROCESSOR

6. Enter the pressure set point for full engagement for the Port engine. This value can be found on the transmission information plate, operator's manual, or by using ET while monitoring transmission pressure during transmission lock-up.

| ▼ Set un Transmission Full Engage Trail 1                                                                                                   | Enter Desired Transmission Pressure for Port Full Engage Calibration    |
|----------------------------------------------------------------------------------------------------|-------------------------------------------------------------------------|
| <ul> <li>&gt;&gt; Engine must be running.</li> <li>-&gt; Place system in Traditional Troll</li> <li>-&gt; Place Throttle at 100%</li> </ul> | varve campration conditions                                             |
| ] Enter Desired Transmission Pressure f                                                                                                    | Enter Desired Transmission Pressure for Port Full Engage<br>Calibration |
|                                                                                                    | Troll Valve Pressure Setpoint                                           |
|                                                                                                    | Value must be between 29 PSI and 101 PSI                                |
|                                                                                                    | OK Cancel                                                               |
|                                                                                                    |                                                                         |

# 7. Click <u>O</u>K.

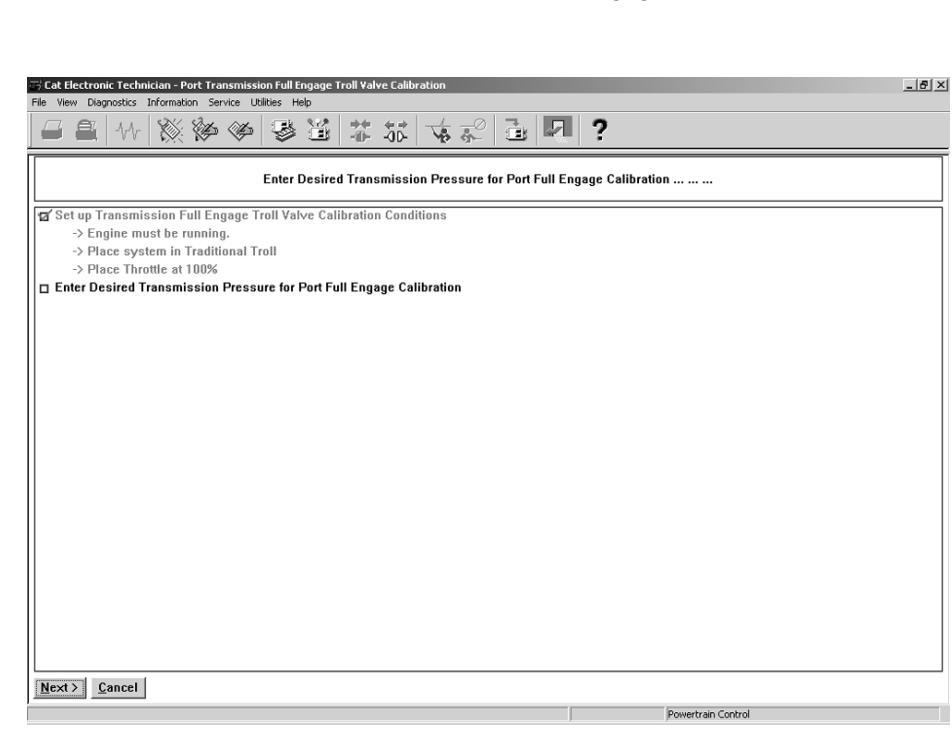

8. ET will calibrate the Port Transmission full engage value.

9. The Successful Calibration Screen will appear. Click on <u>C</u>ontinue.

|                                | ♥ ♥ 単 幕 部 「 ♥ ?                                          |         |
|--------------------------------|----------------------------------------------------------|---------|
|                                | CALIBRATION SUCCESSFUL                                   |         |
|                                | Select another menu item to continue                     |         |
| G Set up Transmission Full Eng | age Troll Valve Calibration Conditions                   |         |
| -> Place system in Traditi     | onal Troll                                               |         |
| -> Place Throttle at 100%      | ransmission Trolling Valve Calibration                   | ×       |
| Enter Desired Transmissior     |                                                          |         |
|                                | Calibrations                                             | Status  |
|                                | Port Transmission Full Engage Troll Valve Calibration    | Success |
|                                | Port Transmission Full Slip Troll Valve Calibration      | Pending |
|                                | Starboard Transmission Full Slip Troll Valve Calibration | Pending |
|                                |                                                          |         |
|                                |                                                          |         |
|                                | CALIBRATION SUCCESSFUL                                   |         |
|                                |                                                          |         |
|                                | Casting                                                  |         |
|                                |                                                          |         |
| -                              |                                                          |         |
|                                |                                                          |         |
|                                |                                                          |         |
|                                |                                                          |         |
|                                |                                                          |         |
|                                |                                                          |         |

- 10. Allow the Starboard engine and transmission to reach normal operating temperatures.
  - Place the throttles at 100% or W.O.T.
  - Click on <u>N</u>ext

|                         | 1   💥 🆗 🏈                                 |                    | ** **  <br>••• •00- | V\$ 💤         | i R           | ?            |                    | <br> |
|-------------------------|-------------------------------------------|--------------------|---------------------|---------------|---------------|--------------|--------------------|------|
|                         |                                           | When the se        | tup conditio        | ns are met, c | hoose the Ne> | t> button to | continue           |      |
| 🗆 Set up Trans          | mission Full Engage                       | Troll Valve Calib  | ration Condit       | ions          |               |              |                    |      |
| -> Engine<br>-> Place s | must be running.<br>system in Traditional | Troll              |                     |               |               |              |                    |      |
| -> Place 1              | Inrottle at 100%                          | ( . Ot . 1         |                     | 0             |               |              |                    |      |
| Lnter Desire            | d Transmission Pres                       | sure for Starboard | d Full Engag        | e Calibration |               |              |                    |      |
|                         |                                           |                    |                     |               |               |              |                    |      |
|                         |                                           |                    |                     |               |               |              |                    |      |
|                         |                                           |                    |                     |               |               |              |                    |      |
|                         |                                           |                    |                     |               |               |              |                    |      |
|                         |                                           |                    |                     |               |               |              |                    |      |
|                         |                                           |                    |                     |               |               |              |                    |      |
|                         |                                           |                    |                     |               |               |              |                    |      |
|                         |                                           |                    |                     |               |               |              |                    |      |
|                         |                                           |                    |                     |               |               |              |                    |      |
|                         |                                           |                    |                     |               |               |              |                    |      |
|                         |                                           |                    |                     |               |               |              |                    |      |
|                         |                                           |                    |                     |               |               |              |                    |      |
|                         |                                           |                    |                     |               |               |              |                    |      |
| Next ) Canc             | at                                        |                    |                     |               |               |              |                    |      |
| Next > Canc             | el                                        |                    |                     |               |               |              | Powertrain Control |      |
| Next > Canc             | el                                        |                    |                     |               |               |              | Powertrain Control |      |
| Next > Canc             | el _                                      |                    |                     |               | ſ             |              | Powertrain Control |      |
| Next > Canc             | el                                        |                    |                     |               |               |              | Powertrain Control |      |
| Next > Canc             | el                                        |                    |                     |               | <u> </u>      |              | Powertrain Control |      |
| Next > Canc             | el                                        |                    |                     |               | ſ             |              | Powertrain Control |      |
| Next > Canc             | el                                        |                    |                     |               |               |              | Powertrain Control |      |
| Next > Canc             | el                                        |                    |                     |               | 1             |              | Powertran Control  |      |
| Next > Canc             | el                                        |                    |                     |               | 1             |              | Powertran Control  |      |
| Next > Canc             | el                                        |                    |                     |               | J             |              | Powertran Control  |      |

### ELECTRONIC TROLL PROCESSOR

11. Enter the pressure set point for full engagement for the Starboard engine. This value can be found on the transmission information plate, operator's manual, or by using ET while monitoring transmission pressure during transmission lock-up.

| le View Diagnostics Information Service Utilities                                                                                           | Heb<br>* 121   # 552   🕁 🖉 📑 🔽                               | ?                       |
|----------------------------------------------------------------------------------------------------|--------------------------------------------------------------|-------------------------|
| Ent                                                                                                    | er Desired Transmission Pressure for Starboard               | Full Engage Calibration |
| ☑ Set up Transmission Full Engage Troll V<br>-> Engine must be running.<br>-> Place system in Traditional Troll<br>>> Diage Theorem = 1100% | alve Calibration Conditions                                  |                         |
| Hate Infolde at 100%     Enter Desired Transmission Pressure 1                                                                              | Enter Desired Transmission Pressure for Starb<br>Calibration | ooard Full Engage       |
|                                                                                                    | Troll Valve Pressure Setpoint                                |                         |
|                                                                                                    | Value must be between 29 PSI and 101 PSI                     |                         |
|                                                                                                    | ОК Са                                                        | ncel                    |
|                                                                                                    |                                                              |                         |
|                                                                                                    |                                                              |                         |
| Next > Cancel                                                                                                    |                                                              |                         |

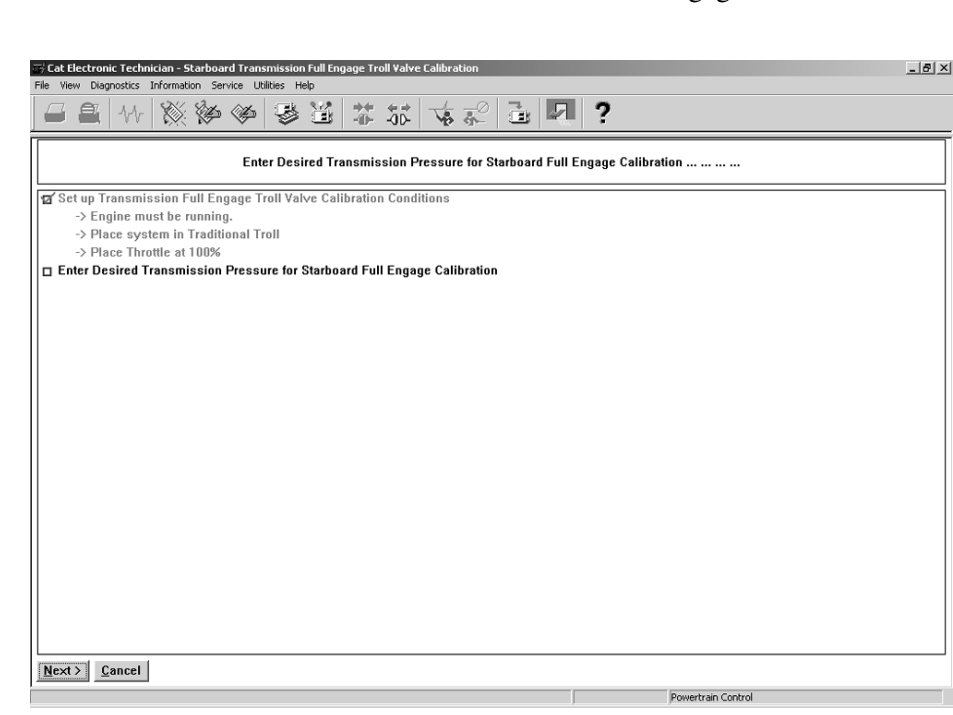

12. ET will calibrate the Starboard Transmission full engage value.

13. The Successful Calibration Screen will appear. Click on Continue.

| Cat Electronic Technician - Starboard Transmission Full Engage Troll Valve Calibration<br>ile View Diagnostics Information Service Utilities Help | _16                |
|----------------------------------------------------------------------------------------------------|--------------------|
|                                                                                                    | ?                  |
| CALIBRATION SUCCESSFUL                                                                                                    |                    |
| Select another menu item to continue                                                                                                    | e                  |
| ⊠ Set up Transmission Full Engage Troll Valve Calibration Conditions                                                                              |                    |
| -> Engine must be running.                                                                                                    |                    |
| -> Place Throttle at 100% Transmission Trailing Value Calibration                                                                                 | Y                  |
| Enter Desired Transmission                                                                                                    | <u></u>            |
| Calibrations                                                                                                    | Status             |
| Port Transmission Full Engage Troll Valve Calibration                                                                                             | Success            |
| Starboard Transmission Full Engage Troll Valve Calibration                                                                                        | Success            |
| Starboard Transmission Full Slip Troll Valve Calibration                                                                                          | Pending            |
|                                                                                                    | ·                  |
|                                                                                                    |                    |
|                                                                                                    |                    |
|                                                                                                    |                    |
|                                                                                                    |                    |
| <u>Continue</u> <u>Cancel</u>                                                                                                    |                    |
|                                                                                                    |                    |
|                                                                                                    |                    |
|                                                                                                    |                    |
|                                                                                                    |                    |
|                                                                                                    |                    |
|                                                                                                    |                    |
|                                                                                                    |                    |
| <u>Next &gt;</u> <u>Cancel</u>                                                                                                    |                    |
|                                                                                                    | Powertrain Control |

- 14. Allow the Port engine and transmission to reach normal operating temperatures.
  - Place the throttles at 0% throttle or low idle.
  - Click on <u>N</u>ext

| ile View Diagnostics Information Service Utilities Help          | le View Diagnostics Information Service Utilities Help |  |  |  |  |  |  |
|------------------------------------------------------------------|--------------------------------------------------------|--|--|--|--|--|--|
|                                                                  |                                                        |  |  |  |  |  |  |
| When the setup conditions are met, choose the N                  | lext> button to continue                               |  |  |  |  |  |  |
| Set up Transmission Full Slip Troll Valve Calibration Conditions |                                                        |  |  |  |  |  |  |
| -> Engine must be running.                                       |                                                        |  |  |  |  |  |  |
| -> Place system in Traditional Troll                             |                                                        |  |  |  |  |  |  |
| -> Place I hrottle at U%                                         |                                                        |  |  |  |  |  |  |
|                                                                  |                                                        |  |  |  |  |  |  |
|                                                                  |                                                        |  |  |  |  |  |  |
|                                                                  |                                                        |  |  |  |  |  |  |
|                                                                  |                                                        |  |  |  |  |  |  |
|                                                                  |                                                        |  |  |  |  |  |  |
|                                                                  |                                                        |  |  |  |  |  |  |
|                                                                  |                                                        |  |  |  |  |  |  |
|                                                                  |                                                        |  |  |  |  |  |  |
|                                                                  |                                                        |  |  |  |  |  |  |
|                                                                  |                                                        |  |  |  |  |  |  |
|                                                                  |                                                        |  |  |  |  |  |  |
|                                                                  |                                                        |  |  |  |  |  |  |
|                                                                  |                                                        |  |  |  |  |  |  |
|                                                                  |                                                        |  |  |  |  |  |  |
|                                                                  |                                                        |  |  |  |  |  |  |
|                                                                  |                                                        |  |  |  |  |  |  |
|                                                                  |                                                        |  |  |  |  |  |  |
|                                                                  |                                                        |  |  |  |  |  |  |
| Next> Cancel                                                     |                                                        |  |  |  |  |  |  |
|                                                                  |                                                        |  |  |  |  |  |  |

15. Enter the pressure set point for full slip for the Port engine. This value can be found on the transmission information plate, operator's manual, or by using ET while monitoring transmission pressure during full slip. Click on OK.

| E Cat Electronic Technician - Port Transmission Fu<br>File View Diagnostics Information Service Utilities                                    | III Slip Troll Valve Calibration                                      |
|----------------------------------------------------------------------------------------------------|-----------------------------------------------------------------------|
|                                                                                                    | · · · · · · · · · · · · · · · · · · ·                                 |
|                                                                                                    | Enter Desired Transmission Pressure for Port Full Slip Calibration    |
| Set up Transmission Full Slip Troll Valv     -> Engine must be running.     -> Place system in Traditional Troll     -> Place Throttle at 0% | e Calibration Conditions                                              |
| ☐ Enter Desired Transmission Pressure t                                                                                                    | Enter Desired Transmission Pressure for Port Full Slip<br>Calibration |
|                                                                                                    | Troll Valve Pressure Setpoint                                         |
|                                                                                                    | Value must be between 4 PSI and 40 PSI                                |
|                                                                                                    | OK                                                                    |
|                                                                                                    |                                                                       |
|                                                                                                    |                                                                       |
| <u>N</u> ext > <u>Cancel</u>                                                                                                    |                                                                       |
|                                                                                                    | Powertrain Control                                                    |

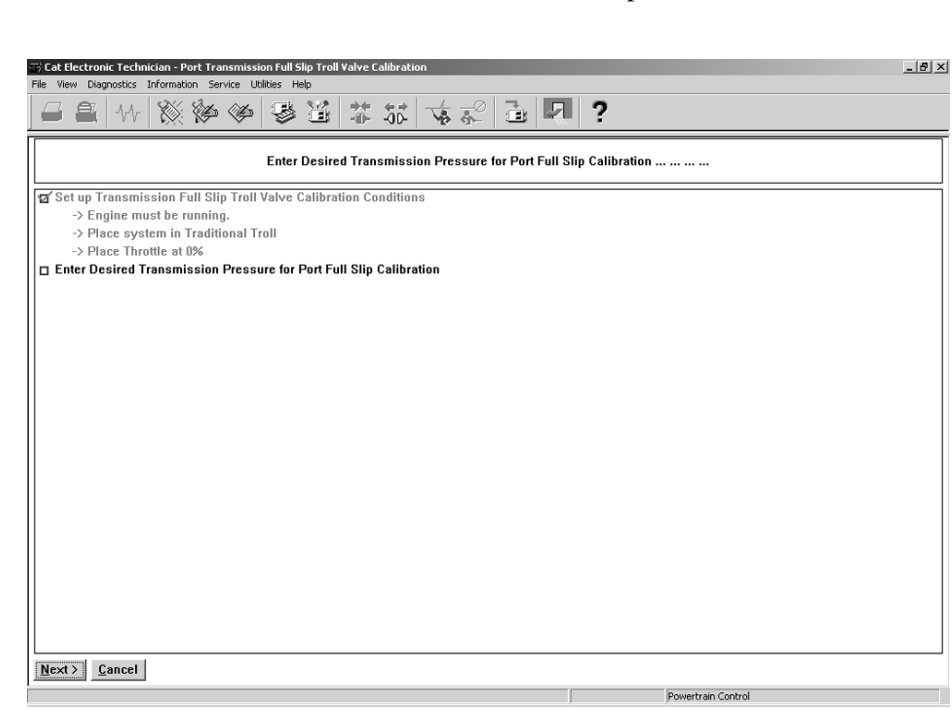

16. ET will calibrate the Port Transmission full slip value.

17. The Successful Calibration Screen will appear. Click on Continue.

|                                 | ♥ ♥ ④ 本 ☆ ↓ ↓ ↓ ?                                          |         |  |
|---------------------------------|------------------------------------------------------------|---------|--|
|                                 | CALIBRATION SUCCESSFUL                                     |         |  |
|                                 | Select another menu item to continue                       |         |  |
| 🖬 Set up Transmission Full Slip | Troll Valve Calibration Conditions                         |         |  |
| -> Engine must be running       |                                                            |         |  |
| -> Place system in Tradition    | onal Iroll                                                 |         |  |
| Finite Through a to 2           | ransmission Trolling Valve Calibration                     | ×       |  |
|                                 | Calibaatiaaa                                               | Chatrus |  |
|                                 | Calibrations                                               | Status  |  |
|                                 | Starboard Transmission Full Engage Troll Valve Calibration | Success |  |
|                                 | Port Transmission Full Slip Troll Valve Calibration        | Success |  |
|                                 | Starboard Transmission Full Slip Troll Valve Calibration   | Pending |  |
|                                 |                                                            |         |  |
|                                 |                                                            |         |  |
|                                 | CALIBRATION SUCCESSEU                                      |         |  |
|                                 |                                                            |         |  |
|                                 |                                                            |         |  |
|                                 | Continue <u>C</u> ancel                                    |         |  |
| L                               |                                                            |         |  |
|                                 |                                                            |         |  |
|                                 |                                                            |         |  |
|                                 |                                                            |         |  |
|                                 |                                                            |         |  |

- 18. Allow the Starboard engine and transmission to reach normal operating temperatures.
  - Place the throttles at 0% throttle or low idle.
  - Click on <u>N</u>ext

|                  |                     | When the se         | tup conditi   | ons are    | met, choose | e the Next | > button to | continue           |      |
|------------------|---------------------|---------------------|---------------|------------|-------------|------------|-------------|--------------------|------|
| ⊐ Set un Transmi | ssion Full Slin Tro | II Valve Calibratio | n Condition   | ne         |             |            |             |                    |      |
| -> Engine m      | ust be running.     |                     | il condition  |            |             |            |             |                    |      |
| -> Place sys     | tem in Traditional  | Troll               |               |            |             |            |             |                    |      |
| -> Place Thr     | ottle at 0%         |                     |               |            |             |            |             |                    |      |
| Enter Desired T  | ransmission Pres    | sure for Starboard  | l Full Slip ( | Calibratio | n           |            |             |                    |      |
|                  |                     |                     |               |            |             |            |             |                    |      |
|                  |                     |                     |               |            |             |            |             |                    |      |
|                  |                     |                     |               |            |             |            |             |                    |      |
|                  |                     |                     |               |            |             |            |             |                    |      |
|                  |                     |                     |               |            |             |            |             |                    |      |
|                  |                     |                     |               |            |             |            |             |                    |      |
|                  |                     |                     |               |            |             |            |             |                    |      |
|                  |                     |                     |               |            |             |            |             |                    |      |
|                  |                     |                     |               |            |             |            |             |                    |      |
|                  |                     |                     |               |            |             |            |             |                    |      |
|                  |                     |                     |               |            |             |            |             |                    |      |
|                  |                     |                     |               |            |             |            |             |                    |      |
|                  |                     |                     |               |            |             |            |             |                    |      |
|                  |                     |                     |               |            |             |            |             |                    |      |
|                  |                     |                     |               |            |             |            |             |                    |      |
|                  |                     |                     |               |            |             |            |             |                    |      |
|                  |                     |                     |               |            |             |            |             |                    |      |
|                  |                     |                     |               |            |             |            |             |                    | <br> |
| Next > Cancel    | í                   |                     |               |            |             |            |             |                    |      |
|                  |                     |                     |               |            |             |            |             | Powertrain Control |      |

### ELECTRONIC TROLL PROCESSOR

19. Enter the pressure set point for full slip for the Starboard engine. This value can be found on the transmission information plate, operator's manual, or by using ET while monitoring transmission pressure during full slip. Click on OK.

| Stat Electronic Technician - Starboard Transmission Full Slip Troll Valve Calibration |  |  |  |  |  |
|---------------------------------------------------------------------------------------|--|--|--|--|--|
|                                                                                       |  |  |  |  |  |
| Enter Desired Transmission Pressure for Starboard Full Slip Calibration               |  |  |  |  |  |
|                                                                                       |  |  |  |  |  |
| Troll Valve Pressure Setpoint                                                         |  |  |  |  |  |
| Value must be between 4 PSI and 40 PSI                                                |  |  |  |  |  |
| OK                                                                                    |  |  |  |  |  |
|                                                                                       |  |  |  |  |  |
|                                                                                       |  |  |  |  |  |
| Next 2 Cancel                                                                         |  |  |  |  |  |
| Powertrain Control                                                                    |  |  |  |  |  |

| Enter Desired Transmission Pressure for Starboard Full Slip Calibration |  |
|-------------------------------------------------------------------------|--|
| 🖬 Set up Transmission Full Slip Troll Valve Calibration Conditions      |  |
| -> Engine must be running.                                              |  |
| -> Place System in Traditional From                                     |  |
| Enter Desired Transmission Pressure for Starboard Full Slip Calibration |  |
|                                                                         |  |
|                                                                         |  |
|                                                                         |  |
|                                                                         |  |
|                                                                         |  |
|                                                                         |  |
|                                                                         |  |
|                                                                         |  |
|                                                                         |  |
|                                                                         |  |
|                                                                         |  |
|                                                                         |  |
|                                                                         |  |
|                                                                         |  |
|                                                                         |  |
|                                                                         |  |
|                                                                         |  |

20. ET will calibrate the Starboard Transmission full slip value.

21. The Successful Calibration Screen will appear. Click on Finish.

|                              | CALIBRATION SUCCESSFOL                                                                                                    |                               |  |
|------------------------------|----------------------------------------------------------------------------------------------------|-------------------------------|--|
| Cot up Tropomionico Full Cli | Select another menu item to continue                                                                                                    |                               |  |
| -> Engine must be runnin     | n                                                                                                    |                               |  |
| -> Place system in Tradit    | onal Troll                                                                                                    |                               |  |
| -> Place Throttle at 0%      | Transmission Trolling Valve Calibration                                                                                                    | X                             |  |
| Enter Desired Transmissior   |                                                                                                    |                               |  |
|                              | Calibrations                                                                                                    | Status                        |  |
|                              | Port Transmission Full Engage Troll Valve Calibration                                                                                                    | Success                       |  |
|                              |                                                                                                    |                               |  |
|                              | Starboard Transmission Full Engage Troll Valve Calibration                                                                                                    | Success                       |  |
|                              | Starboard Transmission Full Engage Troll Valve Calibration<br>Port Transmission Full Slip Troll Valve Calibration<br>Starboard Transmission Full Slip Troll Valve Calibration                                                            | Success<br>Success<br>Success |  |
|                              | Starboard Transmission Full Engage Troll Valve Calibration<br>Port Transmission Full Silji Troll Valve Calibration<br>Starboard Transmission Full Slip Troll Valve Calibration<br>CALIBRATION SUCCESSFUL                                 | Success<br>Success            |  |
|                              | Starboard Transmission Full Engage Troll Valve Calibration Port Transmission Full Siljo Troll Valve Calibration Starboard Transmission Full Siljo Troll Valve Calibration CALIBRATION SUCCESSFUL Restart Einish                          | Success<br>Success            |  |
|                              | Starboard Transmission Full Engage Troll Valve Calibration<br>Port Transmission Full Siljp Troll Valve Calibration<br>Starboard Transmission Full Slip Troll Valve Calibration<br>CALIBRATION SUCCESSFUL<br>Restart <u>Finish</u>        | Success<br>Success            |  |
|                              | Starboard Transmission Full Engage I roll Valve Calibration<br>Port Transmission Full Slip Troll Valve Calibration<br>Starboard Transmission Full Slip Troll Valve Calibration<br>CALIBRATION SUCCESSFUL<br><u>Restart</u> <u>Einish</u> | Success Success               |  |
|                              | Starboard Transmission Full Engage I roll Valve Calibration<br>Port Transmission Full Slip Troll Valve Calibration<br>Starboard Transmission Full Slip Troll Valve Calibration<br>CALIBRATION SUCCESSFUL<br>Restart Einish               | Success Success               |  |
|                              | Starboard Transmission Full Engage Troll Valve Calibration<br>Port Transmission Full Slip Troll Valve Calibration<br>Starboard Transmission Full Slip Troll Valve Calibration<br>CALIBRATION SUCCESSFUL<br>Restart Einish                | Success Success               |  |

TRANSMISSION PRESSURE SENSOR INSTALLATION

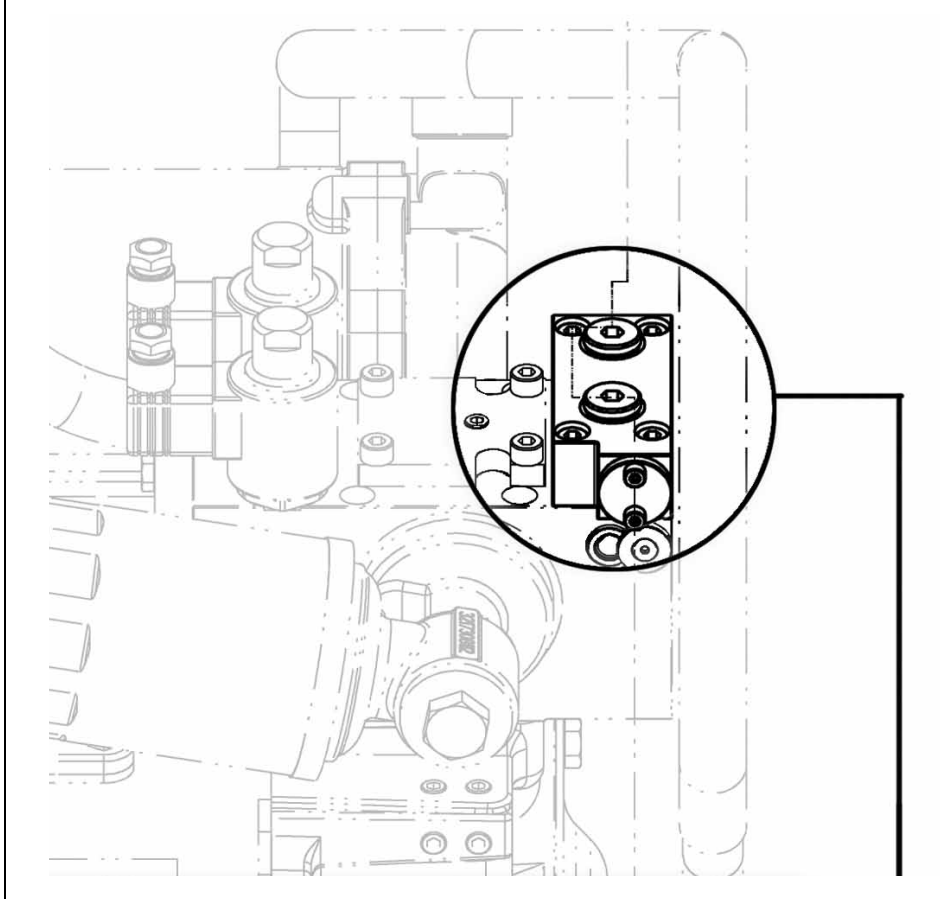

Installation on the ZF Supershift transmission

Optional adapter block, 18 mm threads. The adapter block can be used to install the transmission pressure sensor. This location will read clutch applied pressure for forward and reverse and 0 pressure when the gear is in neutral. MARINE POWER DISPLAYS COLOR MPD 309-3001 MINI MPD 222-2222 MPD 333-3333

INFORMATION

**SCREENS** 

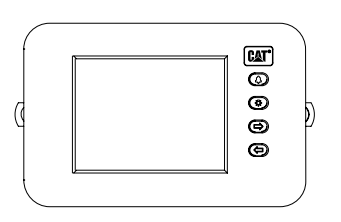

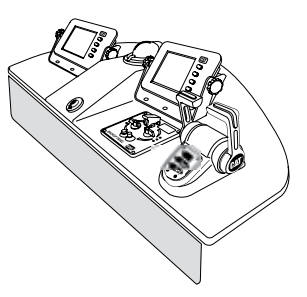

The Marine Power Displays are available in three different models, the Color MPD, the Mini MPD and the MPD. All three units can display the information in this section. The MPD will be used for all examples. The Marine Power Display (MPD) provides current engine and transmission operating data. The screens can be customized to display various engine parameters and MSCS information. The MPD software has been redesigned to include MSCS functions.

There are two information screens available, the System Information screen and the Control System Information screen. Pressing the button labeled **Menu** will display the System Information screen or the control system Information screen.

The System Information screen is the first screen displayed by default, however the MPD will retain which information screen was displayed last until a power-off/reset.

| CAT <sup>®</sup> Marine<br>Power<br>Display | Menu | CAT Marine<br>Power<br>Display            | Mer |
|---------------------------------------------|------|-------------------------------------------|-----|
| SYSTEM INFORMATION                          |      |                                           |     |
| User Name : USER000001 (1)                  |      | PCP Version : 000-0000-00                 |     |
| Software Version : 204-0777-00              |      | Troll Mode : Traditional                  |     |
| RBL Version : 01.04                         |      | Troll Set Engine Speed : 750              |     |
| Serial Number: 1539G027                     |      | Engine Sync Master : Port                 |     |
| Unit Location: Port Wing Station            |      | Active Station Location : Engine Room     |     |
| Engine Location : Port                      |      | SA SVM SYC N TR                           |     |
| Display Units : English                     |      | Station Button Status : On Off Off On Off |     |
| Vessel Spd Units : Knots                    |      | Station Lamp Status : On On Off On Off    |     |

#### Figure 2 – Information Screens

The System Information screen will display the current User Name, Software Version, ROM Bootloader Software Version, Unit Serial Number, Unit Location, Engine Location, Display Units, and Vessel Speed Units. Pressing the button labeled *Menu* will display the System Information menu screen. On this screen, the button functionality is re-defined as shown on the right side of the screen, see figure 3. If a diagnostic code is active and the diagnostic code window is on screen, the button actions return to their normal definitions. Pressing the up or down arrow button will cause the top menu item (labeled Change Screen) to scroll through the items to be changed (Change Screen, Change User, Change Unit Location, Change Display Units, and Change Vessel Speed Units) and cause the selected data to be displayed in reverse video. Pressing the alarm button will cause the specified parameter to scroll through each available value (i.e. Change Vessel Speed would scroll through Knots, MPH, and KPH). Pressing the button labeled *Exit* will return the display to the System Information screen and save any changed data to non-volatile memory.

# SYSTEM INFORMATION

**SCREEN** 

|                                        | Change<br>Power<br>DisplayChange<br>ScreenSYSTEMINFORMATIONSYSTEMINFORMATIONUser Name :USER000001 (1)Software Version :204-0777-00RBL Version :01.04Serial Number:1539G027MPUnit Location:PortEngine Location :PortDisplay Units :EnglishVessel Spd Units :Knots                                                                                                    | e<br>S<br>S<br>S<br>S<br>S<br>S<br>S<br>S<br>S<br>S<br>S<br>S<br>S | Change<br>User<br>Exit                                                                                                    |
|----------------------------------------|----------------------------------------------------------------------------------------------------|--------------------------------------------------------------------|----------------------------------------------------------------------------------------------------|
|                                        | Figure 3 System Information Menu Screer                                                                                                    | IS                                                                 |                                                                                                    |
| CHANGE SCREEN                          | Pressing the alarm button will cause the Control Syst<br>to be displayed. This option is only available if the M<br>Powertrain Control Processor (PCP) on the CAN data                                                                                                    | em Information<br>PD has detected<br>1 link.                       | screen<br>1 a                                                                                                    |
| CHANGE USER                            | Pressing the alarm button will cause the displayed User Name text to scroll through the available user names.                                                                                                    |                                                                    |                                                                                                    |
| CHANGE UNIT<br>LOCATION                | Pressing the alarm button will cause the displayed Unit Location text to scrol<br>through the available location selections.<br>The vessel locations that are available are: Bridge, Port Wing, Starboard<br>Wing, Tower, Engine Room, Aft Station, Fly Bridge, and Bow Station.                                                                                                    |                                                                    | to scroll<br>pard<br>on.                                                                                                    |
| CHANGE DISPLAY<br>UNITS                | Pressing the alarm button will cause the displayed Display Units text to scroll through the available units selections (English and Metric).                                                                                                    |                                                                    |                                                                                                    |
| CHANGE VESSEL<br>SPEED UNITS           | Pressing the alarm button will cause the displayed Vessel Speed Units text to scroll through the available units selections (Knots, MPH, and KPH).                                                                                                    |                                                                    | is text to                                                                                                    |
| CHANGE SYSTEM<br>INFORMATION<br>SCREEN | The Control System Information screen will only be displayed if a Powertrain<br>Control Processor (PCP) is detected on the data link. This screen will display<br>the PCP software part number, Troll Mode, Troll Set Engine Speed, Engine<br>Sync Master, Active Station Location, active Station Button Status, and<br>Active Station Lamp Status. Pressing the button labeled <i>Menu</i> will display<br>the screen shown in Figure 4. On this screen the button functionality is<br>re-defined as shown on the right side of the screen. However, in the presence<br>of a diagnostic code window button actions return to their normal definitions.<br>Pressing the up or down arrows will cause the top menu item (labeled Change<br>Screen) to scroll through the items to be modified (Change Screen, Change<br>Troll Mode, Change Set Speed, Change Sync Master, and Change Station<br>Location) and cause the selected data to be displayed in reverse video.<br>Pressing the alarm button will cause the specified parameter to scroll through<br>each available value. Pressing the button labeled <i>Exit</i> will return the display<br>to the Control System Information screen and transmit any changed data<br>items to the PCP. |                                                                    | owertrain<br>l display<br>Engine<br>nd<br>isplay<br>is<br>presence<br>finitions.<br>d Change<br>ation<br>5.<br>through<br>display<br>data |

|                              | Change<br>Power<br>Display       Change<br>Screen       Change<br>Screen       Change<br>Power<br>Display       Change<br>Power<br>Display       Change<br>Power<br>Display       Change<br>Power<br>Display       Change<br>Power<br>Display       Change<br>Power<br>Display       Change<br>Troll<br>Mode         PCP Version :       000-0000-00       Exit       Exit       PCP Version :       000-0000-00       Exit                                                                                                    |
|------------------------------|----------------------------------------------------------------------------------------------------|
|                              | Troll Set Engine Speed : 750       Image: Troll Set Engine Speed : 750         Engine Sync Master : Port       Image: Port         Active Station Location : Engine Room       SA SVM SYC N TR                                                                                                    |
|                              | Station Button Status : On Off Off On Off<br>Station Lamp Status : On On Off On Off On Off I<br>Figure 4                                                                                                    |
| CHANGE<br>SCREEN             | <b>Control System Information Menu Screens</b><br>Pressing the alarm button will cause the System Information screen to be<br>displayed.                                                                                                    |
| CHANGE<br>TROLL MODE         | Pressing the alarm button will cause the displayed Troll Mode to scroll through the available troll modes (Traditional and Intelli-Troll).                                                                                                    |
| CHANGE<br>TROLL SPEED        | Selecting Change Troll Set Speed will display the following screen.<br>Pressing + will increase the set speed by 1 rpm and pressing – will decrease<br>the set speed by 1 rpm. Pressing Save will cause the MPD to send the data to<br>the PCP (and exit the screen), and pressing Cancel will cause the MPD to exit<br>the screen without sending any data to the PCP.<br>Server Display<br>CONTROL SYSTEM INFORMATION<br>PCP Version 000-000 + +<br>Troll Mode Troll Set Engine Speed For<br>Saver Station Location Engine Room<br>Sa SWM SYC N TR<br>Station Button Status: On Off On Off<br>Station Lamp Status: On Off On Off<br>Station Lamp Status: On Off On Off |
| CHANGE ENGINE<br>SYNC MASTER | Pressing the alarm button will cause the displayed Engine Sync Master to scroll through the available sync master selections (PORT and STBD).                                                                                                    |
| ACTIVE STATION<br>LOCATION   | Displays the Active Station Location (Bridge, Port Wing, Starboard Wing,<br>Tower, Engine Room, Aft Station, Fly Bridge, and Bow Station). If the PCP<br>reports that there is no active station, then the MPD will display NONE in the<br>Active Station Location field.                                                                                                    |

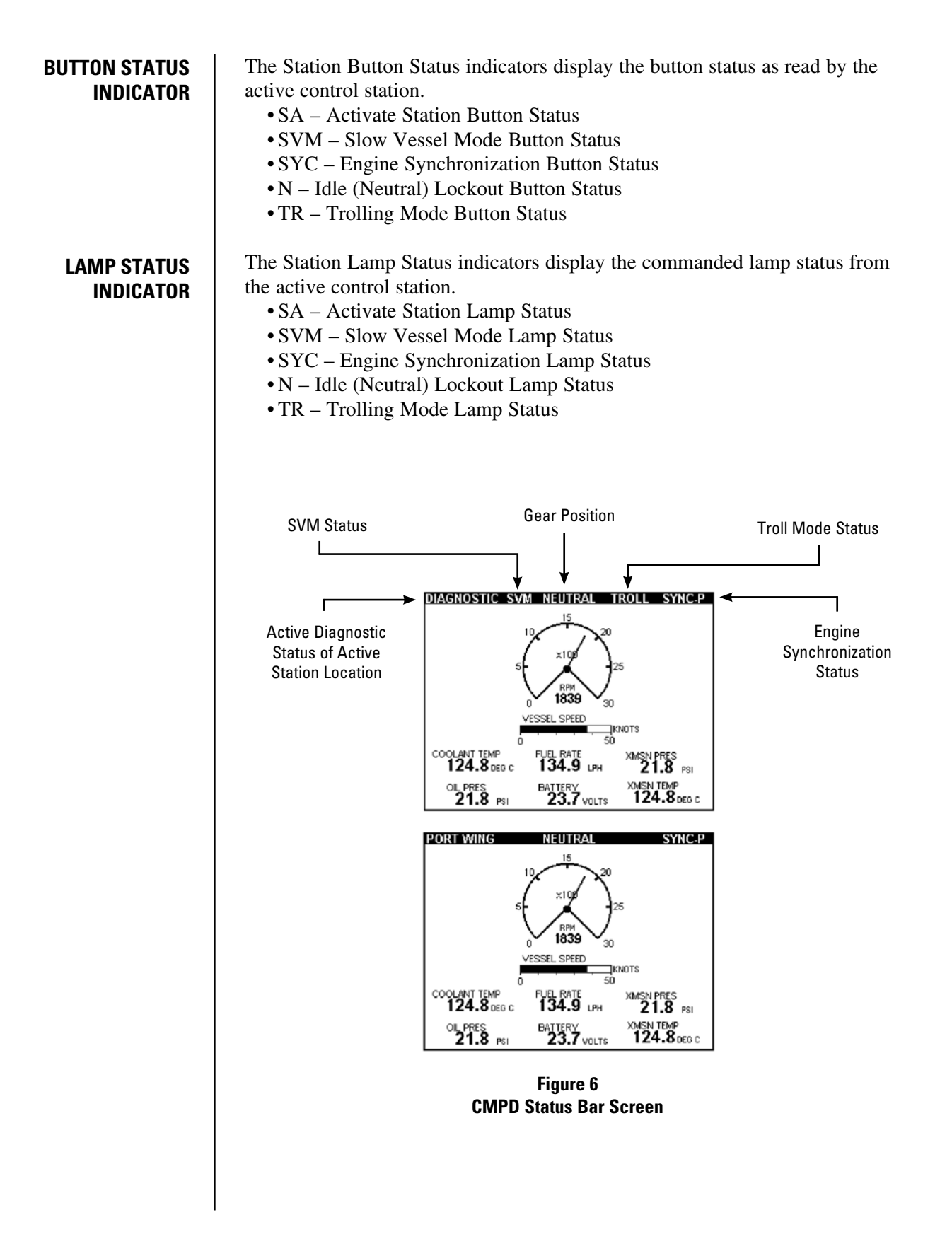

# VESSEL STATUS BAR

The status indicators are shown across the top of the screen in reverse video and are only available on parameter screens, except for the diagnostic icon, which is shown on all screens. The following status items are displayed: Diagnostic, Active Station Location, Slow Vessel Mode, Gear Position, Troll Mode, and Sync Mode. The Diagnostic icon overrides the Active Station Location when there is an active diagnostic condition.

| Parameter        | Status                                                                                               | Display Text                                                                                      |
|------------------|----------------------------------------------------------------------------------------------------|---------------------------------------------------------------------------------------------------|
| Slow Vessel Mode | SVM Active<br>SVM Inactive                                                                           | SVM<br>No Text Displayed                                                                          |
| Gear Position    | Forward                                                                                              | AHEAD                                                                                             |
|                  | Neutral                                                                                              | NEUTRAL                                                                                           |
|                  | Reverse                                                                                              | ASTERN                                                                                            |
|                  | Gear Lockout<br>Active                                                                               | Gear L/O                                                                                          |
| Troll Mode       | Troll Active<br>Troll Inactive                                                                       | TROLL<br>No Text Displayed                                                                        |
| Engine Sync Mode | Synchronized<br>PORT                                                                                 | SYNC-P                                                                                            |
|                  | Synchronized<br>STBD                                                                                 | SYNC-S                                                                                            |
|                  | PORT Master<br>Sync Cruise<br>Active                                                                 | CRUISE-P                                                                                          |
|                  | STBD Master<br>Sync Cruise<br>Active                                                                 | CRUISE-S                                                                                          |
|                  | Sync Not Active                                                                                      | No Text Displayed                                                                                 |
| Active Station*  | Bridge<br>PORT Wing<br>STBD Wing<br>Tower<br>Engine Room<br>Aft Station<br>Fly Bridge<br>Bow Station | BRIDGE<br>PORT WING<br>STBD WING<br>TOWER<br>ENG ROOM<br>AFT STATION<br>FLY BRIDGE<br>BOW STATION |

\*If there is an active diagnostic, the word DIAGNOSTIC will be displayed in place of the active station location.

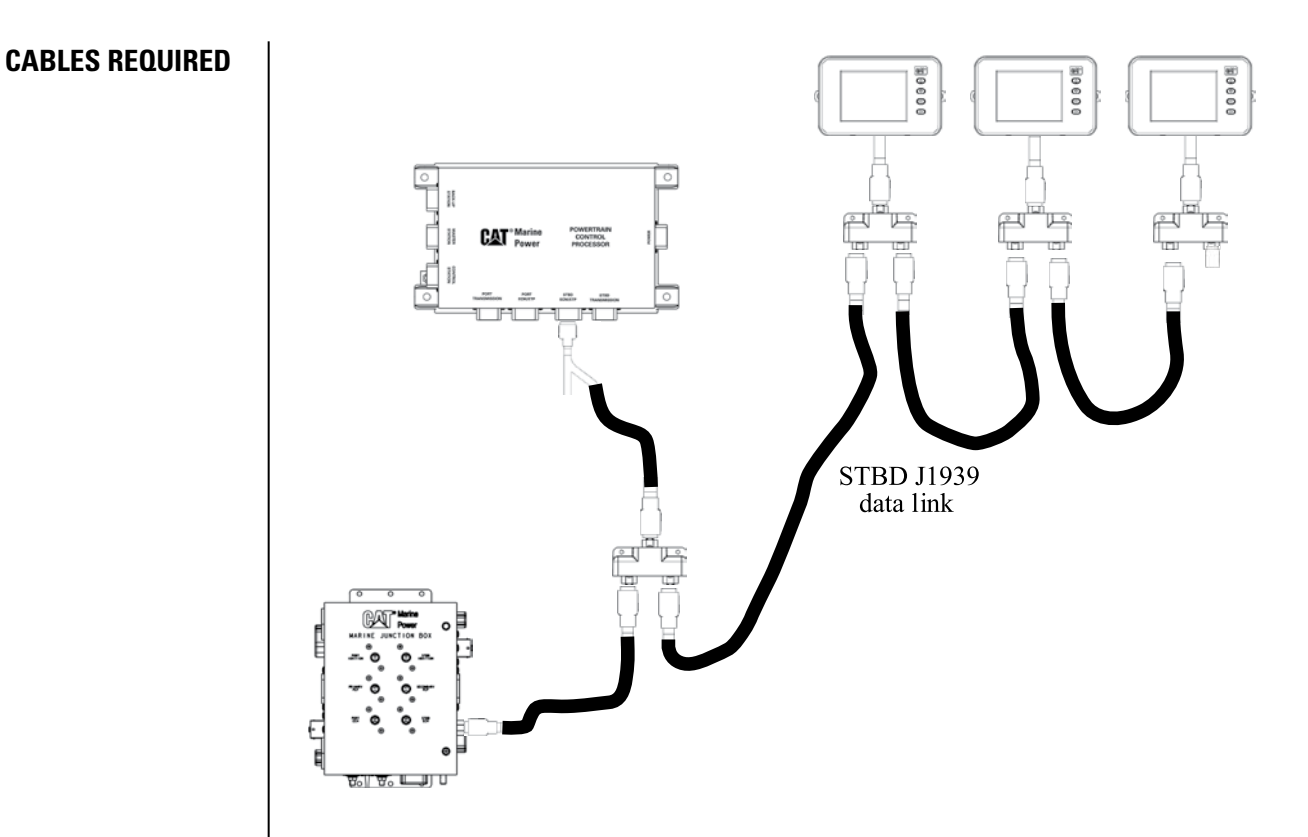

**Where Used:** Connects the PCP and MPD displays into the J1939 data link. The J1939 data link can not exceed 40 meters (131 ft.).

# **Requires:**

MPD drop cable – 225-6112 Tee to Tee cable – 225-6107 6-pin Tee – 221-6506 Termination resistor – 208-0432

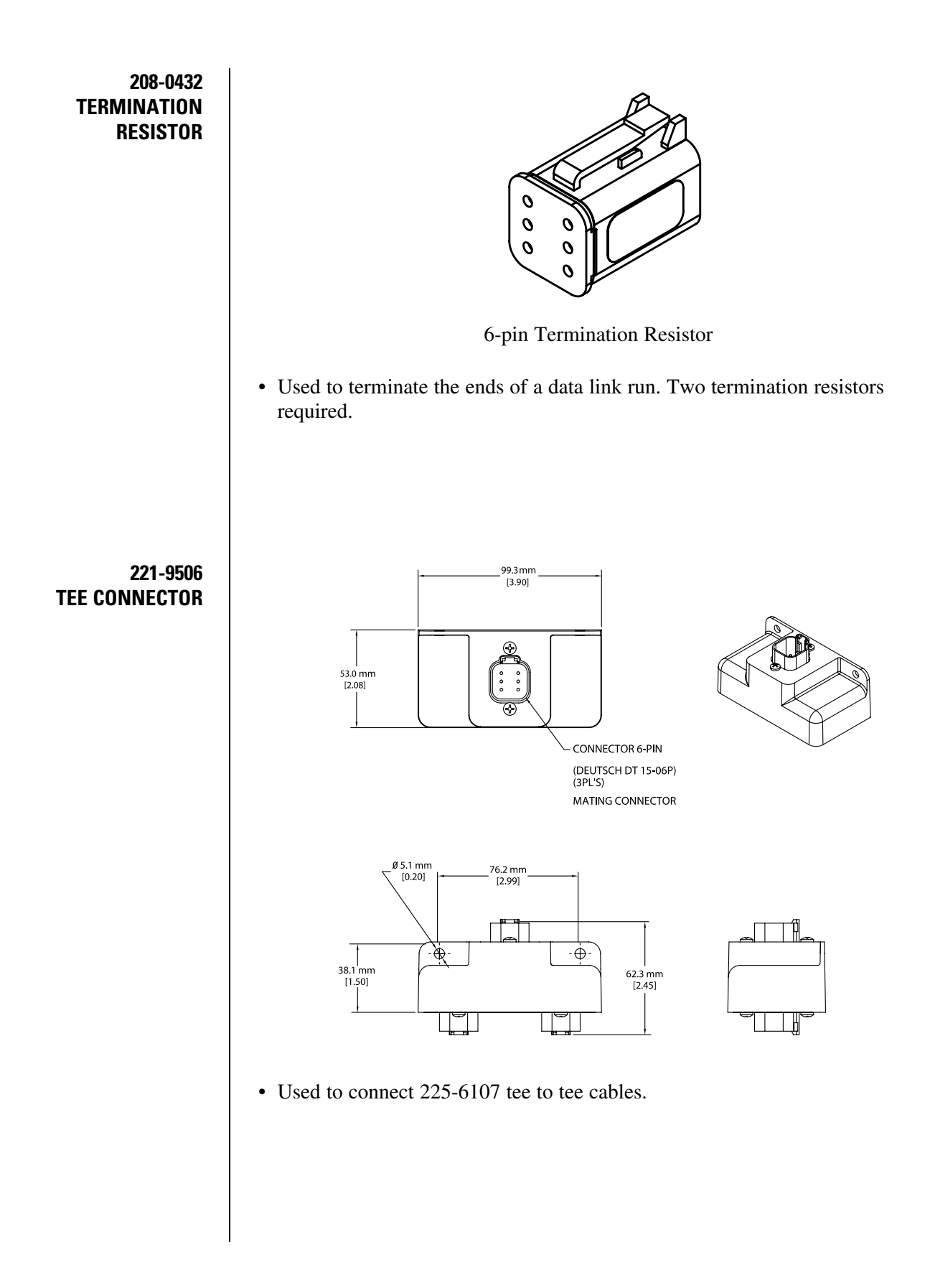

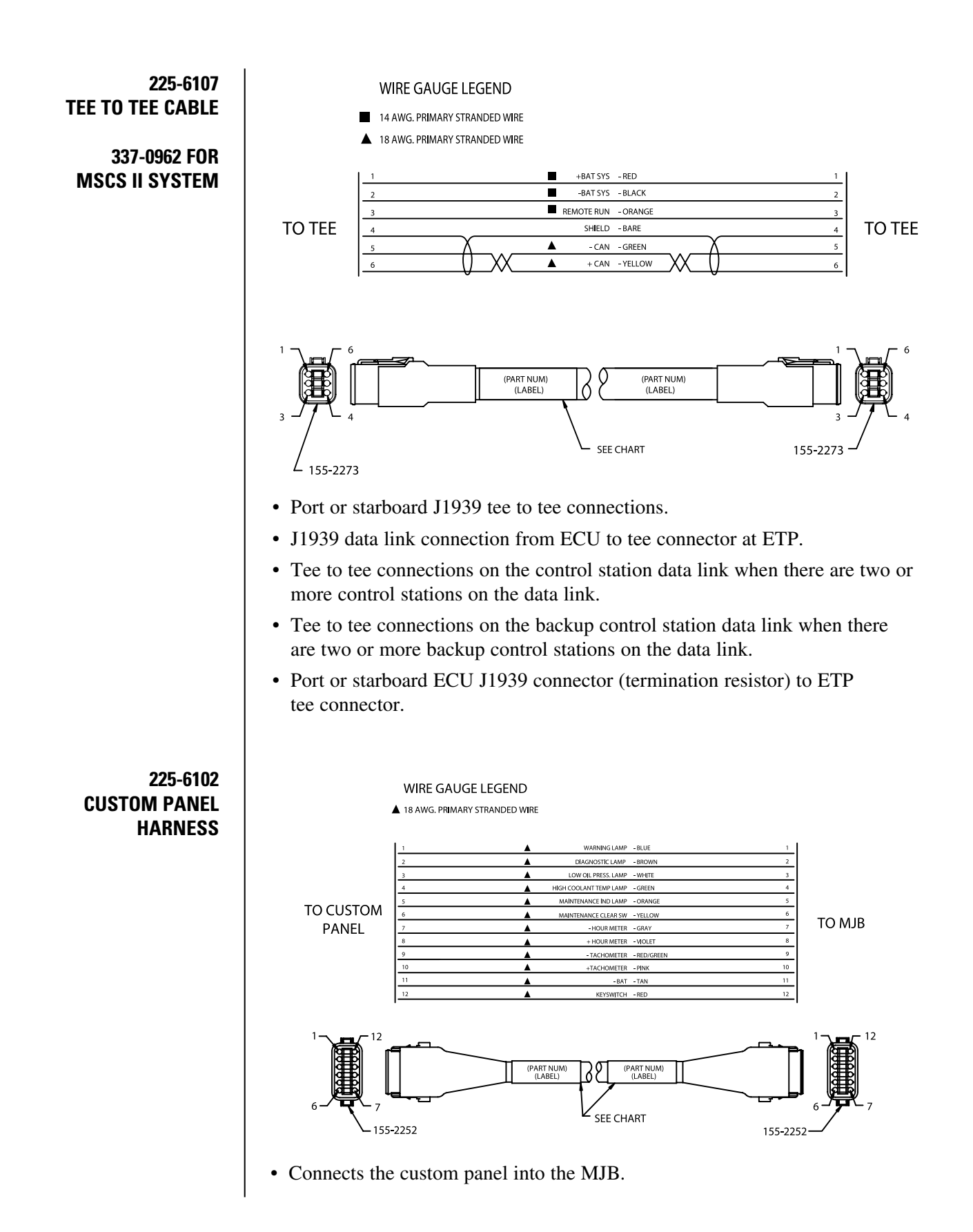

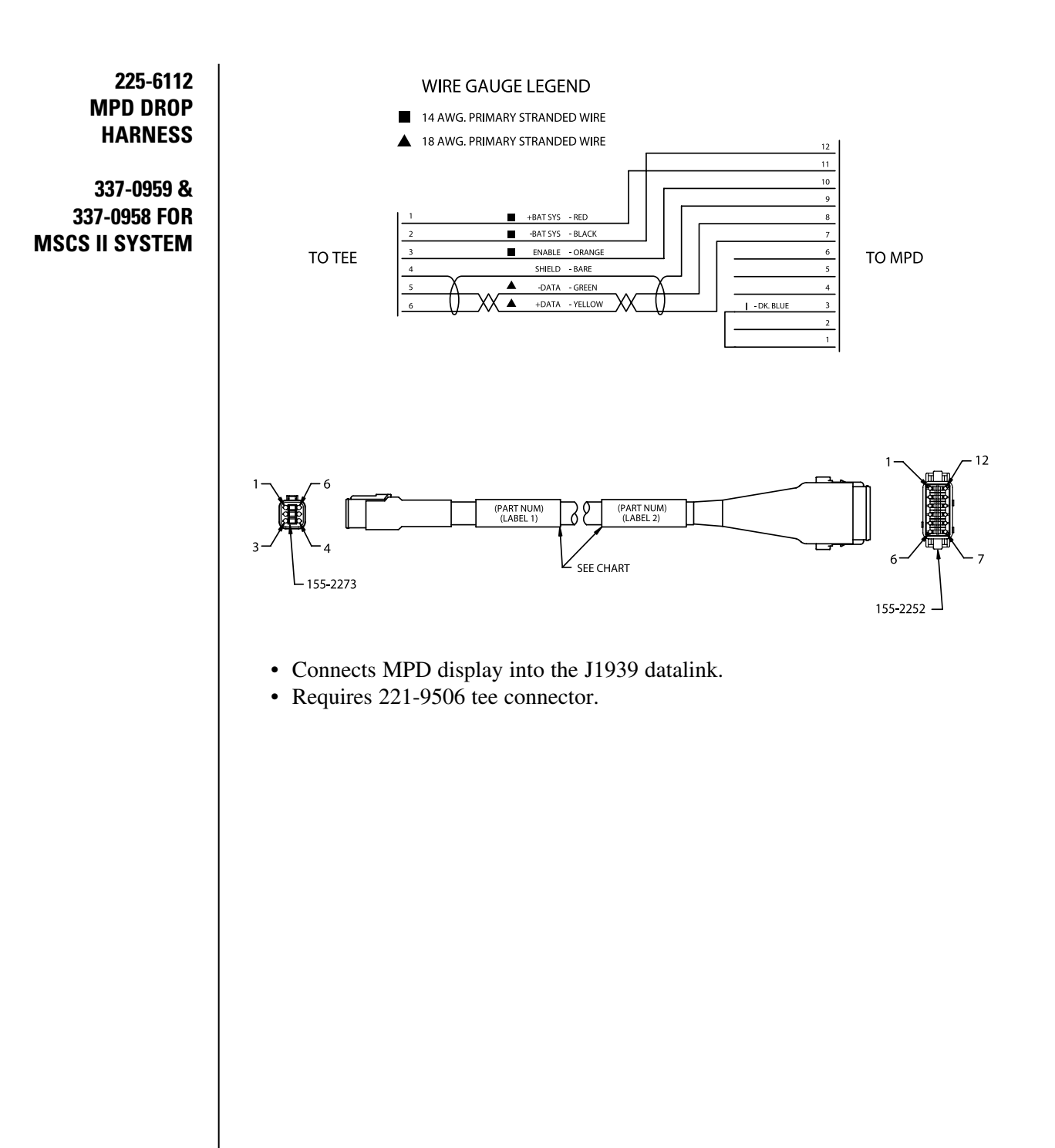

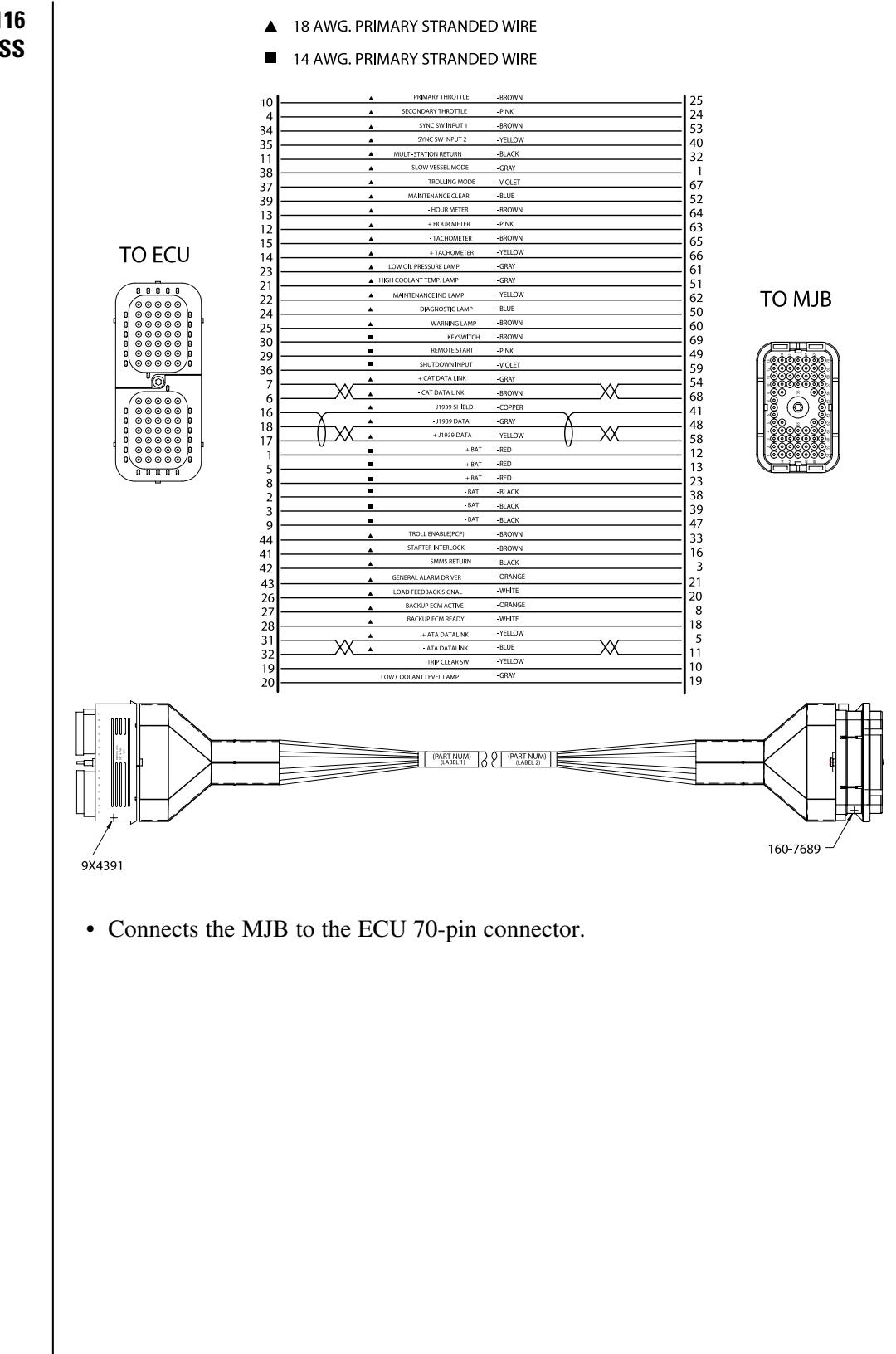

225-6116 TRUNK HARNESS

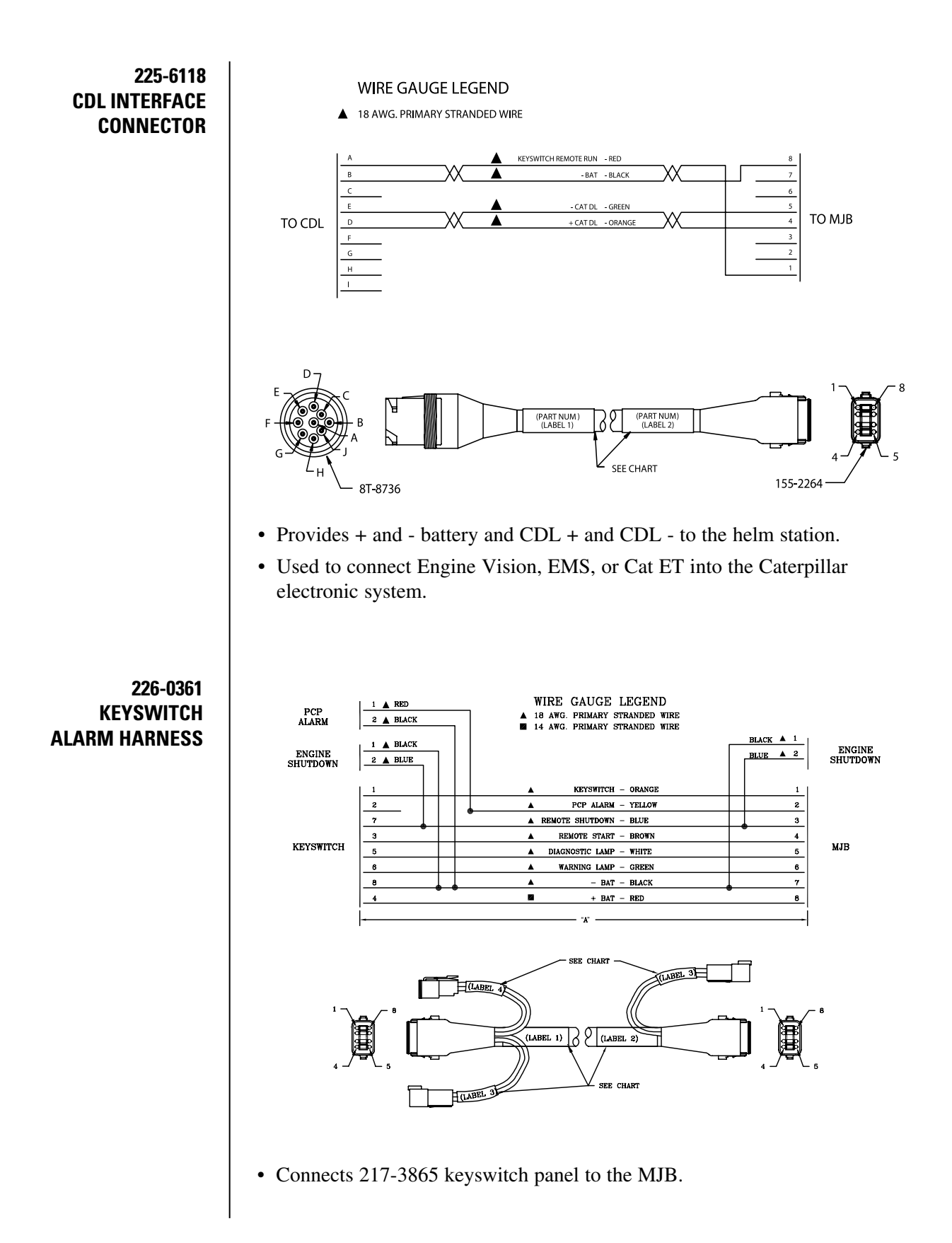

# APPENDIX

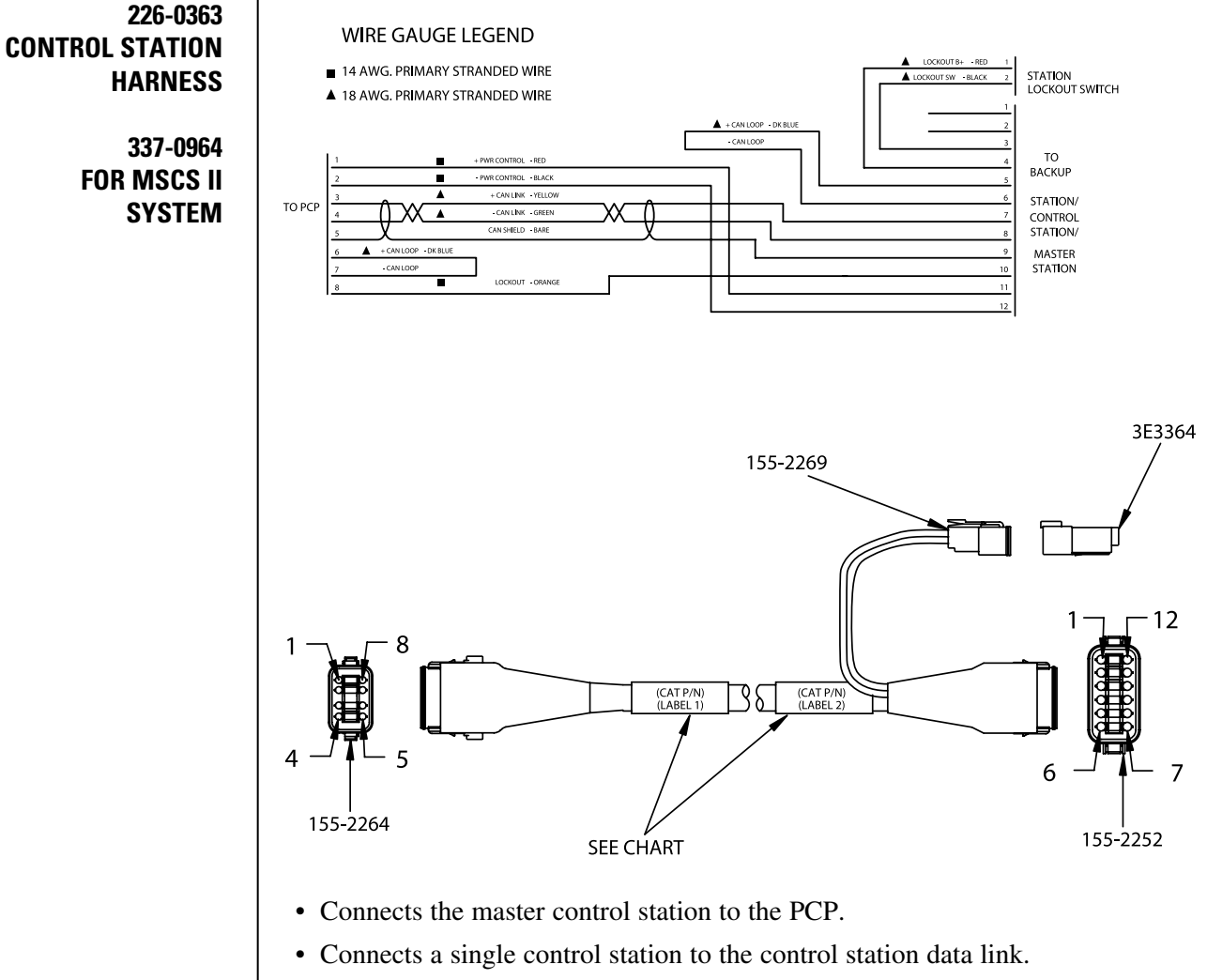

- Connects a single backup control station to the backup control station data link.
- Termination resistors are not required.

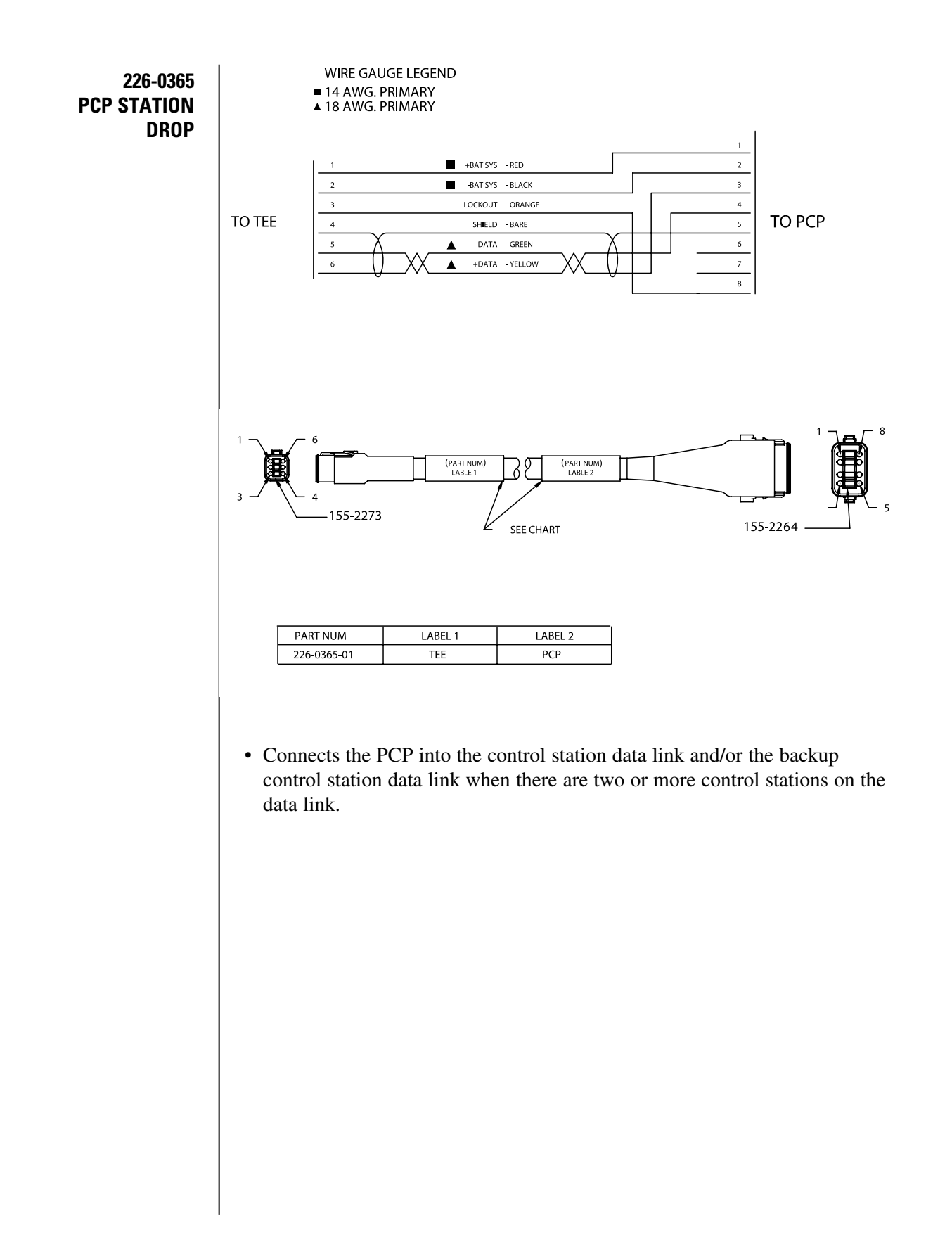

# APPENDIX

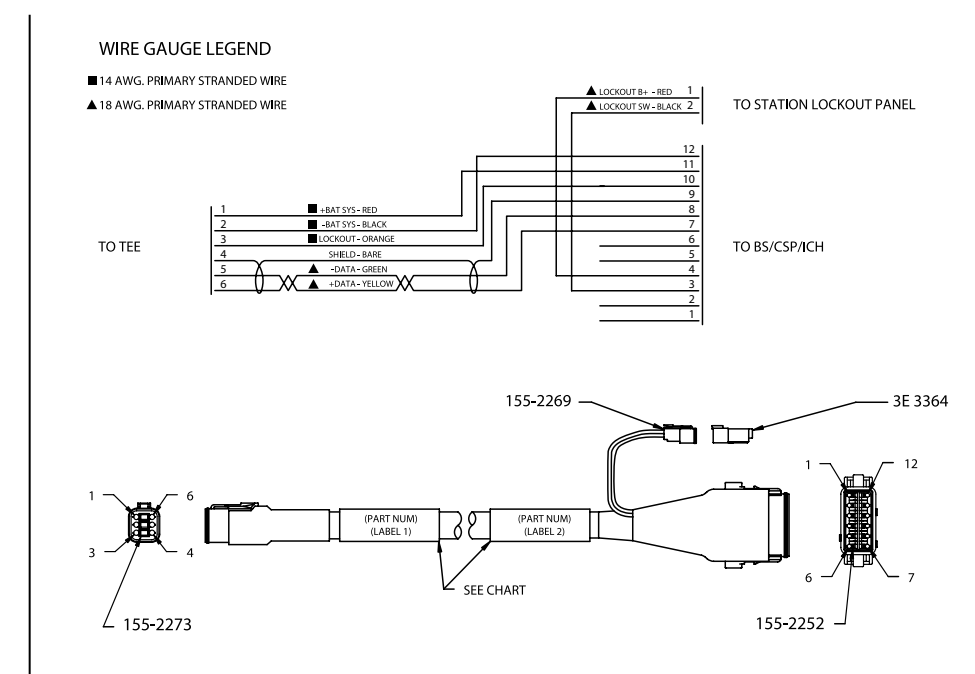

- Used to connect the control stations into the control station data link when there are two or more control stations on the data link.
- Used to connect the backup control stations into the backup control station data link when there are two or more control stations on the data link.

# 226-0366 CONTROL STATION DROP HARNESS

BACKUP CONTROL STATION DROP HARNESS 226-0367 THROTTLE/J1939 HARNESS

#### WIRE GAUGE LEGEND

▲ 18 AWG. PRIMARY STRANDED WIRE

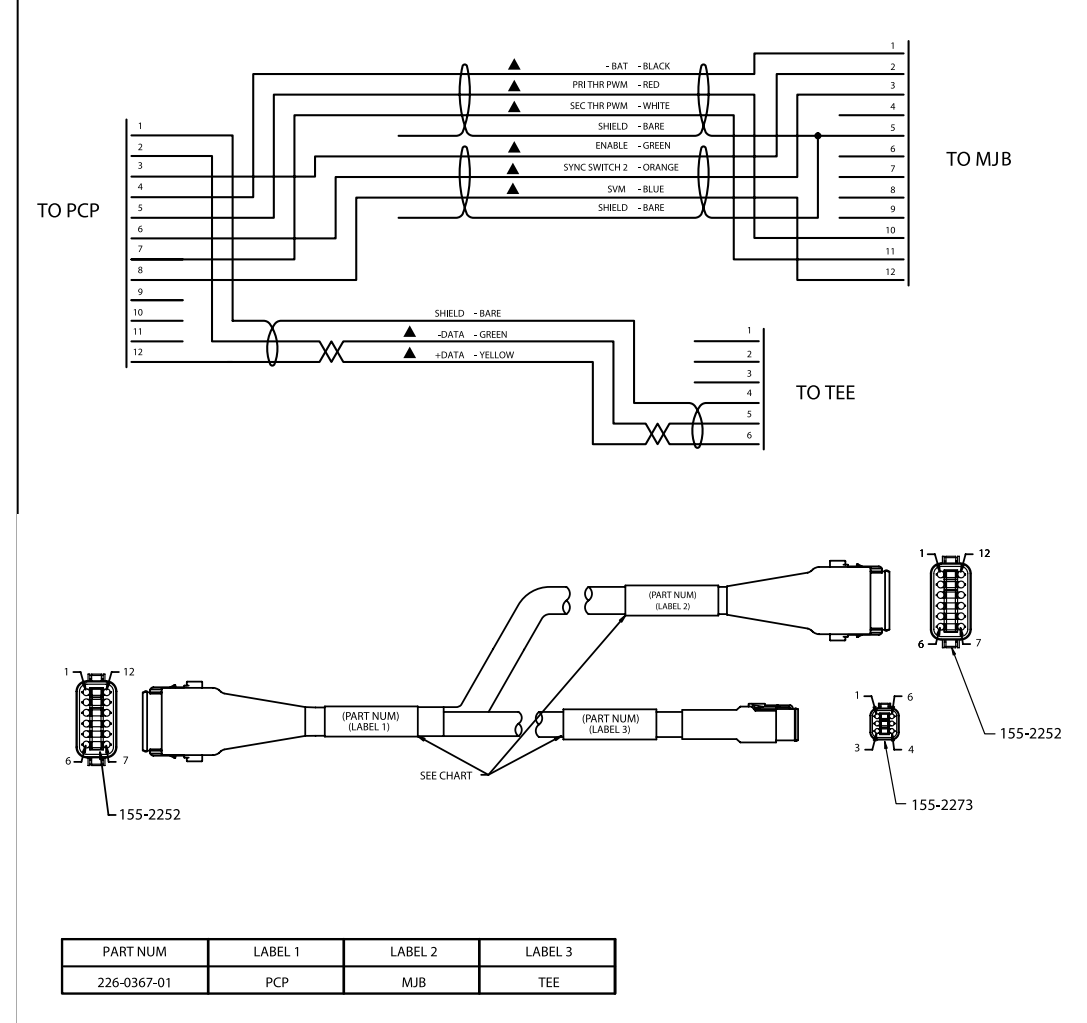

- Connects the PCP into the J1939 data link.
- Connects the throttle signal to the MJB where it is then routed to the ECUs.

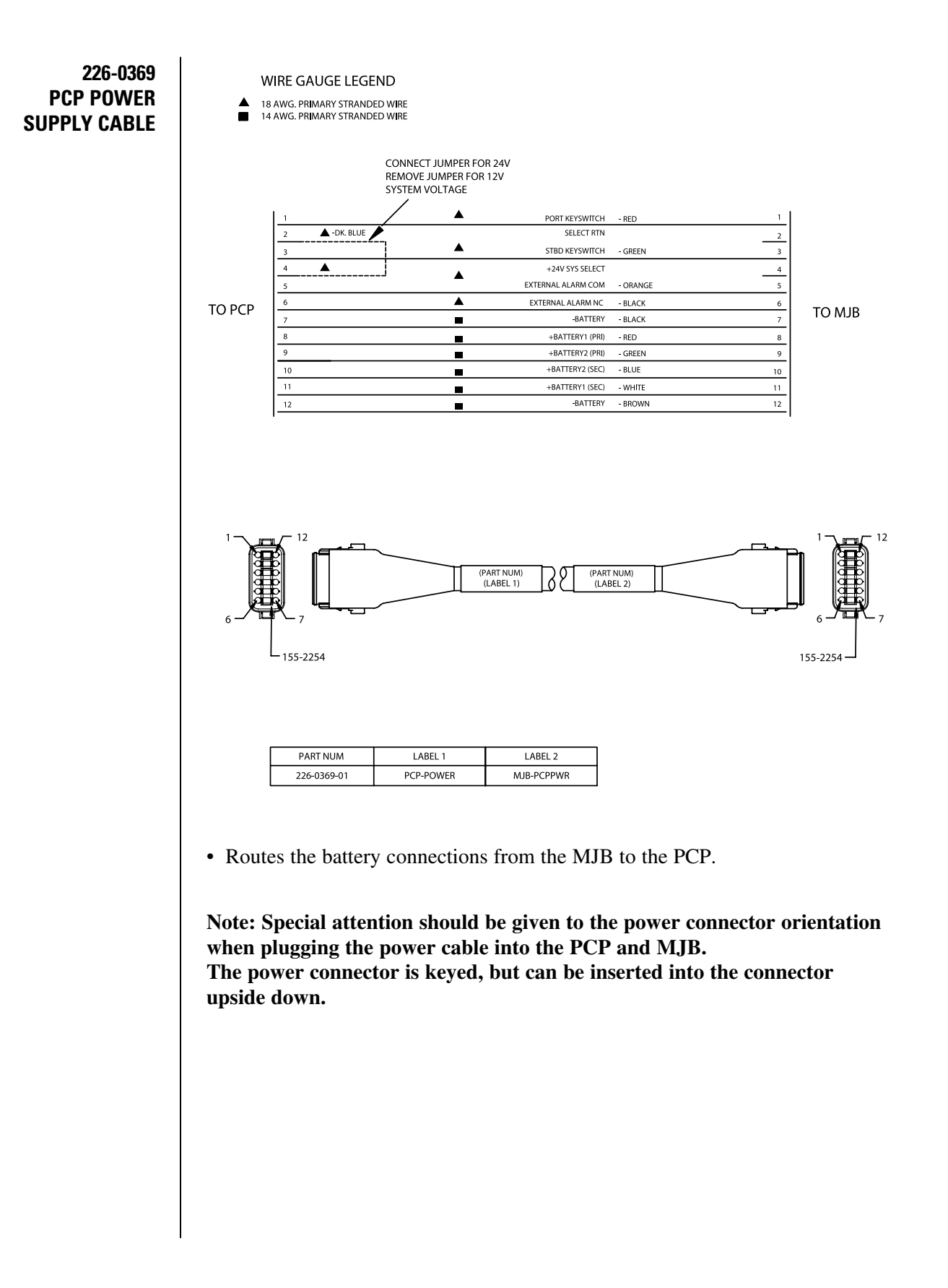

### APPENDIX

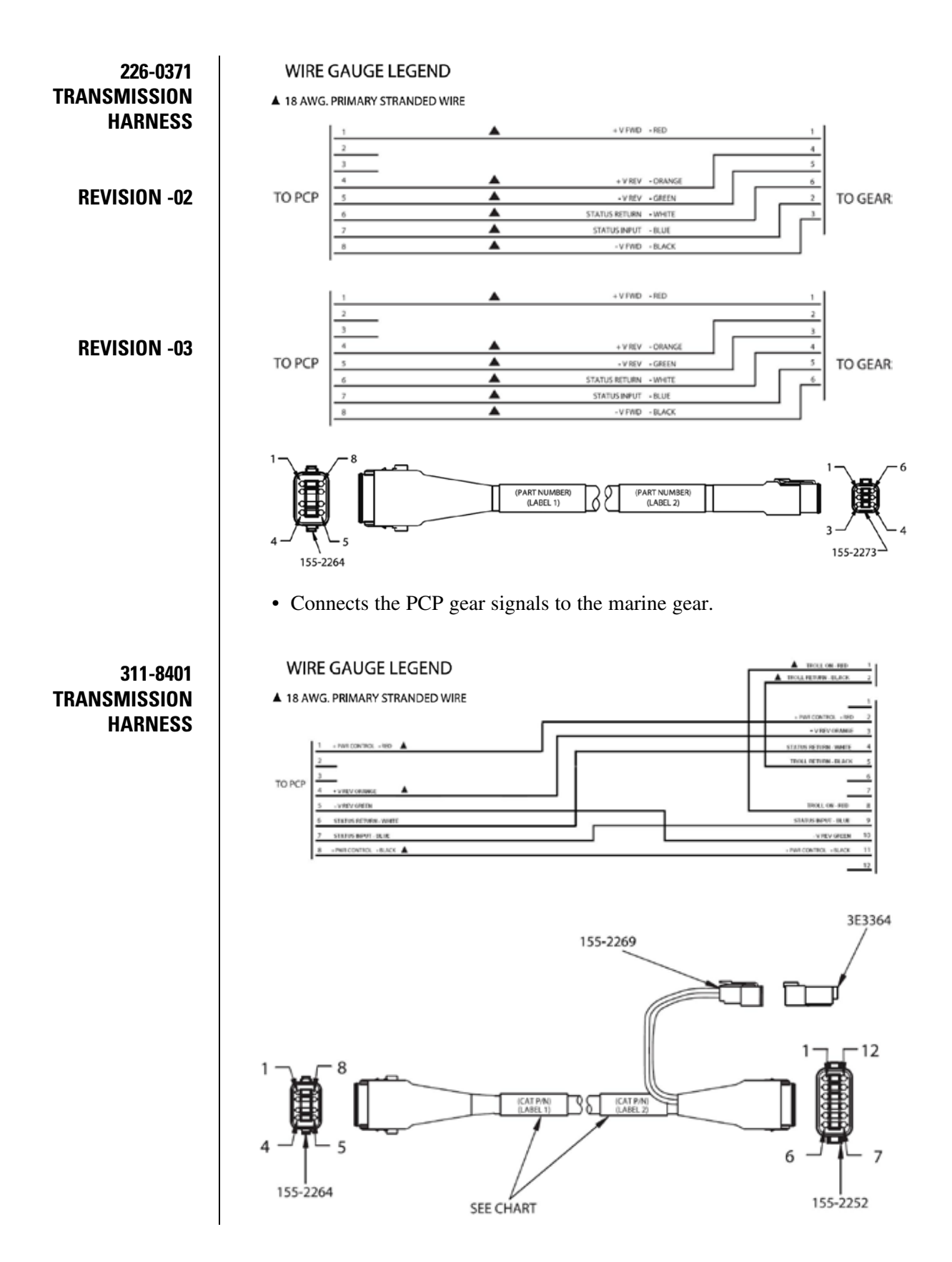

226-0411 CSP TO BUTTON PANEL HARNESS

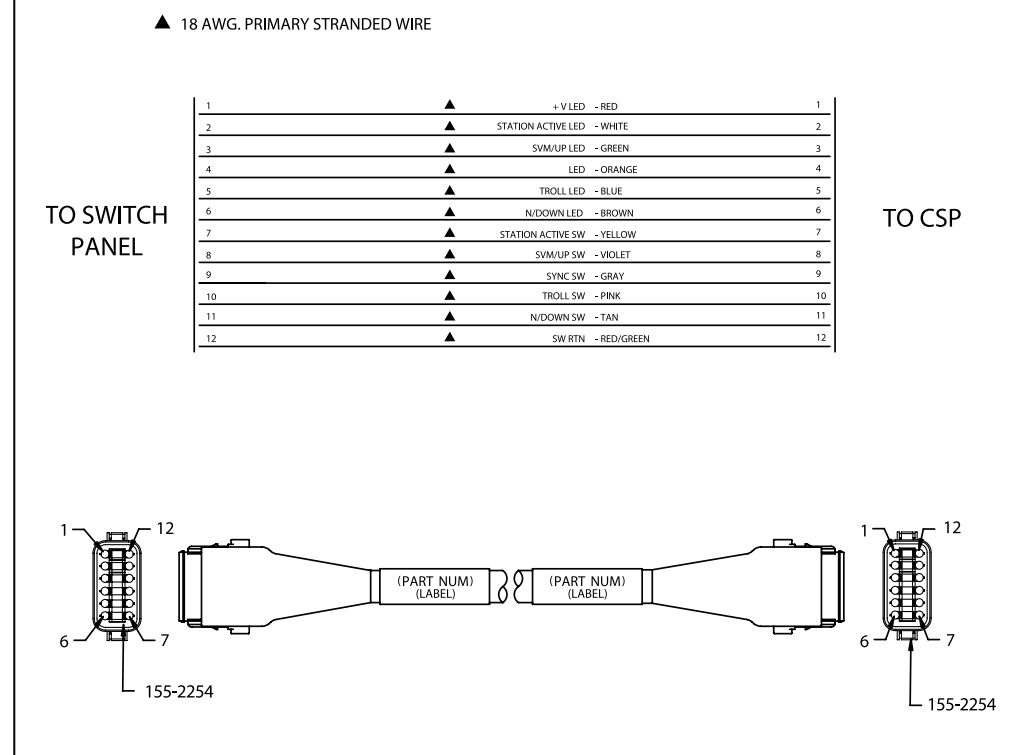

• Connects the button panel to the CSP.

WIRE GAUGE LEGEND

• For use with sidemount control heads and/or slim line control heads.
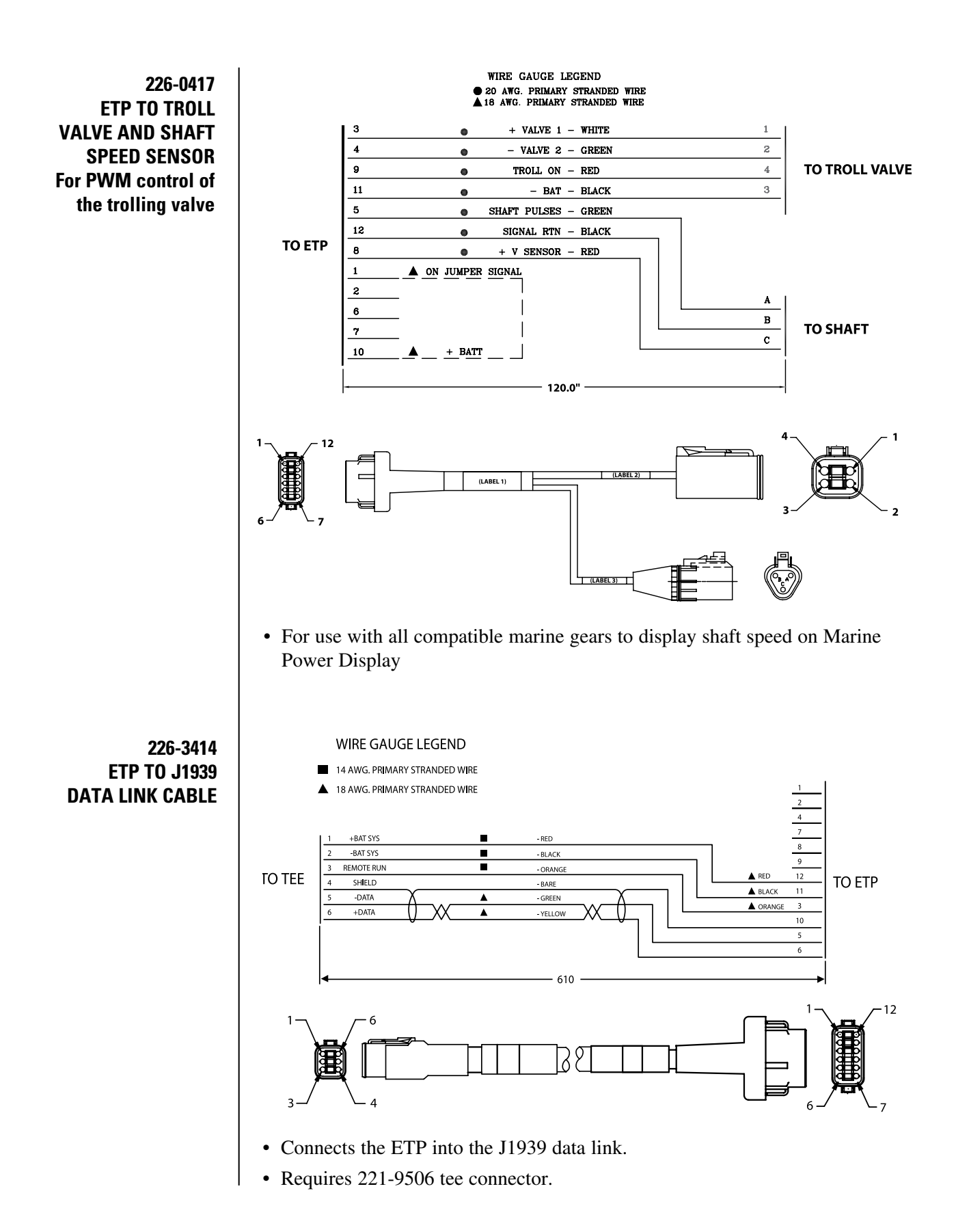

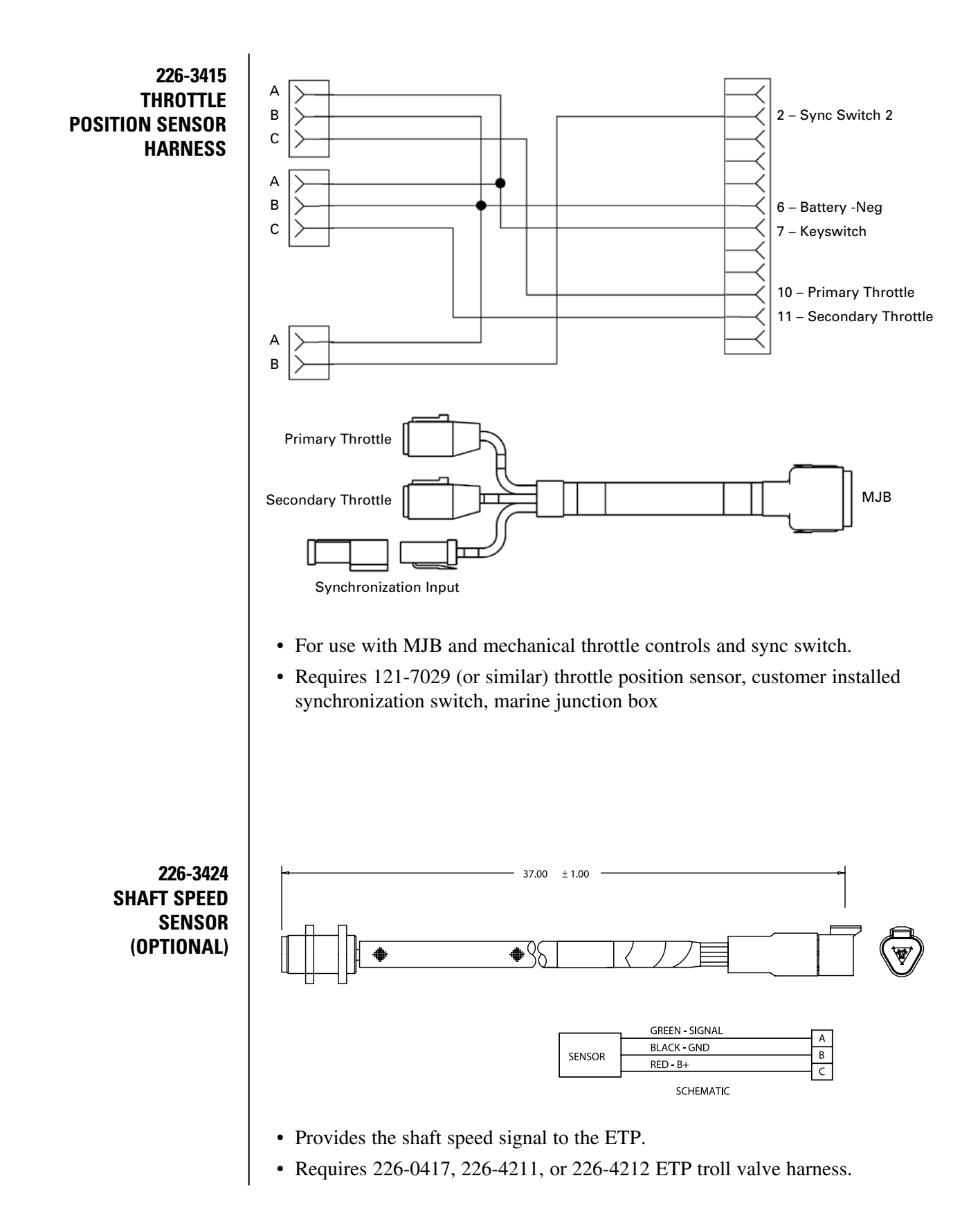

243-4211 ETP TO TROLL VALVE AND SHAFT SPEED SENSOR For voltage or current control of trolling valve. Jumper set to pull Troll On to (+) positive battery.

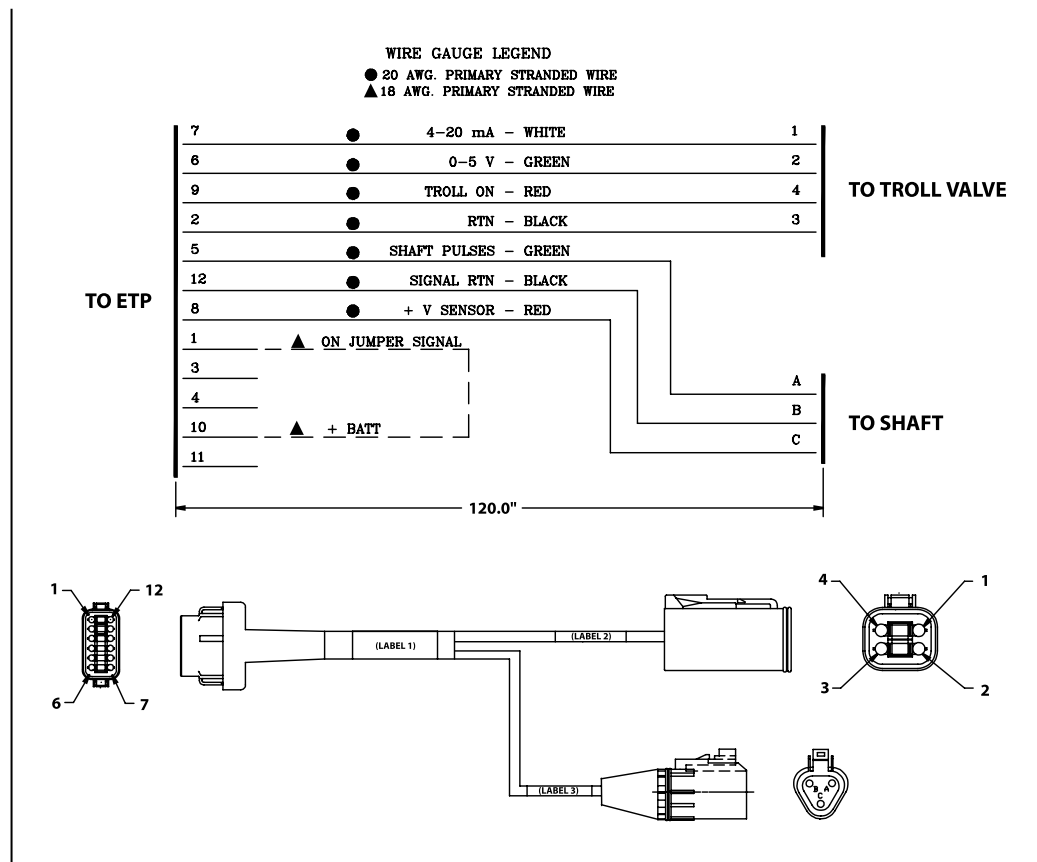

• For use with Twin Disc Reintjes and 1900/2500 and 4500 . . . 750 series gears

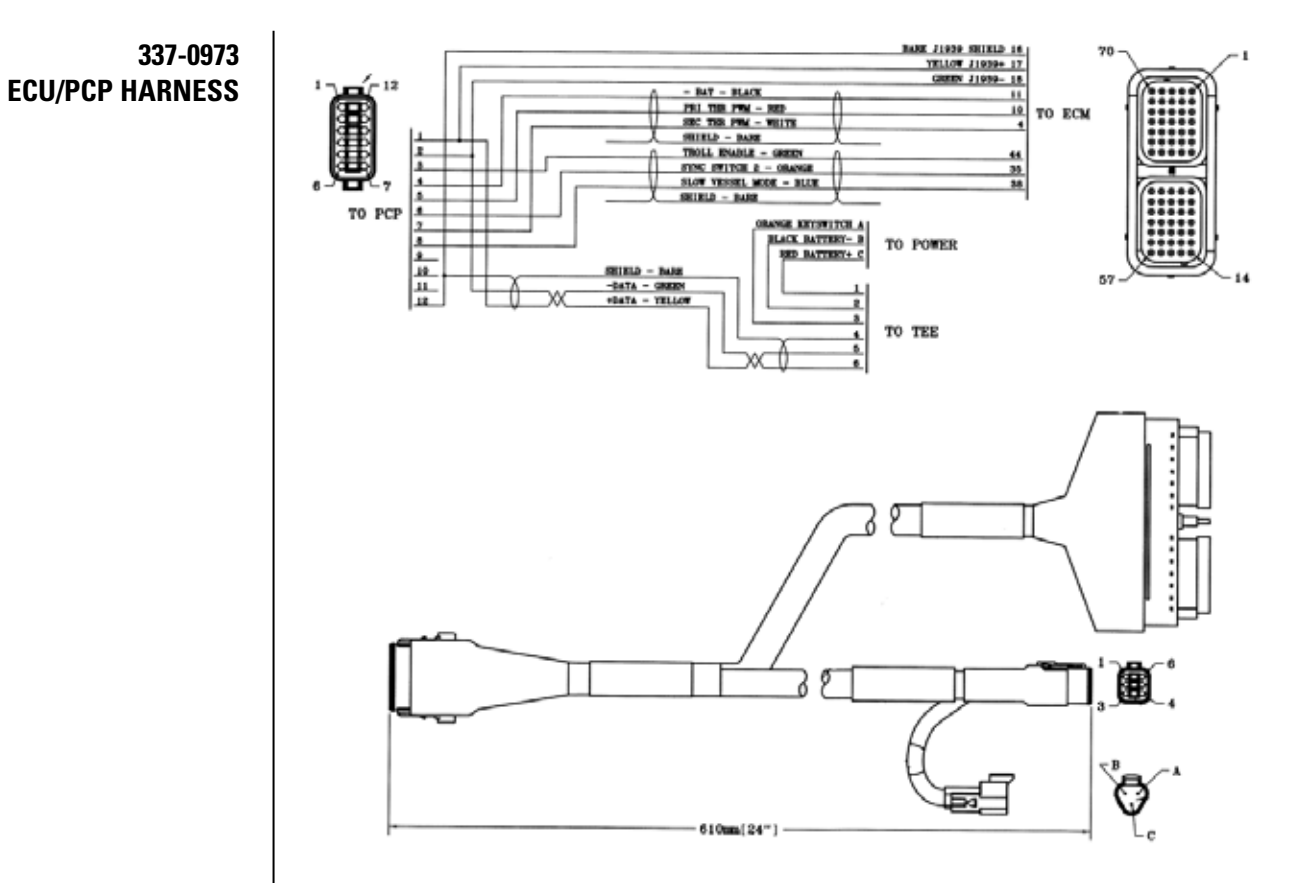

- Used in MSCS II applications
- Connects ECU to the PCP with J1939 to Tee and power.
- The customer will be required to provide POWER, GROUND, and KEYSWITCH to the 70-pin connector. (See appendix for MSCS II customer wiring.

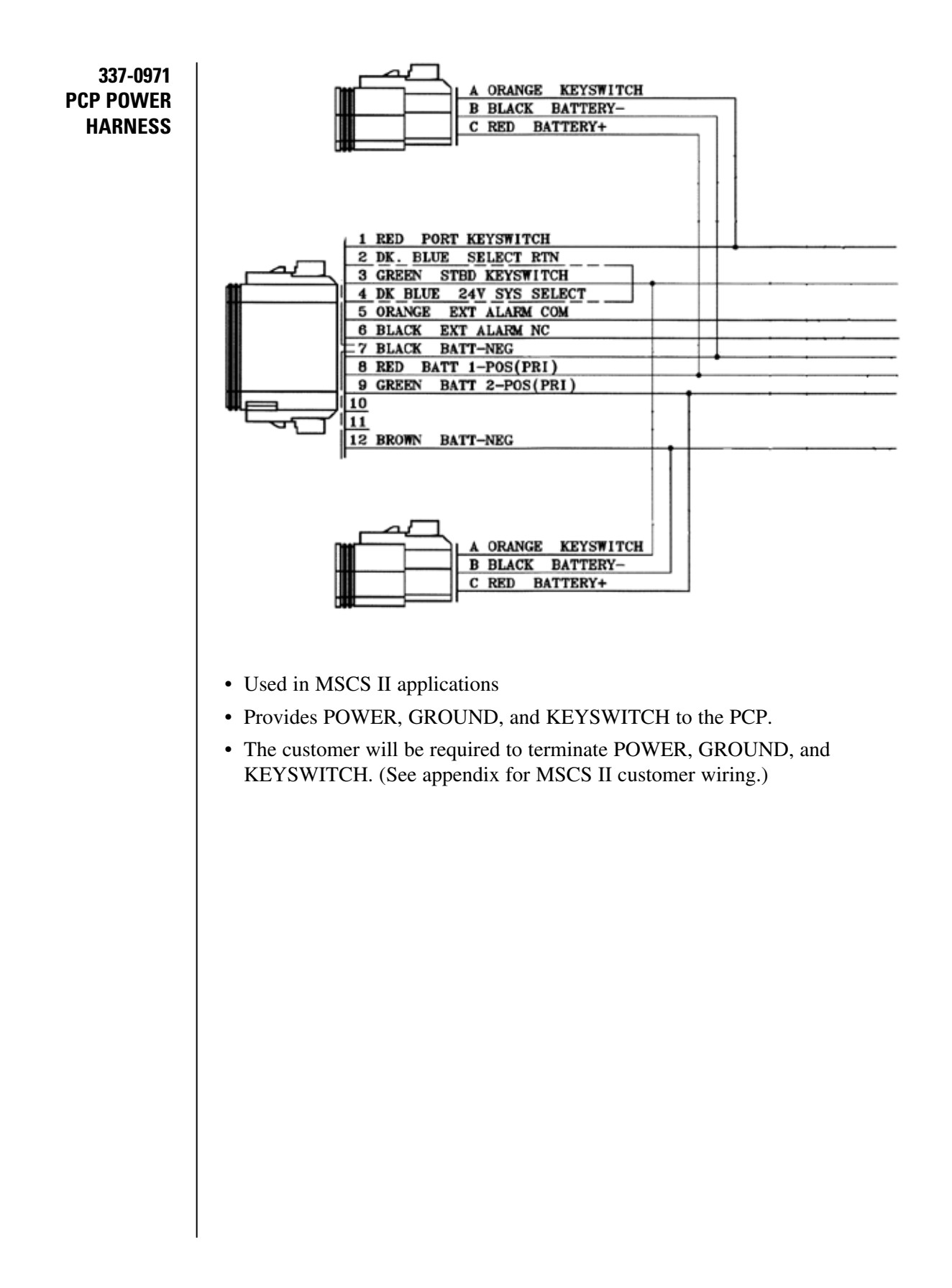

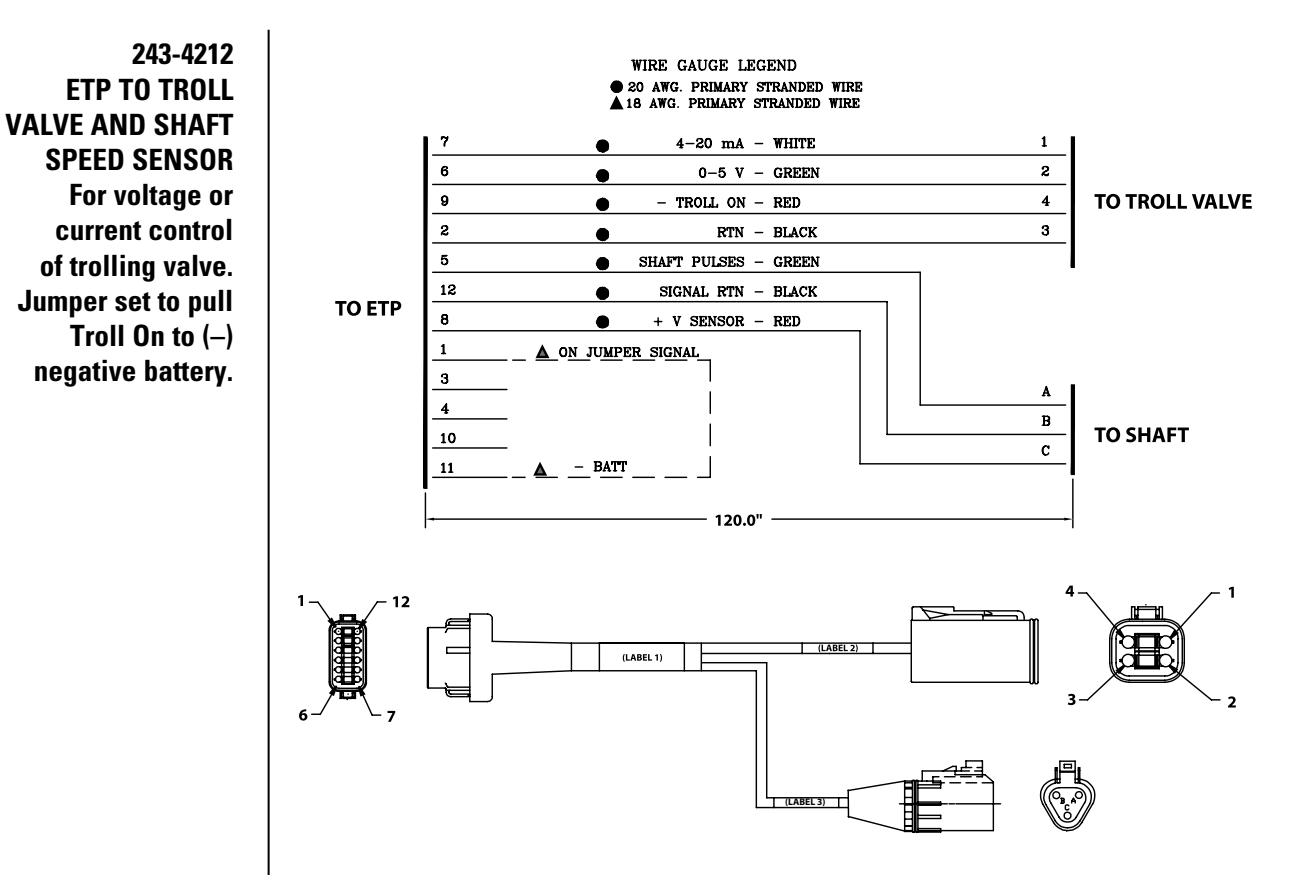

• For use with Twin Disc and Reintjes gears

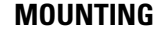

ICH CUTOUT TEMPLATE AND MOUNTING SCREW CHART

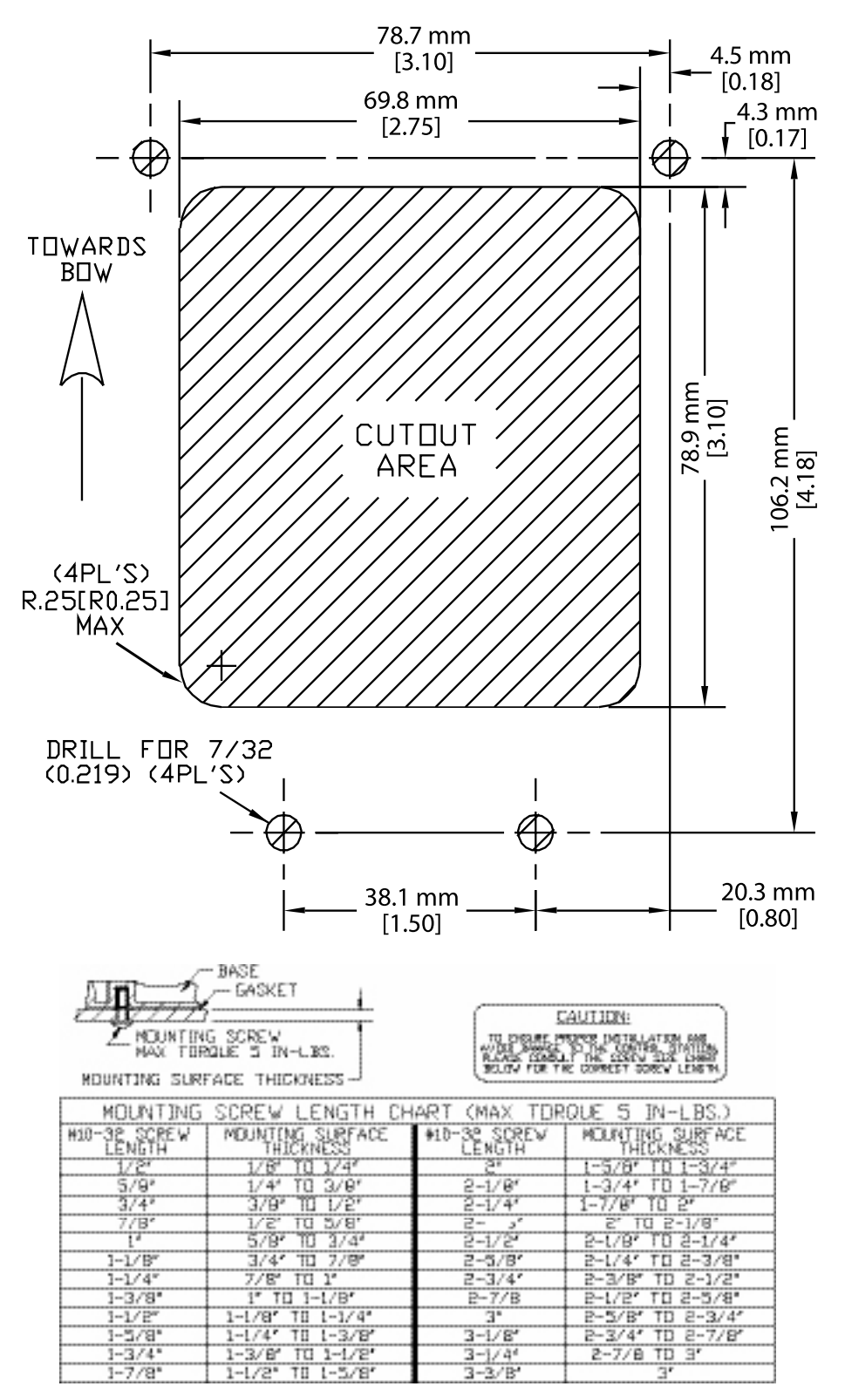

**MSCS II** The MSCS II system does not use the MJB for power distribution and therefore requires some terminations to be made by the customer. Refer to Fig. 03 for a typical layout of the cables.

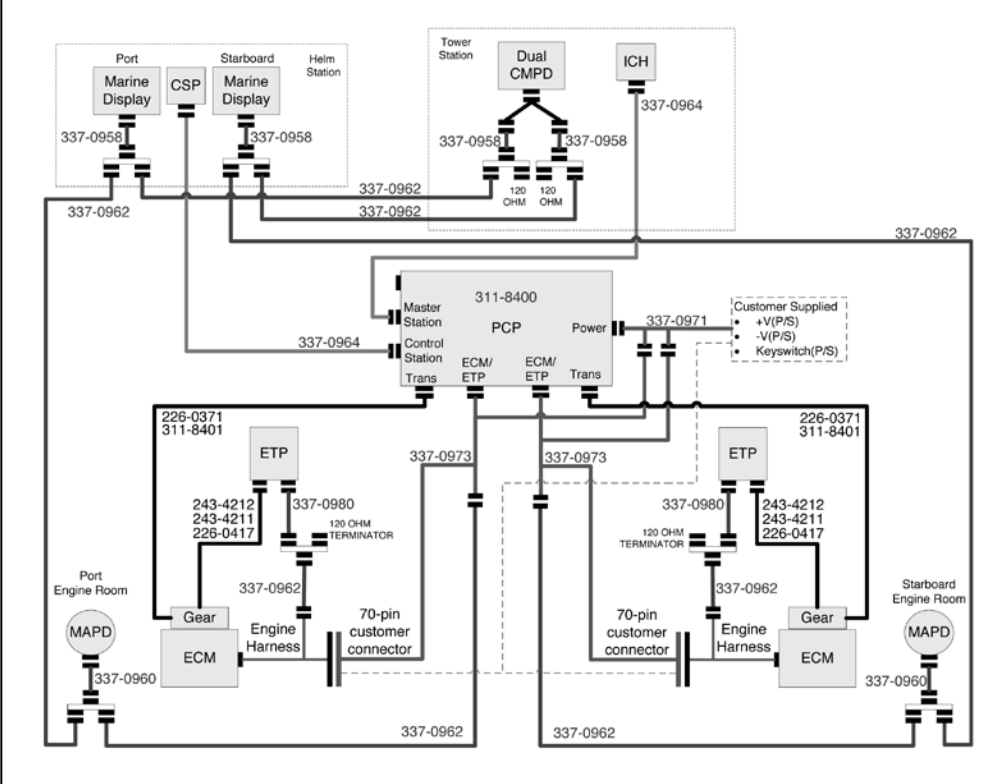

Fig. 03 MSCS II Dual Engine example

The MSCS II system does not use the MJB for power distribution and therefore requires the customer to supply Power, Ground and Keyswitch to the engine 70-pin customer connector and the PCP. Fig. 04 shows a typical example for a dual engine application. The batteries, circuit breakers, terminal blocks, wires, and switches are supplied by the customers.

Fig 05 shows a typical example of customer terminations for cable 337-0971. The batteries, circuit breakers, terminal blocks, wires, and switches are supplied by the customers.

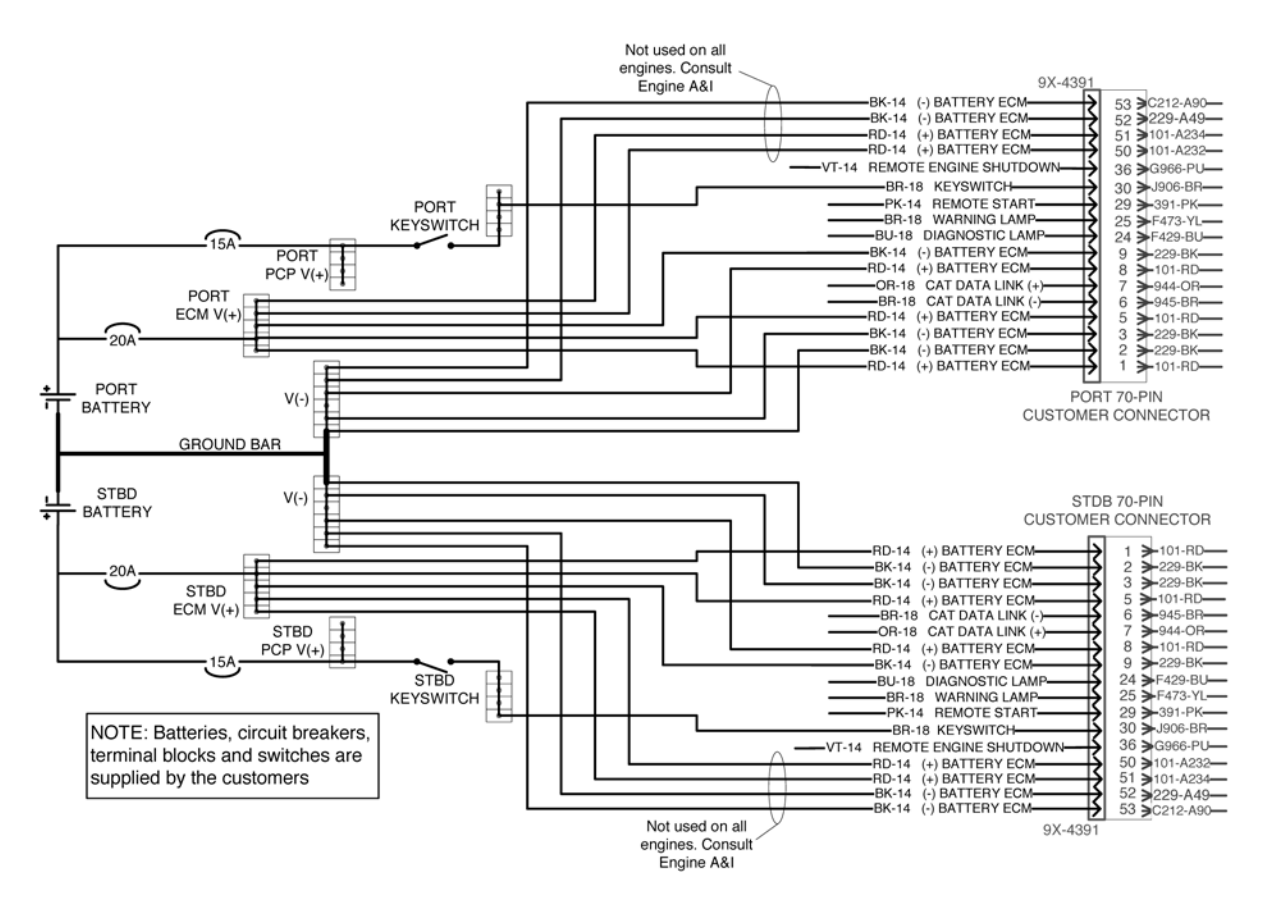

Fig. 04 MSCS II Dual Engine Customer Wiring Example: Power, Ground, and Keyswitch

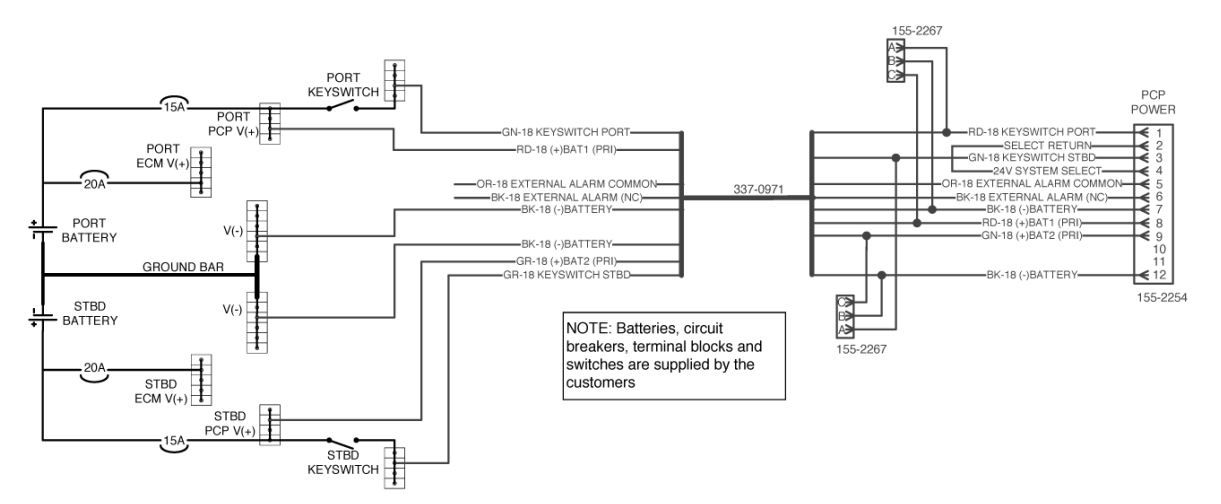

Fig. 05 MSCS II Dual Engine PCP Power Termination Cable 337-0971

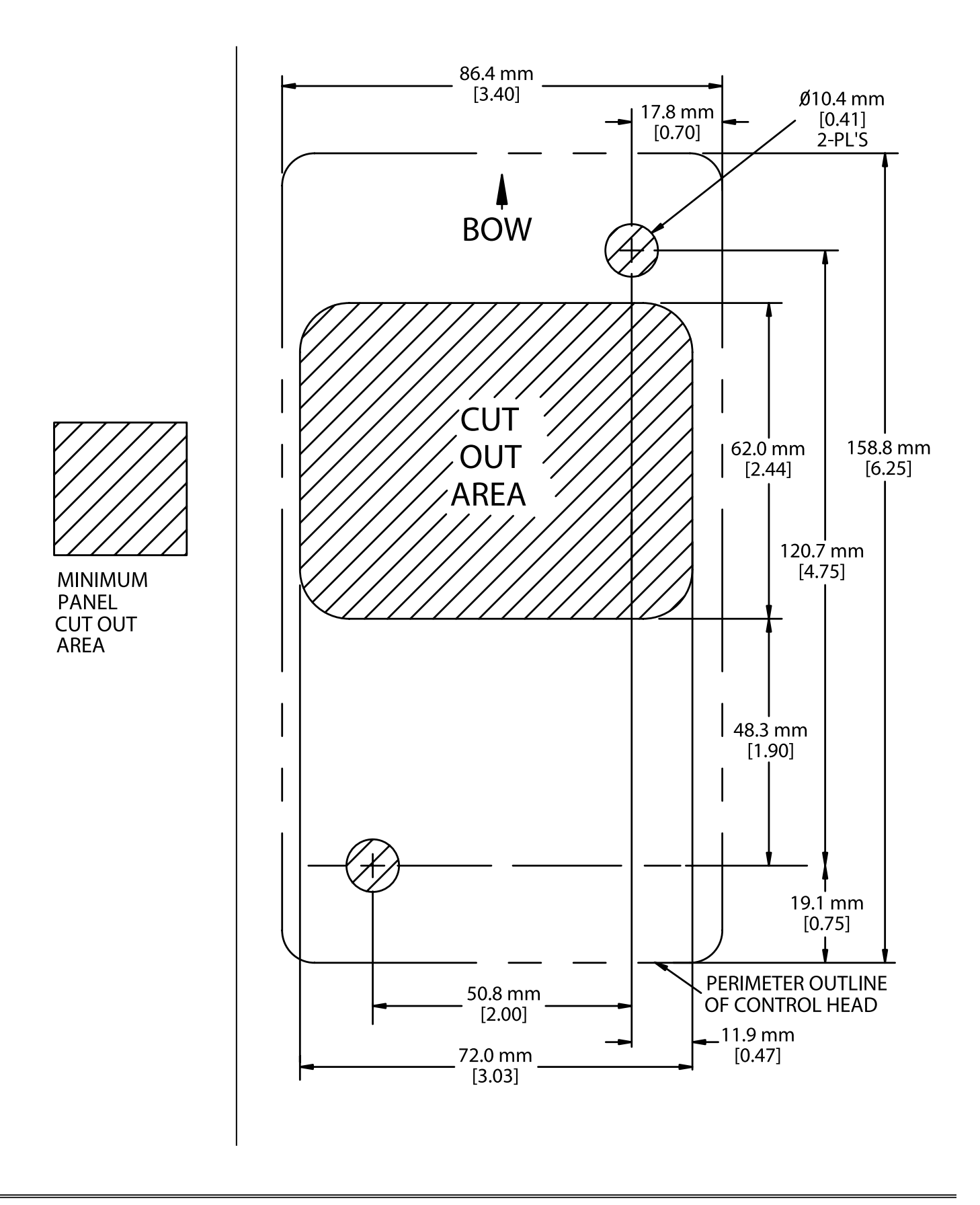

| Part Name                                | Part Number          | Description                                                                                                    |
|------------------------------------------|----------------------|----------------------------------------------------------------------------------------------------|
| Marine Junction Box –                    |                      |                                                                                                    |
| Twin Engine                              | 225-6123             | Twin Engine Marine Junction Box                                                                                                    |
| Marine Junction Box –                    | 225 6122             | Single Engine Marine Junction Day                                                                                                    |
|                                          | 225-0122             |                                                                                                    |
|                                          | 225-0110             | customer connector to the MJB. One cable is required per engine. Length 225-6117                                                                                                    |
| Start Stop Control Panel                 | 217-3865             | Start/stop panel with keyswitch, remote<br>shutdown switch, and warning and diagnostic<br>lamps. Requires 210-8772 or 210-8773<br>(for use with 217-8191) gaskets                                                           |
| Sync Switch Panel                        | 217-8191             | Sync switch panel, sync and slow vessel mode functions. Requires 217-3865 and 210-8773.                                                                                                    |
| Keyswitch/Alarm<br>Breakout Panel        | 226-3423             | Keyswitch/alarm breakout panel – connects<br>keyswitch, PCP alarm, remote shutdown<br>switch, remote start, diagnostic lamp, warning<br>lamp, minus battery, and plus battery. Requires<br>226-0361 or OEM supplied wiring. |
| Keyswitch/Alarm<br>Breakout Panel Wiring | 226-0361             | Made-to-length cable that connects the keyswitch/alarm breakout panel to the MJB. Length 226-0362                                                                                                    |
| Marine Power Display                     | 267-8623<br>259-2171 | MPD display with application code                                                                                                    |
| Marine Power Display                     | 259-2170             | MPD display without application code (blank display)                                                                                                    |
| Marine Power Display<br>Mounting Kit     | 291-4310             | MPD mounting kit                                                                                                    |
| Marine Power Display Bracket             | 208-0590             | MPD mounting kit – gimbal mount                                                                                                    |
| 6-Pin Termination Resistor               | 208-0432             | Termination resistor                                                                                                    |
| 6-Pin Tee Connector                      | 221-9506             | Six-pin tee connector – connects components<br>and drop harnesses into the CAN or J1939 data<br>link harness                                                                                                    |
| MPD Drop Harness                         | 225-6112             | Made-to-length MPD drop harness to<br>connect the MPD display into the J1939<br>data link trunk harness. Length 225-6114.                                                                                                   |
| MAPD Interface Module                    | 274-8068             | Used to convert the J1939 into the gauge data link.                                                                                                    |
| MAPD Harness                             | 212-8259             | Cable to connect from the 3-pin tee to the<br>6-pin MAPD interface module connector.<br>Cable has 155-2273 plug assembly.                                                                                                   |

-

| Part Name                         | Part Number | Description                                                                                                    |
|-----------------------------------|-------------|----------------------------------------------------------------------------------------------------|
| 3-pin Termination Resistor        | 174-3016    | Termination resistor to be used with the 3-pin tee (133-0970). Not used in MSCS.                                                                                                    |
| 3-pin Tee                         | 133-0970    | 3-pin tee connector to be used with 3-pin termination resistor. Not to be used with MSCS.                                                                                                    |
| MAPD Harness Extension 3 ft.      | 212-8258    | MAPD 3-foot extension harness                                                                                                    |
| MAPD Harness Extension 5 ft.      | 212-8257    | MAPD 5-foot extension harness                                                                                                    |
| MAPD Harness Extension 30 ft.     | 212-8256    | MAPD 30-foot extension harness                                                                                                    |
| MAPD Harness                      | 221-0777    | Cable to connect from the 3-pin tee to the 6-pin MAPD interface module connector.<br>Cable has 3E3382 receptacle.                                                                                                    |
| MAPD Drop Harness                 | 227-3514    | Made-to-length MAPD drop harness for<br>MSCS. To connect the MAPD display into<br>the J1939 trunk harness. Length 227-3515.                                                                                          |
| Messenger Display                 | 201-8867    | Marine Messenger display                                                                                                    |
| J1939 Trunk Harness               | 225-6107    | Made-to-length J1939 display trunk harness.<br>Requires the 6-pin tee (221-9506).<br>Length 229-0292.                                                                                                    |
| Engine Vision Display             | 212-7481    | 163-3972 mounting kit<br>163-3973 data cable<br>163-3974 power supply cable                                                                                                    |
| EVIM                              | 225-0774    | Engine Vision Interface Module                                                                                                    |
| GPSIM                             | 130-6191    | GPS Interface Module                                                                                                    |
| Diode Block                       | 7C2668      | Used to connect multiple switched battery wires to the EVIM and Engine Vision display                                                                                                    |
| Cat Data Link Harness<br>for MSCS | 225-6118    | Made-to-length CDL harness to connect from<br>the MJB to the Engine Vision display or a<br>remote service tool connector. Length 225-6119.                                                                           |
| Custom Panel Wiring               | 225-6102    | Made-to-length custom panel harness. Connects the custom breakout panel to the MJB. Length 225-6103.                                                                                                    |
| Custom Breakout Panel             | 226-3422    | Warning lamp, diagnostic lamp, low oil<br>pressure lamp, high coolant temperature lamp,<br>maintenance indicator lamp, hour meter -, hour<br>meter +, tachometer -, tachometer +, battery<br>minus, switched battery |
| PCP                               | 219-8020    | Powertrain Control Processor                                                                                                    |

| Part Name                                                       | Part Number | Description                                                                                                    |
|-----------------------------------------------------------------|-------------|----------------------------------------------------------------------------------------------------|
| PCP Power Cable                                                 | 226-0369    | Made-to-length power cable. Connects power from the MJB to the PCP. Length 226-0370.                                                                                                    |
| PCP throttle and J1939 data link cable                          | 226-0367    | Made-to-length cable that connects the PCP into the J1939 data link and connects the throttle signals to the MJB. Length 226-0368.                                                                                                    |
| Backup Panel                                                    | 219-8023    | Backup panel for MSCS                                                                                                    |
| Backup Panel Wiring –<br>One Backup Control Station             | 226-0363    | Provides made-to-length terminated cable<br>wiring harness for a single control station<br>on the master control station data link, control<br>station data link, or the backup control station<br>data link. Proprietary CAN data link trunk<br>harness. Length 226-0364. |
| Backup Panel Wiring –<br>Two or more Backup<br>Control Stations | 225-6107    | Provides made-to-length non-terminated<br>cable wiring harness for multiple controls<br>on the control station data link or the backup<br>control station data link.<br>Proprietary CAN data link trunk harness.<br>Length 229-0292.                                       |
| PCP to Tee Wiring Harness                                       | 226-0365    | PCP station drop into the CAN proprietary<br>data link for control station or backup<br>station data links. Cable has a fixed length<br>of 2 ft.                                                                                                    |
| Station Drop Harness                                            | 226-0366    | Control station drop harness into proprietary<br>CAN data link. Backup control station drop<br>harness into backup control station data link.<br>Cable has a fixed length of 2 ft.                                                                                         |
| Dual Control Harness<br>Assembly                                | 226-3419    | Used to connect a single slimline throttle<br>control head and a single slimline gear<br>control head to the control station<br>processor. Cable has a fixed length of 2 ft.                                                                                               |
| Control Station Processor (CSP)                                 | 219-8021    | Interfaces with the slimline control head or sidemount control head and the button panel.                                                                                                    |
| Slimline Control Head – Dual<br>Function (Brushed Aluminum)     | 223-8214    | Combined throttle and gear in one lever.<br>Control has a brushed aluminum base and<br>straight lever arm.                                                                                                    |
| Slimline Control Head –<br>Throttle Lever<br>(Brushed Aluminum) | 223-8211    | Lever actuation only controls engine speed.<br>Control has a brushed aluminum base and<br>straight lever arm.                                                                                                    |
| Slimline Control Head – Gear<br>Lever (Brushed Aluminum)        | 223-8213    | Lever actuation controls gear position.<br>Control has a brushed aluminum base and<br>straight lever arm.                                                                                                    |

| Part Name                                                    | Part Number | Description                                                                                                    |
|--------------------------------------------------------------|-------------|----------------------------------------------------------------------------------------------------|
| Slimline Control Head –<br>Dual Function (Black Chrome)      | 223-8219    | Combined throttle and gear in one lever.<br>Control has a black chrome base and<br>straight lever arm.             |
| Slimline Control Head – Throttle<br>Lever (Black Chrome)     | 223-8216    | Lever actuation only controls engine speed.<br>Control has a black chrome base and straight<br>lever arm.          |
| Slimline Control Head – Gear<br>Lever (Black Chrome)         | 223-8218    | Lever actuation controls gear position. Control has a black chrome base and straight lever arm.                    |
| Port Sidemount Control Head                                  | 229-3689    | Sidemount control head for port controls.<br>Mounts under dash, gear and throttle<br>combined OEM to supply lever. |
| Shaft Kit                                                    | 296-7828    | Contains: 1 – shaft for side mount control head, 2 – set screws, 1 – nylon bearing                                 |
| Starboard Sidemount<br>Control Head                          | 229-3690    | For starboard controls. Mounts under dash, gear and throttle combined OEM to supply lever.                         |
| Integrated Control Head –<br>Chrome                          | 219-8022    | Chrome ICH                                                                                                    |
| Integrated Control Head –<br>Black Chrome                    | 220-2313    | Black chrome ICH                                                                                                   |
| Integrated Control Head – Gold                               | 220-2315    | Gold ICH                                                                                                    |
| ICH Cat Decal                                                | 276-4054    | Round decal on the side of ICH                                                                                     |
| Chrome Bezel Kit                                             | 276-4055    | Replacement parts for the chrome bezel on the ICH or button panel.                                                 |
| Black Chrome Bezel Kit                                       | 287-0564    | Replacement parts for the black chrome bezel on the ICH or button panel.                                           |
| Gold Bezel Kit                                               | 287-0563    | Replacement parts for the gold bezel on the ICH or button panel.                                                   |
| Slimline Control Head – Dual<br>Function (Brushed Aluminum)  | 223-8204    | Combined throttle and gear in one lever.<br>Control has a brushed aluminum base and<br>right slant handle.         |
| Slimline Control Head – Dual<br>Function (Brushed Aluminum)  | 223-8222    | Combined throttle and gear in one lever.<br>Control has a brushed aluminum base and<br>left slant handle.          |
| Slimline Control Head – Throttle<br>Lever (Brushed Aluminum) | 223-8200    | Lever actuation only controls engine speed.<br>Control has a brushed aluminum base and<br>right slant handle.      |

| Part Name                                                    | Part Number | Description                                                                                                    |
|--------------------------------------------------------------|-------------|----------------------------------------------------------------------------------------------------|
| Slimline Control Head – Gear<br>Lever (Brushed Aluminum)     | 223-8201    | Lever actuation controls gear position.<br>Control has a brushed aluminum base and<br>right slant handle.                                                                                                    |
| Slimline Control Head – Throttle<br>Lever (Brushed Aluminum) | 223-8220    | Lever actuation only controls engine speed.<br>Control has a brushed aluminum base and<br>left slant handle.                                                                                                    |
| Slimline Control Head – Gear<br>Lever (Brushed Aluminum)     | 223-8221    | Lever actuation controls gear position.<br>Control has a brushed aluminum base and<br>left slant handle.                                                                                                    |
| Slimline Control Head – Dual<br>Function (Black Chrome)      | 223-8208    | Combined throttle and gear in one lever.<br>Control has a black chrome base and<br>right slant handle.                                                                                                    |
| Slimline Control Head – Dual<br>Function (Black Chrome)      | 223-8225    | Combined throttle and gear in one lever.<br>Control has a black chrome base and<br>left slant handle.                                                                                                    |
| Slimline Control Head – Throttle<br>Lever (Black Chrome)     | 223-8205    | Lever actuation only controls engine speed.<br>Control has a black chrome base and right<br>slant handle.                                                                                                    |
| Slimline Control Head – Gear<br>Lever (Black Chrome)         | 223-8218    | Lever actuation controls gear position.<br>Control has a black chrome base and right<br>slant handle.                                                                                                    |
| Master Control Station Harness                               | 226-0363    | Provides made-to-length terminated cable<br>wiring harness for a single control station on<br>the master control station data link, control<br>station data link, or the backup control<br>station data link.<br>Proprietary CAN data link trunk harness.<br>Length 226-0364. |
| Control Station Wiring – One<br>Control Station on Data Link | 226-0363    | Provides made-to-length terminated cable<br>wiring harness for a single control station on<br>the master control station data link, control<br>station data link, or the backup control<br>station data link.<br>Proprietary CAN data link trunk harness.<br>Length 226-0364. |
| Control Station Wiring –<br>Two or more Control Stations     | 225-6107    | Provides made-to-length non-terminated<br>cable wiring harness for multiple controls<br>on the control station data link or the<br>backup control station data link.<br>Proprietary CAN data link trunk harness.<br>Length 229-0292.                                          |

| Part Name                           | Part Number | Description                                                                                                    |
|-------------------------------------|-------------|----------------------------------------------------------------------------------------------------|
| Button Panel – Chrome               | 221-9507    | Button panel to interface with the control station processor.                                                                |
| Button Panel – Black Chrome         | 224-9873    | Button panel to interface with the control station processor.                                                                |
| Button Panel – Gold                 | 224-9874    | Button panel to interface with the control station processor.                                                                |
| Button Panel Wiring                 | 226-0411    | Provides made-to-length wiring to connect<br>the button panel to the CSP.<br>Length 226-0412.                                |
| PCP to Gear Harness                 | 226-0371    | Made-to-length wiring harness to connect<br>the PCP to the marine gear shift solenoids.<br>Length 231-6615.                  |
| Electronic Troll Processor<br>(ETP) | 256-4883    | Provides the interface to the marine<br>transmission electronic trolling valve for the<br>PCP to control trolling functions. |
| Troll Harness                       | 226-0417    | For use with ZF 350, 2000, 1900/2500 and 4500 750 series gears                                                               |
| Troll Harness                       | 243-4211    | For use with Twin Disc, Reintjes, ZF2000, 1900/2500, 4500 750                                                                |
| Troll Harness                       | 243-4212    | For use with Twin Disc, Reintjes gears.                                                                                      |
| ETP Shaft Speed Sensor              | 226-3424    | ETP Shaft speed pick-up.                                                                                                    |
| Shaft Speed Pickup Band             | 226-0413    | Provides a custom length band for detection<br>of transmission shaft speed.<br>Length 226-0414.                              |
| ETP Data Link Harness               | 226-3414    | ETP drop into the display J1939 data link.<br>Cable has a fixed length of 2 ft.                                              |
| Wing Station Control                | 255-8006    | Panel mount wing station control                                                                                             |
| Auxiliary Pressure                  | 275-2077    | 2-inch gauge/ 0-500 psi                                                                                                    |
| Auxiliary Temperature               | 275-2078    | 2-inch gauge/ -40-120° F                                                                                                    |
| Boost Pressure                      | 275-2079    | 2-inch gauge/ 0-50 psi                                                                                                    |
| Boost Pressure                      | 275-2080    | 3-inch gauge/ 0-50 psi                                                                                                    |
| Engine Coolant                      | 275-2081    | 2-inch gauge/ 0-250° F                                                                                                    |
| Engine Coolant                      | 275-2082    | 3-inch gauge/ 0-250° F                                                                                                    |
| Exhaust Temperature                 | 275-2083    | 2-inch gauge/ 120-1600° F                                                                                                    |
| Exhaust Temperature                 | 275-2084    | 3-inch gauge/ 120-1600° F                                                                                                    |
| Fuel Level                          | 275-2085    | 2-inch gauge/ 0 -4/4                                                                                                    |

| Part Name                    | Part Number | Description                           |
|------------------------------|-------------|---------------------------------------|
| Fuel Pressure                | 275-2086    | 2-inch gauge/ 0-125 psi               |
| Fuel Pressure                | 275-2087    | 3-inch gauge/ 0-125 psi               |
| Fuel Rate                    | 275-2088    | 2-inch gauge/ 0-80 gph                |
| Fuel Rate                    | 275-2089    | 2-inch gauge/ 0-50 gph                |
| Fuel Rate                    | 275-2090    | 2-inch gauge/ 0-200 gph               |
| Fuel Rate                    | 275-2091    | 3-inch gauge/ 0-200 gph               |
| Fuel Temperature             | 275-2092    | 2-inch gauge/ 0-250° F                |
| Fuel Temperature             | 275-2093    | 3-inch gauge/ 0-250° F                |
| Inlet Manifold Temperature   | 275-2094    | 2-inch gauge/ 0-250° F                |
| Inlet Manifold Temp.         | 275-2095    | 3-inch gauge/ 0-250° F                |
| Oil Pressure                 | 275-2096    | 2-inch gauge/ 0-100 psi               |
| Oil Pressure                 | 275-2097    | 3-inch gauge/ 0-100 psi               |
| Oil Temperature              | 275-2098    | 2-inch gauge/ 0-250° F                |
| Oil Temperature              | 275-2099    | 3-inch gauge/ 0-250° F                |
| Percent Load                 | 275-2100    | 2-inch gauge/ 0-100%                  |
| Percent Load                 | 275-2101    | 3-inch gauge/ 0-100%                  |
| Speed                        | 275-2102    | 3-inch gauge/ 0-60 knots              |
| Tachometer w/LCD             | 275-2103    | 3-inch gauge/ 0-4000 rpm              |
| Tachometer w/LCD             | 275-2104    | 3-inch gauge/ 0-3000 rpm              |
| Tachometer w/LCD             | 275-2105    | 3-inch gauge/ 0-3600 rpm              |
| Transmission Oil Pressure    | 275-2106    | 2-inch gauge/ 0-500 psi               |
| Transmission Oil Pressure    | 275-2107    | 3-inch gauge/ 0-500 psi               |
| Transmission Oil Temperature | 275-2108    | 2-inch gauge/ 0-250° F                |
| Transmission Oil Temperature | 275-2109    | 3-inch gauge/ 0-250° F                |
| Volt                         | 275-2110    | 2-inch gauge/ 9-32 VDC                |
| Volt                         | 275-2111    | 3-inch gauge/ 9-32 VDC                |
| Volt                         | 275-2112    | 2-inch gauge/ 0-16 VDC                |
| Tachometer w/LCD             | 262-4919    | 3-inch gauge/ 0-3600 rpm (white face) |
| Speed                        | 262-4920    | 3-inch gauge/ 0-60 knots (white face) |
| Oil Pressure                 | 262-4921    | 2-inch gauge/ 0-100 psi (white face)  |
| Engine Coolant               | 262-4922    | 2-inch gauge/ 0-250° F (white face)   |
| Volt                         | 262-4923    | 2-inch gauge/ 0-16 VDC (white face)   |

| Part Name                           | Part Number | Description                                                                                                    |
|-------------------------------------|-------------|----------------------------------------------------------------------------------------------------|
| Volt                                | 262-4924    | 2-inch gauge/ 9-32 VDC (white face)                                                                                                    |
| Transmission Oil Pressure           | 262-4925    | 2-inch gauge/ 0-500 psi (white face)                                                                                                    |
| Transmission Oil Temperature        | 262-4926    | 2-inch gauge/ 0-250° F (white face)                                                                                                    |
| Fuel Level                          | 262-4927    | 2-inch gauge/ 0 -4/4 (white face)                                                                                                    |
| MAPD Panel                          | 214-1731    | Includes a start/stop keyswitch, emergency<br>stop button, warning lamp, diagnostic lamp,<br>and a dimmer button. The gauges include 3"<br>tachometer, 2" coolant temperature, 2" oil<br>pressure, 2" voltmeter, and 2" inlet manifold<br>temperature. They have a black face and<br>black chrome bezel. The panel has capacity<br>for two additional 2" gauges. |
| PL1000T                             | 256-7511    | PL1000T, 279-6664 software, 258-4550 PL1000T                                                                                                    |
| PL1000T Harness Assembly            | 270-1732    | Harness assembly for PL1000T                                                                                                    |
| PL1000E                             | 256-7512    | PL1000E, 256-6806 software, 258-4548 PL1000E                                                                                                    |
| PL1000E Cable                       | 228-6559    | Cable assembly for PL1000E                                                                                                    |
| PL1000T Harness Assembly            | 276-0785    | Harness assembly for PL1000T                                                                                                    |
| Twisted Pair Cat Data<br>Link Cable | 143-5018    | Twisted pair CDL wire (pink and white)                                                                                                    |
| J1939 Cable                         | 153-2707    | J1939 standard wire (yellow/green and shield)                                                                                                    |
| Keyswitch                           | 110-7887    | Stand-alone keyswitch. For use with key 5P8500.                                                                                                    |
| ZF Gear Connector                   | 1Q5094      | Inline connector                                                                                                    |
| ZF Gear Connector                   | 8T9605      | Right angle connector                                                                                                    |
| 6-Pin Deutsch Receptacle Kit        | 102-8805    | 6-pin receptacle to connect to the PCP gear harness. Includes 3E3382 receptacle and 3E3383 wedge.                                                                                                    |
| 4-Pin Deutsch Receptacle Kit        | 102-8804    | 4-pin receptacle to connect to the ETP to troll valve cable. Includes 3E3376 receptacle and 3E3377 wedge.                                                                                                    |
| External Alarm                      | 9G-9813     | External alarm that can be used with the MPD.                                                                                                    |

### NOTES

### NOTES

### NOTES

**Installation Guide** 

CAT, CATERPILLAR, their respective logos, "Caterpillar Yellow," the "Power Edge" trade dress as well as corporate and product identity used herein, are trademarks of Caterpillar and may not be used without permission.